# THE AHSOMME<sup>©</sup>

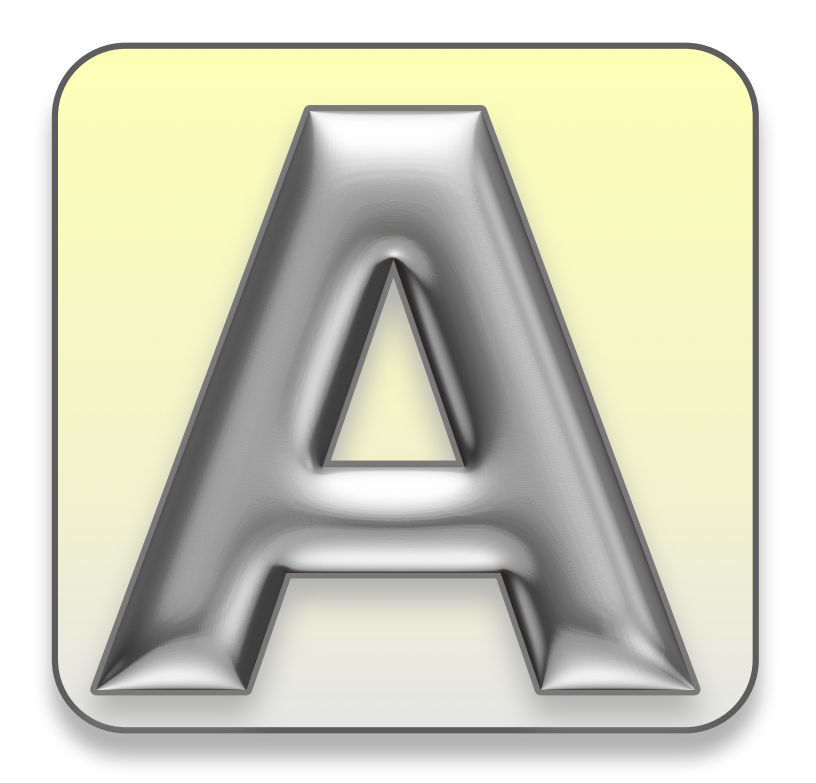

#### **Business System**

25<sup>th</sup> Anniversary Ahsomme User Guidebook

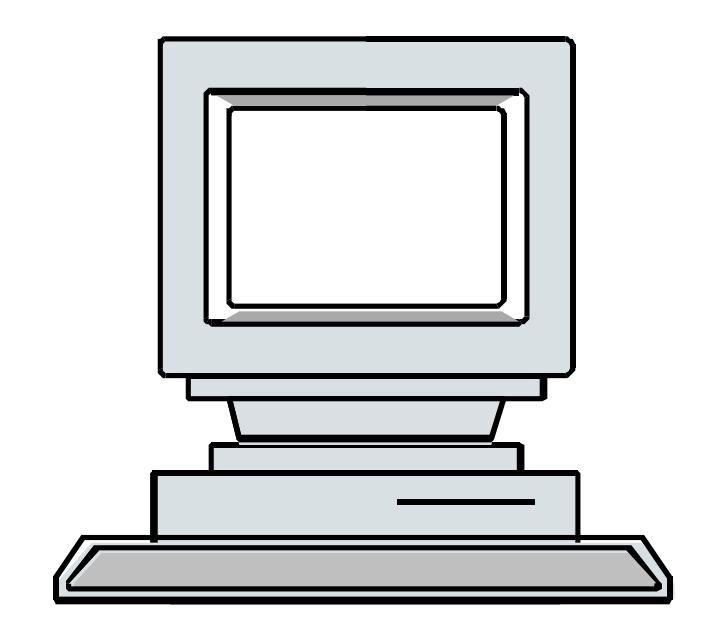

**Since 1988** 

### AHSOMME

Pronounced "Awesome".

#### THE

# AHSOMME<sup>©</sup> Business System

25<sup>th</sup> Anniversary User Guidebook, Operating & Training Manual

#### **Covering Version 18**

Published 12/12/12. © 2012 by Simple Solutions, all rights reserved.

Prior copyrights:

1988, 1989, 1990, 1991, 1992, 1993, 1994, 1995, 1996, 1997, 1998, 1999, 2000, 2001, 2002, 2003, 2004. 2005, 2006, 2007, 2008, 2009, 2010, 2011.

This Guidebook, and the Ahsomme software described in it, is copyrighted. Individual programs within the Ahsomme system are also copyrighted.

We do not warrant that the Ahsomme software package will function properly in every hardware/software environment. We warrant only that the documentation is substantially complete and that the system and programs function substantially as described in the documentation.

In particular there is no warranty that this product will work properly with modified operating systems or with hard drives and printers supplied by other independent manufacturers.

We reserve the right to make changes and improvements.

Information in this document and the Ahsomme software is subject to change without notice and does not represent a commitment to maintain compatibility with evolving hardware and software.

No warranty is expressed or implied regarding the merchantability or the fitness of this product for any particular purpose.

We will not be responsible for consequential damage. Some states, provinces, and countries do not permit the exclusion of implied warranties. The above exclusion may not apply to you. This warranty provides you with specific legal rights. There may be other rights that you may have which vary from state to state, province to province and country to country.

All trademarks are the property of their respective owners.

This business system incorporates additional internal and external code licensed from independent sources for use only with the Ahsomme Business System. No license or authorization is given, or implied, for using any of these tools outside this Ahsomme system. Call for availability, sources and terms. Portions of this software are copyrighted 2000 - 2012 by Runtime Revolution Limited, Edinburgh, Scotland.

Some of the programs described in this manual are options, which can be purchased separately. Call, or check our web site, for pricing and availability. There are additional programs, not described in this manual, which are also available. We can provide customized solutions.

For additional information contact:

Paul Looney Simple Solutions, 113 W. Commercial St. San Dimas, California, USA 91773-3017

> Email: <u>Support@Ahsomme.com</u> URL: Ahsomme.com

### **Table of Contents**

| Getting Acquainted                    | 11 |
|---------------------------------------|----|
| Hans & Otto                           | 13 |
| Welcome                               | 15 |
| Thank You                             | 17 |
| Dedicated to Raquel                   | 19 |
| Quick Start                           | 21 |
| Create a New Order                    | 23 |
| Edit a New Order                      | 29 |
| Get Help                              | 43 |
| The Basics                            | 47 |
| Know Your Navigator                   | 49 |
| Does the Navigator need to be yellow? | 50 |
| Listing Records                       | 51 |
| The Alpha Scrollbar                   | 53 |
| Filtering Lists                       | 54 |
| Filtering Fields                      | 56 |
| Filtering with a Date Range           | 58 |
| The Dates Window                      | 58 |
| Consolidations                        | 61 |
| Current vs Archive Lists              | 64 |
| Copying or Printing a List            | 65 |

| Master the Editors                  | 67 |
|-------------------------------------|----|
| Button Basics                       | 67 |
| A Hidden Checklist                  | 68 |
| Business Screens                    | 69 |
| Running Multiple Companies          | 69 |
| Locking & Getting Locked Out        | 70 |
| All About Notes                     | 73 |
| Notes Overview                      | 73 |
| Order Notes                         | 73 |
| Delivery Notes                      | 74 |
| Shop Notes                          | 74 |
| Terms                               | 74 |
| Private Notes                       | 75 |
| Item Notes                          | 75 |
| General Notes                       | 78 |
| Using the Notes Editor              | 82 |
| Notes after Dates                   | 83 |
| Notes after Numbers                 | 83 |
| Notes after Names                   | 83 |
| Notes as Inventory Items            | 84 |
| Delivery Charges as Inventory Items | 85 |
| Intermediate Topics                 | 87 |
| More Editor Tricks                  | 89 |
| Quick Lists                         | 89 |

| Custom "Quick List"              | 90  |
|----------------------------------|-----|
| Long Lists                       | 92  |
| Order, Quote, Void, etc.         | 93  |
| Duplicate & Reproduce            | 94  |
| Command Keys                     | 95  |
| Undo                             | 95  |
| Cut, Copy, Paste                 | 95  |
| New Record                       | 95  |
| Find                             | 95  |
| Copy Bill to For and Pay to From | 96  |
| Discounts                        | 96  |
| The Other Editors                | 97  |
| Contacts Editor                  | 97  |
| Customers Editor                 | 98  |
| Inventory Editor                 | 99  |
| Notes Editor                     | 100 |
| Purchases Editor                 | 101 |
| Sites Editor                     | 102 |
| Vendors Editor                   | 103 |
| The Other Lists                  | 105 |
| Items Available by Date          | 106 |
| Items Booked                     | 108 |
| Items by Dept.                   | 109 |
| Materials Status                 | 110 |
| Orders Out Setup                 | 111 |

| Orders Out Summary | 112 |
|--------------------|-----|
| Production Status  | 113 |
| Postscript         | 115 |

## **Getting Acquainted**

In this section we will make introductions.

Meet the people who have contributed the most to this system.

Be officially welcomed.

First, meet Hans and Otto ...

#### Hans & Otto

A Short Story for Very Busy People

Hans and Otto lived in a small village in the Black Forest.

Every working day they cut trees from sunup until sundown.

Every day Otto cut more trees than Hans.

This bothered Hans greatly because he was younger, stronger and (he was quite certain) much smarter than Otto.

So Hans started earlier in the morning, worked later in the evening, skipped church holidays, legal holidays, birthdays, anniversaries (including his own) – yet Otto cut more trees.

Hans stopped eating breakfast, hurried through lunch, and was far too tired for dinner. But, even on Hans' best days, Otto cut more trees. What really aggravated Hans was the many times he would look across to Otto's side of the valley and see him sitting leisurely on a fresh-cut tree stump, just resting his axe in his lap.

This continued for many years because Hans was both too proud to be beaten and too proud to ask for help - or take advice. It continued until the day Hans felt a pain in his chest - one that signaled the end of his wood cutting days.

When Otto visited him in the hospital Hans finally asked how he had cut so many more trees for so many years.

Otto laughed. "You could have watched me."

"I did! We cut trees the same way; the same swing of the axe, the same back-cut. The only difference is that you rest on the stump after you cut each tree. I assumed you were just old and tired."

"The answer was in front of you all along. Yes, I tire more easily than I did at your age, but I use my time more wisely now. Before I start each new tree, I sit on the stump of the last one ... and sharpen my axe."

Otto continued cutting trees for many years.

He retired wealthy, happy, and well respected.

Hans spent the rest of his years carving clocks - neither wealthy nor happy.

You are busy now. You rarely read operating manuals. We understand. But please read on; invest a little time, let us help you sharpen your axe.

#### Welcome

This Guidebook contains instructions, tips, insights, shortcuts, a little humor, lots of pictures; plus the experience of the author, the programmers, and hundreds of users worldwide.

If you are not familiar with your computer, please review the information provided by the manufacturer - it covers operations like using the mouse, selecting menus, moving, printing, etc. You must know how to perform basic operations on your computer. If you have browsed the Web, or checked your eMail, you are ready for Ahsomme.

It is not necessary to read this entire Guidebook to begin.

You can review this manual in any order but it is best to browse all of it quickly and then begin at the beginning. In each chapter we introduce some new information and build on information introduced in the preceding chapters.

The Table of Contents will help you find general topics.

Because we are always upgrading our programs, the software you are using may be a little more current than this Guidebook and some of your computer screens may be newer and look slightly different than pictures in the manual - but basic functions and techniques will be the same.

The best learning is doing! Use your Ahsomme system as you browse this Guidebook - and don't be afraid to experiment.

\*\*\*

We suggest that, when you are finished with your first reading of this Guidebook, you set it aside, use the programs, and then browse the Guidebook again a couple months later. Some of the items that did not interest you at the beginning will be more important to you as you become more experienced.

Welcome aboard!

### **Thank You**

Past and present owners and users, your support and suggestions over the years have improved this program far beyond the vision of its creator. We want to especially and particularly thank those veteran users who have been with us over two decades - and those who helped test this Version 18.

A-Rental Connection, Canoga Park, California started work on the party rental parts of Version 18 in early 2006. Their assistance will be especially noted in many of the reports created for party rental. Thank you Les, Bob, Bertha, Alex, Lynn, Julie, Juan Carlos, & Kristi.

Baytex Mfg., Mt. Maunganui, New Zealand - half a world away and always at least a day ahead of us. Spencer, Trevor, Grant, and staff have devoted countless hours to refining, testing and improving this system. For over a decade they were the lead testers for the manufacturing and purchasing elements of the system. We owe them a world of thanks.

Tom and John at Western Welding and Giffin Rentals in Goleta, California contributed to many aspects of this system – especially the early development.

\*\*\*

So much of the good programming in this business system is the work of Phil Davis of Davismark in West Linn, Oregon, that it is impossible to imagine it without his contribution. We are grateful that he could find time in his very busy schedule to provide all the help he did! We would recommend his work (and his good company) to anyone.

#### **Dedicated to Raquel**

#### For

| understanding.                         | support. | advice. | patience. | and | humor | through |
|----------------------------------------|----------|---------|-----------|-----|-------|---------|
| ······································ | ~~pp=1., | ,       | p         |     |       |         |

#### all

the many hours, days and nights, weeks and weekends, months and years and years and years and years and years and years and years and years and years and years and years and years and years and years and years and years and years and years and years and years and years and years and years and years and years and years and years

#### of

planning, designing, constructing, programming, writing, testing, correcting, debugging, rewriting, enhancing, improving, rewriting, upgrading, refining, rewriting, proofing, editing, rewriting, tweaking, rewriting and rewriting;

#### your

contribution is priceless these programs would not exist today without your

#### help.

#### Thanks.

PEL

### **Quick Start**

This section begins with writing an order.

It will introduce the Navigator – the main tool for finding information in the Ahsomme Business System.

It will explain how Editors work.

It will introduce notes (both manual and automatic) to speed your work. It will demonstrate how to find and apply dates quickly. Finally, it will show how to access the help systems.

### **Create a New Order**

A program called "The Navigator" is the control center for the Ahsomme Business System - when in doubt; go to the Navigator.

You will find it in the Ahsomme Programs folder on the desktop:

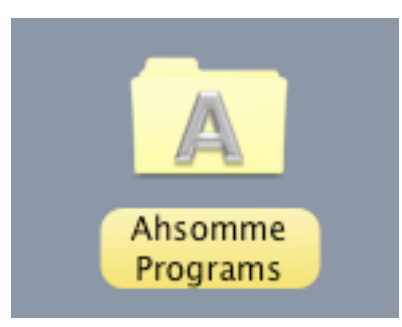

As you open the folder you will see many things in addition to the Navigator. Ignore them for now, we will revisit them later.

There are many different ways that files in a folder are displayed. On the next two pages we show some samples. The different views are controlled by the computer's operating system - not Ahsomme. There is usually some way to control the views from the screen, this is one example:

| 00        |               | Ahsomme Programs |   |
|-----------|---------------|------------------|---|
|           | ? ⅲ ≡ □ □ ★ • |                  | ۹ |
| FAVORITES | k             |                  |   |

Note that the arrow is pointing to the list view. To the left of it is the icon for icon view. To the right of it is the icon for column view.

From whatever view you have, select Ahsomme - the icon on top of the list on the next page or fourth line down in the list on the following page.

Double click to open it.

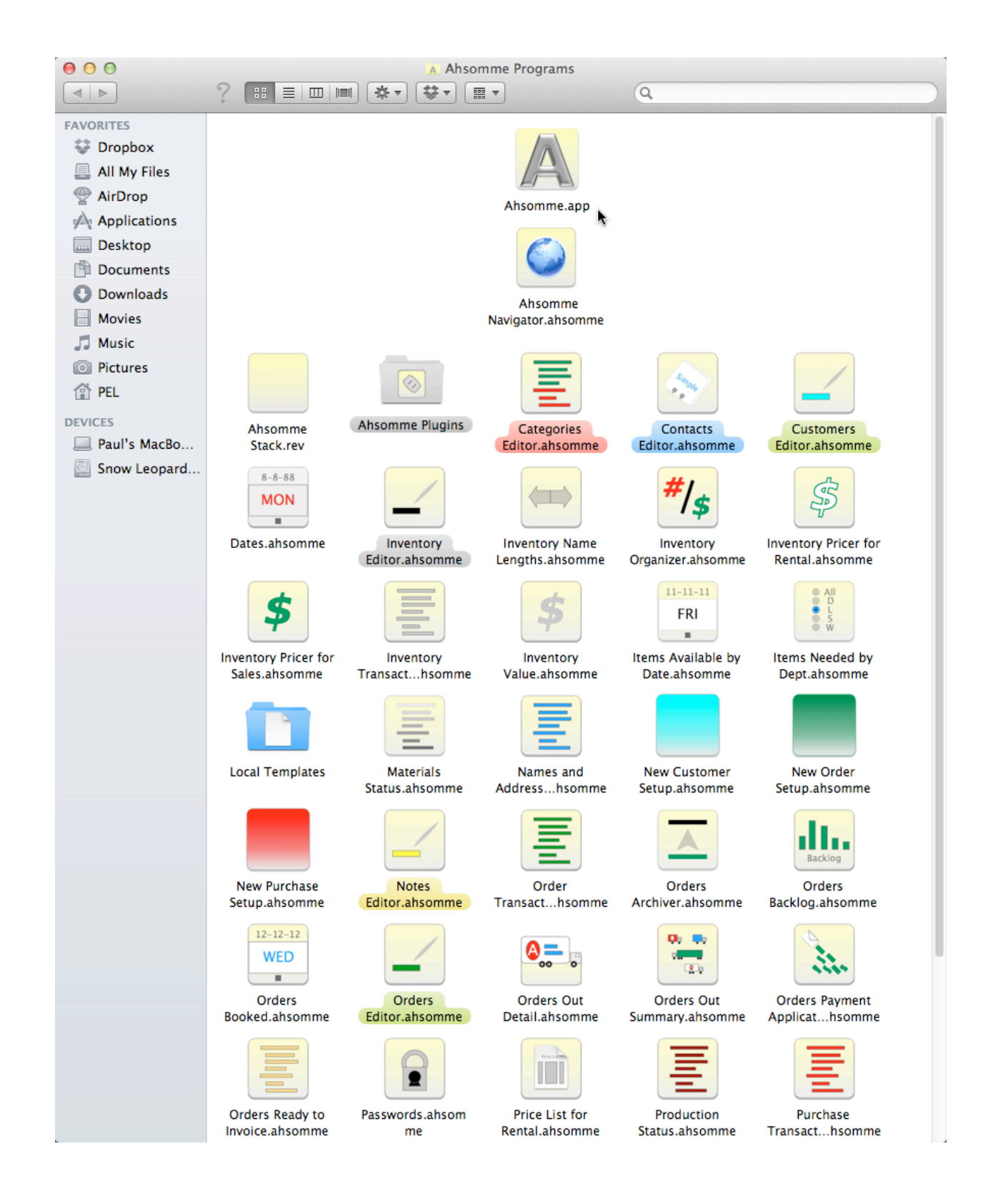

| 00             | A Ahsom                             | me Programs            |        |                |
|----------------|-------------------------------------|------------------------|--------|----------------|
|                | ? :: =                              | • Q                    |        |                |
| FAMORITES      | Name                                | A Date Modified        | Size   | Kind           |
| PAVORITES      | Ahsomme Navigator.ahsomme           | Today 2:56 PM          | 1.2 MB | Ahsomme Files  |
| 🐭 Dropbox      | Ahsomme Plugins                     | Aug 24, 2012 7:35 PM   |        | Folder         |
| 昌 All My Files | Ahsomme Stack.rev                   | Jul 13, 2012 2:07 PM   | 287 KB | LiveCode Stack |
| AirDrop        | Ahsomme.app                         | Jul 13, 2012 2:08 PM   | 6.9 MB | Application    |
| Applications   | E Categories Editor.ahsomme         | Mar 18, 2012 11:27 AM  | 251 KB | Ahsomme Files  |
| Dealiter       | Contacts Editor.ahsomme             | Aug 13, 2012 5:56 PM   | 393 KB | Ahsomme Files  |
|                | Customers Editor.ahsomme            | Aug 11, 2012 10:33 PM  | 423 KB | Ahsomme Files  |
| Documents      | 🚎 Dates.ahsomme                     | Yesterday 3:04 PM      | 243 KB | Ahsomme Files  |
| 🕒 Downloads    | Inventory Editor.ahsomme            | Aug 16, 2012 1:43 PM   | 511 KB | Ahsomme Files  |
| Movies         | 📾 Inventory Name Lengths.ahsomme    | May 21, 2012 11:40 AM  | 231 KB | Ahsomme Files  |
| E Music        | % Inventory Organizer.ahsomme       | Yesterday 2:26 PM      | 339 KB | Ahsomme Files  |
|                | Inventory Pricer for Rental.ahsomme | Jul 17, 2012 8:16 AM   | 364 KB | Ahsomme Files  |
| Pictures       | Inventory Pricer for Sales.ahsomme  | Jul 17, 2012 8:28 AM   | 378 KB | Ahsomme Files  |
| 😭 PEL          | Inventory Transactions.ahsomme      | Yesterday 2:27 PM      | 3.4 MB | Ahsomme Files  |
| DEVICES        | Inventory Value.ahsomme             | Yesterday 2:27 PM      | 250 KB | Ahsomme Files  |
| Devices        | \Xi Items Available by Date.ahsomme | Yesterday 2:27 PM      | 272 KB | Ahsomme Files  |
| Paul's MacBo   | Items Needed by Dept.ahsomme        | Aug 24, 2012 4:13 PM   | 301 KB | Ahsomme Files  |
| Snow Leopard   | Local Templates                     | Aug 15, 2012 8:42 AM   |        | Folder         |
|                | Materials Status.ahsomme            | Yesterday 2:33 PM      | 469 KB | Ahsomme Files  |
|                | Names and Addresses.ahsomme         | Yesterday 2:33 PM      | 211 KB | Ahsomme Files  |
|                | New Customer Setup.ahsomme          | Jul 17, 2012 8:50 AM   | 230 KB | Ahsomme Files  |
|                | New Order Setup.ahsomme             | Today 10:17 AM         | 330 KB | Ahsomme Files  |
|                | New Purchase Setup.ahsomme          | Jun 2, 2012 8:55 AM    | 295 KB | Ahsomme Files  |
|                | Notes Editor.ahsomme                | Jul 17, 2012 10:10 AM  | 265 KB | Ahsomme Files  |
|                | E Order Transactions.ahsomme        | Yesterday 2:34 PM      | 429 KB | Ahsomme Files  |
|                | Orders Archiver.ahsomme             | Jul 17, 2012 8:58 AM   | 284 KB | Ahsomme Files  |
|                | Orders Backlog.ansomme              | Jul 17, 2012 9:03 AM   | 298 KB | Ansomme Files  |
|                | Orders Booked.ahsomme               | Yesterday 2:35 PM      | 246 KB | Ansomme Files  |
|                | Orders Editor.ansomme               | Today 2:55 PM          | 3.5 MB | Ansomme Files  |
|                | Orders Out Detail.ansomme           | Aug 24, 2012 8:52 AM   | 234 KB | Ansomme Files  |
|                | Orders Out Summary.ansomme          | Yostorday 2:26 PM      | 472 KB | Ansomme Files  |
|                | Criters Payment Applicator.ansomme  | Vesterday 2:30 PM      | 371 KB | Ansomme Files  |
|                | Passwords absomme                   | May 28 2012 0-47 PM    | 201 KB | Ansonine Files |
|                | Price List for Rental abcomme       | Iniay 20, 2012 9.47 FM | 564 KB | Ansonine Files |
|                | Production Status absomme           | Yesterday 2:57 PM      | 486 KR | Ahsomme Files  |
|                | Purchase Transactions absomme       | Yesterday 3:02 PM      | 473 KB | Ahsomme Files  |
|                | Purchases Archiver.absomme          | Jul 17, 2012 9:29 AM   | 293 KB | Ahsomme Files  |
|                | Purchases Editor absomme            | Aug 24, 2012 9:49 AM   | 634 KB | Ahsomme Files  |
|                | Receipts.ahsomme                    | Aug 24, 2012 7:54 AM   | 518 KB | Ahsomme Files  |
|                | Receivables Aging 30 60 90.ahsomme  | Aug 24, 2012 7:36 PM   | 371 KB | Ahsomme Files  |
|                | Report Maker.rev                    | Feb 10, 2011 10:43 AM  | 1 MB   | LiveCode Stack |
|                | Sites Editor.ahsomme                | Jul 17, 2012 10:13 AM  | 274 KB | Ahsomme Files  |
|                | 📓 Statements Setup.ahsomme          | Jul 23, 2012 7:31 PM   | 280 KB | Ahsomme Files  |
|                | Vendors Editor.ahsomme              | Jul 17, 2012 10:21 AM  | 355 KB | Ahsomme Files  |
|                | 😺 Yield.ahsomme                     | Aug 24, 2012 7:59 AM   | 846 KB | Ahsomme Files  |
|                |                                     | -                      |        |                |
|                |                                     |                        |        |                |
|                |                                     |                        |        |                |
|                |                                     |                        |        |                |

In the screen shot below you see an empty Navigator.

If your system has been used for a while there will be a list of orders, or some other records; ignore that for now. You can also ignore any other information that might be in your Navigator now.

| 🛞 🔁 🌀 New                     | Lists & Programs | Contacts Inventory Orders | Purchases |             |          | <b>e</b> C |
|-------------------------------|------------------|---------------------------|-----------|-------------|----------|------------|
| Update List                   |                  | Orders Master List.ald    |           | Filter by   |          |            |
| Copy List                     | Due Out          | Current Orders            | All days  |             |          |            |
| Phile Lise                    | Due Out          | No Field Filters          | Alludys   | Filter with |          |            |
| 🗹 Auto Update Current Records |                  | No Field Filters          |           | Filter w/o  |          |            |
| Auto Update Archive Records   |                  |                           | <u> </u>  |             |          |            |
| Auto Update Current & Archive |                  | No Consolidation          |           |             |          |            |
| 0 1 2 3 4 5 6 7 8 9 Space & - |                  |                           | VWXYZ     | Scroll to   |          |            |
| Series Number A O/Q Bill      |                  | For                       | Due Out   | Total       | Bal. Due | 6          |
|                               |                  |                           |           |             |          |            |
|                               |                  |                           |           |             |          |            |
|                               |                  |                           |           |             |          |            |
|                               |                  |                           |           |             |          |            |
|                               |                  |                           |           |             |          |            |
|                               |                  |                           |           |             |          |            |
|                               |                  |                           |           |             |          |            |
|                               |                  |                           |           |             |          |            |
|                               |                  |                           |           |             |          |            |
|                               |                  |                           |           |             |          |            |
|                               |                  |                           |           |             |          |            |
|                               |                  |                           |           |             |          |            |
|                               |                  |                           |           |             |          |            |
|                               |                  |                           |           |             |          |            |
|                               |                  |                           |           |             |          |            |
|                               |                  |                           |           |             |          |            |
|                               |                  |                           |           |             |          |            |
|                               |                  |                           |           |             |          |            |
|                               |                  |                           |           |             |          |            |
|                               |                  |                           |           |             |          |            |
|                               |                  |                           |           |             |          |            |
|                               |                  |                           |           |             |          |            |
|                               |                  |                           |           |             |          |            |
|                               |                  |                           |           |             |          |            |
|                               |                  |                           |           |             |          |            |
|                               |                  |                           |           |             |          |            |
|                               |                  |                           |           |             |          |            |
|                               |                  | Define List               |           |             |          |            |
| L                             |                  | Updated 12/4/12 11:27 AM  | 0 Records |             |          |            |
|                               |                  |                           |           |             |          |            |

Click (once) on the "New" button at the top of the Navigator.

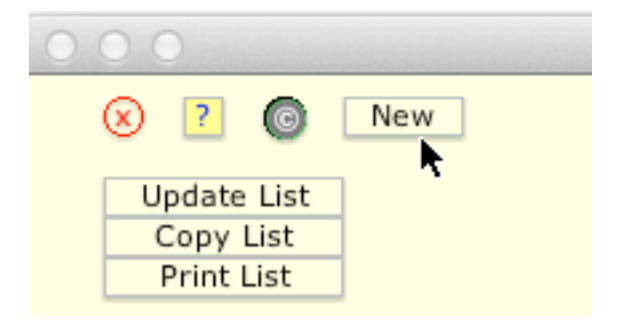

You should see a drop down list similar to this:

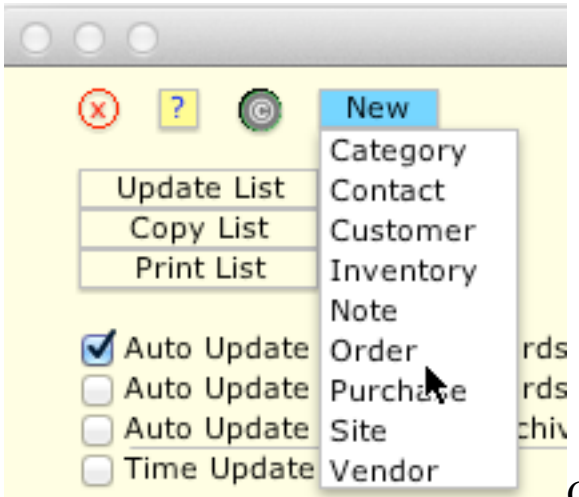

Click to select "Order". The Orders Editor

will open, ready for your first new order.

| Bill Billing Address       Phone Numbers       Date Created       12/4/12       131       Order Status       P. O. Number       106042         Feit       Work       Needed       12/4/12       Deliver       Job Name       No       No       No       Modified       12/4/12       Deliver       Job Name       No       No       Tob Name       No       Tob Name       No       Tob Name       No       No       Tob Name       No       Tob Name       No       Tob Name       No       No       Tob Name       No       No       Tob Name       No       Tob Name       No       No       Tob Name       No       Tob Name       Tob Name       No       Tob Name       No       Tob Name       Tob Name       Tob Name       Tob Name       Tob Name                                                                                                    |                                                                                                    |                              |           |                   |             |       |              |              |              |  |     |
|----------------------------------------------------------------------------------------------------|----------------------------------------------------------------------------------------------------|------------------------------|-----------|-------------------|-------------|-------|--------------|--------------|--------------|--|-----|
| New     Delivery     Delivery       Delivery     Work     Due Out     12/4/12     Deliver     Job Name       Dt     Home     Cell     Alt     Mod       For     Delivery Address     Alt     In     Annount       Cell     Clead     Alt     In     Modified     12/4/12 11:31       Weat     Costad     Tax Status     Custom Labels     Tax Status     Rentrify Ti       Modified     12/4/12 11:31     Used     Tax Status     Caro Ren       Ordered By     1     2     Tax ID     Charge GS       Taken by     2     3     Security     Caro Ren       Clead Quantity     Description     As Ordered     No Time     Caro Ren       We appreciate your business.     Tax ID     Stack     Stack     Stack       We appreciate your business.     Tax Bel     Tax Del     Y     Stack       Order Notes     Delivery Notes     Shop Notes     Terms     Private Notes     Stack     Stack       Order Notes     Delivery Notes     Shop Notes     Terms     Private Notes     Tax Del     No. Paymen       Order Notes     Delivery Notes     Shop Notes     Terms     Private Notes     Stack     Stack     No. Paymen       <                                                                                                    | Bill Billing Address                                                                                               | Phone Numbers                |           | Date Created      | 12/4/12 1   | 1:31  | Order Status | Order        | 106042       |  |     |
| Center     Work     Delivery     Delivery     Job Name     No Time       V     Fax     Home     Due In     Check In     Mont       For     Delivery Address     Cell     Invoiced     Out     1Dbit       For     Alt.     Invoiced     Out     In     Referred Referred Referr | New                                                                                                    | Delivery                     |           | Needed            | 40/4/40     |       |              | P. O. Number |              |  |     |
| Dr.     Pax     Art Date     Sign Out     No mine       For Delivery Address     Att Date     Dut I     Discount     No mine       For Delivery Address     Att Date     Dut I     Discount     No mine       For Delivery Address     Att Date     Out     In     Discount     No mine       For Delivery Address     Att Date     Out     In     Rentfort I       Fax     Closed     Tax Dable     Export     None       Closed     Tax Dble     Security     Cordered Sr     Cordered Sr       Ordered By     1     In     Tax Dble     Charge GS       E-mail     ID Check     Deposited     Card #       Itemized       Order Notes     Delivery Notes     Shop Notes       Ve appreciate your business.     Forss Sale     Taxable     Taxable       We appreciate your business.     Forss Sale     Discount %     Discount %       Order Notes     Delivery Notes     Shop Notes     Terms     Private Notes       Subtotal     2.2 % Tax 1     2.5 % Tax 1     .2 % Tax 2     Mo. Paymen       Open     2.2 % Tax 1     .5 % Tax 1     .2 % Tax 4     .0 %       Discount     So % Prepay     So % Prepay     .0 Delivery <td>Edit</td> <td>work</td> <td></td> <td>Due Out</td> <td>12/4/12</td> <td></td> <td>Deliver</td> <td>Job Name</td> <td>Ne Time</td>                                                                                                    | Edit                                                                                                    | work                         |           | Due Out           | 12/4/12     |       | Deliver      | Job Name     | Ne Time      |  |     |
| Production     Product       For     Delivery Address     Alt       #s     Invoiced       #s     Modified       #s     Modified       1     Used       Tax ID     Charge GS       Ordered By     1       2     Tax ID       Referred by     3       Client of     Description       Ermail     ID Check       Resize the Item List       Code Quantity     Description       As Ordered     Min       Earl     Card #       Resize the Item List       Code Quantity     Description       As Ordered     Min       Earl     Frax Sale       Delivery Notes     Shop Notes       Terms     Private Notes       Order Notes     Delivery Notes       Delivery Notes     Shop Notes       Trail     Tax All       Mei Sale     Nordered       Mei Sale     Net Sale       Net Sale     Norder       No Payment     Security       Delivery Notes     Shop Notes       Terms     Private Notes       Delivery     Tax Servic       Tax All     Security       Delivery Notes     Shop Notes       Terms     Shop N                                                                                                    | D/L                                                                                                    | Fax                          |           | Alt Date          |             |       | Sign Out     |              | No Time      |  |     |
| Invoiced     Antoint     Invoiced     Antoint     Invoiced     Invoiced     Invoice                                                                                                    | For Delivery Address                                                                                               | Home                         |           | Due In            |             |       | Check In     |              | MUL S        |  |     |
| Ait     Ait     Ait <td>For Delivery Address</td> <td>Cell</td> <td></td> <td>Teveleed</td> <td></td> <td></td> <td>Amount</td> <td></td> <td>1 Da 3</td>                                                                                                    | For Delivery Address                                                                                               | Cell                         |           | Teveleed          |             |       | Amount       |              | 1 Da 3       |  |     |
| Modified     12/4/12 11:31     Used       Key Names     Contacts     Costed     Tax Status     Reffor I       Ordered By     1     Tax Italy     Tax Italy     Reffor I       Referred by     2     Tax Italy     Charge GS       Referred by     3     Security     Charge GS       Referred by     1     Card #     Charge GS       Referred by     Base of the Item List     Card #     Card #       Code Quantity     Description     As Ordered     Min Ea/Hr     Day       We appreciate your business.     Forse Sale     Discount %     Discount       Order Notes     Delivery Notes     Shop Notes     Terms     Private Notes       Gross Sale     Cross Sale     Tax Buel     Mo. Paymen       Open     Tax Itel     Stock     Stock     Mo. Paymen       We appreciate your business.     Order Notes     Terms     Private Notes     Tax Del.       Order Notes     Delivery Notes     Shop Notes     Terms     Tax Note       Not Sail+Setup     75.00     Tax Itel     Mo. Paymen       Open     Subtotal     State     1 % Tax 4     Open       Referred     State     State     2 Days Prepay     On Delivery                                                                                                    |                                                                                                    | AIL                          |           | invoiced          |             |       | Uut          |              | Hr           |  |     |
| Key Names       Contacts       Custom Labels       Tax Status       Zero Rer         Ordered By       1       1       Tax D       Charge SC         Referred by       2       3       Security       Card #         Coded Quantity       Description       As Ordered       Min Ea/Hr       Day       Week       Month       Total       Stock       Setup       Setup       Charge SC         Code Quantity       Description       As Ordered       Min Ea/Hr       Day       Week       Month       Total       Stock       Setup       Weight       Cube       Ship         Code Quantity       Description       As Ordered       Min Ea/Hr       Day       Week       Month       Total       Stock       Setup       Weight       Cube       Ship         We appreciate your business.       Terms       Private Notes       Gross Sale       Gross Sale       Mo. Paymen       Open       Mo. Paymen       Open       Mo. Paymen       Open       Mo. Paymen       Open       Mo. Paymen       Open       Stock       Mo. Paymen       Open       Open       Open       Open       Open       Open       Open       Open       Open       Open       Open       Open       Open       Open                                                                                                    |                                                                                                    | #5                           |           | Modified          | 12/4/12 1   | 1.21  | In Llood     |              | Pent for 1 F |  |     |
| Key Names       Contacts       Custom Labels       Taxable       Export       None       Zaro Ref         Ordered By       1       1       Taxable       Taxable       Export       None       Zaro Ref         Taken by       2       Tax <id< td="">       Charge GS       Security       Case       Case       Charge GS       Case       Charge GS       Case       Charge GS       Case       Charge GS       Case       Charge GS       Case       Charge GS       Case       Case</id<>                                                                                                    |                                                                                                    |                              |           | Closed            | 12/4/12 1   |       | Tax Status   |              | Hourly Rei   |  |     |
| Ordered By       1       2       Tax ID       Charge GS         Referred by       3       Deposited       Card #       Charge GS         E-mail       ID Check       Returned       Charge GS         Code Quantity       Description       As Ordered       Min       EA         We appreciate your business.       Itemized       Discount %       Discount %       Discount %         Order Notes       Delivery Notes       Shop Notes       Terms       Private Notes       Gross Sale       Gross Sale       Gross Service       30         Order Notes       Delivery Notes       Shop Notes       Terms       Private Notes       Gross Sale       Tax Not.       Spontal       Social Terms         0/der Notes       Delivery Notes       Shop Notes       Terms       Private Notes       Tax Bel.       V         10       %0. Waiveer       Tax Del.       7.5       % Tax 1       Open       Open       Open       Open       Open       Open       Open       Open       Open       Open       Open       Open       Open       Open       Open       Open       Open       Open       Open       Open       Open       Open       Open       Open       Open       Open       Open                                                                                                    | Key Names                                                                                                    | Contacts                     |           | Custom Labels     |             |       | Taxable Exr  | ort None     | Zero Ren     |  |     |
| Taken by<br>Referred by<br>Client of d       2       3       Tax ID       Charge G         E-mail       ID Check       Deposited       Ca         Resize the Item List       Card #       Child       Child         Code Quantity       Description       As Ordered       Min Ea/Hr       Day       Week       Month       Total       Stock       Setup       Weight       Cub       1       1       1       1       1       1       1       1       1       1       1       1       1       1       1       1       1       1       1       1       1       1       1       1       1       1       1       1       1       1       1       1       1       1       1       1       1       1       1       1       1       1       1       1       1       1       1       1       1       1       1       1       1       1       1       1       1       1       1       1       1       1       1       1       1       1       1       1       1       1       1       1       1       1       1       1       1       1       1       1       1                                                                                                    | Ordered By                                                                                                    | 1                            |           |                   |             | _     |              |              |              |  |     |
| Referred by       3       Security       Ca         E-mail       ID Check       Resize the Item List       Card #         Card #         Resize the Item List         Completion As Ordered Min Ea/Hr Day Week Month Total Stock Setup Weight Cube Shi         We appreciate your business.         Termized         Order Notes Delivery Notes Shop Notes Terms Private Notes         Gross Sale       Discount %       Discount %         Gross Sale       Gross Sale       60         Gross Service       90       90         Net Sale       Tax Xable       Tax         Net Sale       Service       75 % Tax 1         Subtical       8.75 % Tax 1       % Tax 4         Subtical       50 % Prepay       On Delivery         Total       90 % Tax 4       Prepay         Order Moteo       2 Days Prepay       On Delivery                                                                                                    | Taken by                                                                                                    | 2                            |           |                   |             |       | Tax ID       |              | Charge GS    |  |     |
| Client of       Deposited       Card #         Resize the Item List       Card #         Code Quantity       Description       As Ordered       Min Ba/Hr       Day       Week       Month       Total       Stock       Setup       Weight       Cube       Shi         We appreciate your business.       Itemized       Gross Sale       Discount %       Discount       Special Te         Order Notes       Delivery Notes       Shop Notes       Terms       Private Notes       Gross Sale       0       0         Gross Service       Taxable       Tax       Mo. Paymen       No. Paymen       No. Paymen         Net Sale       Service       Tax Serv.       Tax Bole./       Itex Tax       No. Paymen         Net Sale       Southorall Hsetup       75.00       Tax Inst.       -       -       -         Subtoral       S.75 %/Tax       1 % Tax 3       -       -       -       -       -         Subtoral       S.75 %/Tax       1 % Tax 3       -       -       -       -       -       -       -       -       -       -       -       -       -       -       -       -       -       -       -       -       -       -                                                                                                    | Referred by                                                                                                    | 3                            |           |                   |             |       | Security     |              | Ca           |  |     |
| E-mail                                                                                                    | Client of                                                                                                    |                              |           |                   |             |       | Deposited    |              | Ca           |  |     |
| Resize the Item List         Corde Quantity       Description       As Ordered       Min Ea/Hr       Day       Week       Month       Total       Stock       Stock <th colspan="2" stoc<="" td=""><td>E-mail</td><td>ID Check</td><td></td><td></td><td></td><td></td><td>Returned</td><td></td><td>Che</td></th>                                                                                                    | <td>E-mail</td> <td>ID Check</td> <td></td> <td></td> <td></td> <td></td> <td>Returned</td> <td></td> <td>Che</td> |                              | E-mail    | ID Check          |             |       |              |              | Returned     |  | Che |
| Resize the Item List         Code Quantity       Description       As Ordered       Min Ea/Hr       Day       Week       Month       Total       Stock       Setup       Weight       Cube       Shi         Image: Code Quantity       Description       As Ordered       Min Ea/Hr       Day       Week       Month       Total       Stock       Setup       Weight       Cube       Shi         Image: Code Quantity       Description       As Ordered       Min Ea/Hr       Day       Week       Month       Total       Stock       Setup       Weight       Cube       Shi       Stock       Stock       Setup       Stock       Setup       Stock       Stock                                                                                                    |                                                                                                    |                              |           |                   |             |       | Card #       |              |              |  |     |
| Code Quantity       Description       As Ordered       Min       Ea/Hr       Day       Week       Month       Total       Stock       Setup       Weight       Cube       Shi         Image: Code Quantity       Image: Code Quantity <t< td=""><td></td><td></td><td>F</td><td>Resize the Item L</td><td>ist</td><td></td><td></td><td></td><td></td></t<>                                                                                                    |                                                                                                    |                              | F         | Resize the Item L | ist         |       |              |              |              |  |     |
| We appreciate your business.       Itemized         Order Notes       Delivery Notes         Shop Notes       Terms         Private Notes       Gross Sale         Gross Sale       Gross Sale         Gross Sale       Biscount %         Discount %       Discount %         0 rder Notes       Delivery Notes         Taxable       Tax         Mo. Paymen       Mo. Paymen         Net Sale       Net Sale         Net Sale       Net Sale         Net Sale       So Work         Subtotal       So % Prepay         Salance       2 Days Prepay On Delivery <td< td=""><td>Code Quantity</td><td>Description As Ordered</td><td>Min Ea/Hr</td><td>Day Week</td><td>Month</td><td>Total</td><td>Stock Se</td><td>etup Weight</td><td>Cube Shi</td></td<>                                                                                                    | Code Quantity                                                                                                    | Description As Ordered       | Min Ea/Hr | Day Week          | Month       | Total | Stock Se     | etup Weight  | Cube Shi     |  |     |
| We appreciate your business.     Itemized       Order Notes     Delivery Notes       Shop Notes     Terms       Private Notes     Gross Sale       Gross Service     30       Order Notes     Delivery Notes       Shop Notes     Terms       Private Notes     Gross Service       Gross Service     90       Net Sale     Mo. Paymen       Net Sale     Open       Net Service     Tax Servi.       Delivery     Tax Del. V       Delivery     Tax Del. V       Delivery     Tax Inst.       2.5 % Tax 2     Mo. Paymen       Subtotal     .25 % Tax 3       Subtotal     .25 % Tax 3       Total     % Tax 4       Paid     .50 % Prepay       Balance     2 Days Prepay       Open     Control                                                                                                    |                                                                                                    |                              |           |                   |             |       |              |              |              |  |     |
| We appreciate your business.     Itemized     Discount %     Discount     Special Te       Order Notes     Delivery Notes     Shop Notes     Terms     Private Notes     Gross Sale     Gross Sale     Gorder Notes     Gross Sale     Gross Sale     Gross Gross Sale     Gross Sale     <                                                                                                    |                                                                                                    |                              |           |                   |             |       |              |              |              |  |     |
| We appreciate your business.       Itemized         Order Notes       Delivery Notes       Shop Notes       Terms       Private Notes       Of Gross Sale       0         Gross Sale       Gross Sale       0       0       0       0         Gross Service       Taxable       Tax       Mo. Paymen         Net Sale       Net Sale       0       0         Net Sale       Tax Serv.       10 %D.Waiver       Tax Serv.       0         Delivery       75.00       Tax Inst.       0       0         Subtoral       8.75 %/Tax       1 % Tax 3       0       0         Total       50 % Prepay       0       0       0       0         Data       50 % Prepay       0       0       0       0       0         Consolidate Order       0       0       0       0       0       0       0       0       0       0       0       0       0       0       0       0       0       0       0       0       0       0       0       0       0       0       0       0       0       0       0       0       0       0       0       0       0       0       0       0<                                                                                                    |                                                                                                    |                              |           |                   |             |       |              |              |              |  |     |
| Itemized     Discount %     Discount %     Discount %     Discount %       Order Notes     Delivery Notes     Terms     Private Notes     Gross Sale     30       Gross Service     90     Taxable     Tax     Mo. Paymen       Net Sale     Net Sale     00     Open       Net Sale     10 % D.Waiver     Tax Servic     00       Delivery     Tax Del. √     Install+Setup     75.00     Tax Del. √       Delivery     Tax Inst.     1 % Tax 3     Private       Subtotal     .25 % Tax 3     Private       Total     50 % Prepay     Op Delivery       Paid     .50 % Prepay     Op Delivery                                                                                                    |                                                                                                    |                              |           |                   |             |       |              |              |              |  |     |
| Order Notes     Delivery Notes     Terms     Private Notes     Gross Sale     30       Gross Sale     Gross Sale     60       Gross Sale     Gross Sale     60       Mo. Paymen     Net Sale     Net Sale       Net Sale     Net Sale     Net Sale       Net Sale     Net Sale     Open       Install+Setup     75.00     Tax Inst.       Delivery     Tax Del. /     Install+Setup       Install+Setup     75.00     Tax Inst.       Subtotal     2.5 % Tax 3     Paid       Balance     2 Days Prepay     On Delivery                                                                                                    |                                                                                                    | We appreciate your business  |           | Ite               | mized       |       | Discourt 0/  | Discount     | Consider Top |  |     |
| Order Notes     Delivery Notes     Shop Notes     Terms     Private Notes     Gross Rent     60       Gross Service     Taxable     Tax     Mo. Paymen       Net Sale     Net Sale     Open       Net Service     Tax Serv.     10       10 %0.Waiver     Tax Del. √       Install+Setup     75.00       Subtral     9.75.% Tax       8.75.% Tax     10% Tax 3       Total     % Tax 4       Paid     50 % Prepay       Balance     2 Days Prepay       Onder Service     Tax Deliver                                                                                                    |                                                                                                    | we appreciate your business. |           | C                 | C-1-        |       | Discount %   | Discount     | Special Te   |  |     |
| Order Notes     Denter Frees     Frees     90       Gross Service     Taxable     Tax       Mo. Paymen       Net Sale       Net Sale       Net Service       10 % D.Walver       Tax Del. √       Delivery       Tax Del. √       Delivery       Tax Del. √       Delivery       Tax Inst.       2. % WCSC       75. % Tax 1       % Tax 3       % Tax 4       % Tax 4       Paid       Salance       2 Days Prepay       On Delivery       Constant                                                                                                    | Order Notes Delive                                                                                                 | ry Notes Shop Notes Ter      | ms Priva  | te Notes Gro      | oss Sale    |       |              |              | 50           |  |     |
| Otoss Survice     Taxable     Tax       Net Sale     Net Sale     Net Sale       Net Sale     Net Sale     Net Sale       Net Survice     Tax Servi.     Open       10 %D.Waiver     Tax Wvr.     Delivery       Install+Setup     75.00     Tax Tax.       Subtotal     .2.5 % Tax.3     Pate       Total     % Tax.4     Pre-       Paid     .50 % Prepay     On Delivery       Consolidate Ordear     One Delivery     On Delivery                                                                                                    | of def filotes                                                                                                    |                              |           | Gri               | ss Kent     |       |              |              | 90           |  |     |
| Net Sale     Net Rent       Net Rent     Net Rent       Net Service     Tax Servi.       10. %D.Waiver     Tax Wrr.       Delivery     Tax Del. √       Install-Setup     75.00       2. % WCSC     75.00       3.05 % Tax 1     % Tax 3       9.75 % Tax 1     % Tax 4       0.60 % Prepay     8.875 % Tax 4       9aid     50 % Prepay       9aiance     2 Days Prepay       9aiance     2 Days Prepay                                                                                                    |                                                                                                    |                              |           |                   | JSS SELVICE |       | Taxable      | Tax          | Mo. Paymen   |  |     |
| Net Rent     Open       Net Service     Tax Servi.       10 % D.Walver     Tax Wr.       Delivery     Tax Del. √       Install+Setup     75.00       2.% WCSC     7.5 % Tax 1       Subtotal     .25 % Tax 3       75.0% Tax 1     1% Tax 3       Total     % Tax 4       Dail     .50 % Prepay       Balance     .2 Days Prepay       On Delivery     On Delivery                                                                                                    |                                                                                                    |                              |           | Net               | Sale        |       | Taxable      | Tax          | no. raymen   |  |     |
| Net Service     Tax Serv.       10.%D.Waiver     Tax Del. √       Delivery     Tax Del. √       Install+Setup     75.00       2.%WCSC     .75       Subtotal     .25       6.75     % Tax 3       Preconstruction     .75       Delivery     .75       Total     .75       % Tax 4     .70       Consolidatio Ordear     .75                                                                                                    |                                                                                                    |                              |           | Net               | Rent        |       |              |              | Open         |  |     |
| 10. %D.Waiver         Tax Wrr.           Delivery         Tax Del. √           Install+Setup         75.00           2. % WCSC         7.5           % Tax 1         Subtotal           Subtotal         .25           Total         % Tax 3           Pre-         % Tax 4           Baild         .50           Balance         .2 bays Prepay           On Delivery         On Delivery                                                                                                    |                                                                                                    |                              |           | Net               | Service     |       | Tax Serv.    |              | open.        |  |     |
| Delivery         Tax Del. /           Install+Setup         75.00           2.% WCSC         7.5           3.bubtal         .25           5.bubtal         .25           75.00         Tax Inst.           1.% Tax 3         Pre-           7.5.% Tax 3         Pre-           7.5.% Tax 4         C.00           8.bubtal         .25           9.5.% (Tax 1         % Tax 3           9.1.% Tax 3         Pre-           7.5.% (Tax 1         % Tax 4           6.7.% (Tax 1         % Tax 4           7.5.% (Tax 2         Alter           8.1.% (Tax 1)         % Tax 4           7.5.% (Tax 2)         0% Tax 4           7.5.% (Tax 2)         % Tax 4           7.5.% (Tax 2)         % Tax 4           7.5.% (Tax 2)         % Tax 4           7.5.% (Tax 2)         % Tax 4           7.5.% (Tax 2)         % Tax 4           7.5.% (Tax 2)         % Tax 4           7.5.% (Tax 2)         % Tax 4           7.5.% (Tax 2)         % Tax 4           7.5.% (Tax 2)         % Tax 4           7.5.% (Tax 2)         % Tax 4           7.5.% (Tax 2)         % Tax 4                                                                                                    |                                                                                                    |                              |           | 10                | %D.Waiver   |       | Tax Wvr.     |              |              |  |     |
| Install+Setup         75.00         Tax Inst.           2. % WCSC         7.5         % Tax 2           Subtotal         .25         % Tax 2           0.10         8.75         % Tax 3           0.10         .00         7.5           0.10         .00         .00           0.10         .00         .00           0.10         .00         .00           0.10         .00         .00           0.10         .00         .00           0.10         .00         .00           0.10         .00         .00           0.10         .00         .00           0.10         .00         .00           0.10         .00         .00           0.10         .00         .00           0.10         .00         .00           0.10         .00         .00           0.10         .00         .00           0.10         .00         .00           0.10         .00         .00           0.10         .00         .00           0.10         .00         .00           0.10         .00         .00                                                                                                    |                                                                                                    |                              |           |                   | Delivery    |       | Tax Del. √   |              |              |  |     |
| 2. % WCSC         7.5 % Tax 1           Subtotal         .25 % Tax 2           B.75 % Tax 1         1% Tax 3           Pre-         % Tax 4           Data         50 % Prepay           Balance         2 Days Prepay           On Delivery         Control                                                                                                    |                                                                                                    |                              |           | Ins               | stall+Setup | 75.00 | Tax Inst.    |              |              |  |     |
| Subtotal         .25 % Tax 2         Ait           B.75 % Tax         1 % Tax 3         Pre-           Total         % Tax 4         C.0           Paid         50 % Prepay         Ret           Balance         2 Days Prepay         On Delivery                                                                                                    |                                                                                                    |                              |           | 2                 | % WCSC      |       | 7.5 % T      | ax 1         |              |  |     |
| 8.75     % Tax     1     % Tax 3     • Pre-       Total     % Tax 4     • C.0       Paid     50     % Prepay       Balance     2 Days Prepay     On Delivery                                                                                                    |                                                                                                    |                              |           | Su                | ototal      |       | .25 % T      | ax 2         | Ale          |  |     |
| Total % Tax 4 • C.C.<br>Paid 50 % Prepay Ret<br>Balance 2 Days Prepay On Delivery                                                                                                    |                                                                                                    |                              |           | 8                 | .75 % Tax   |       | 1 % T        | ax 3         | Pre-         |  |     |
| Paid 50 % Prepay Re<br>Balance 2 Days Prepay On Delivery                                                                                                    |                                                                                                    |                              |           | Tot               | al          |       | % T          | ax 4         | • C.O        |  |     |
| Balance 2 Days Prepay On Delivery                                                                                                    |                                                                                                    |                              |           | Р                 | aid         |       | 50 % Pr      | epay         | Rer          |  |     |
| Concellights Orders                                                                                                    |                                                                                                    |                              |           | Ba                | ance        |       | 2 Days       | s Prepay O   | n Delivery   |  |     |
|                                                                                                    |                                                                                                    |                              |           |                   |             |       |              |              |              |  |     |

Don't worry if the picture above looks a bit different than the Orders Editor on your screen; different businesses have different Orders Editors, and Editors' appearance change over time.

## Edit a New Order

When you created the new order some of the fields were filled automatically. This will vary from business to business and company to company but there is usually a creation date for the order, a modified date, a due out date, a tax rate, and type of order (order, quote, void, etc.) All of these, except the creation date and the modified date can be changed as needed.

Additional information can be applied in any sequence. We will be adding dates, customer information, delivery/site information, inventory information and notes - but you could add things in the opposite order if you wished.

All of this information is available in lists, displayed by clicking on buttons at the top of the screen:

| 000                    |                      |           | Orders Editor | *         |
|------------------------|----------------------|-----------|---------------|-----------|
| P ? 🔘 Nav New Print Da | ates Customers Sites | Inventory | Avail         | Notes     |
| Bill Billing Address   | Phone Numbers        | <b>k</b>  | Date Created  | 12/4/12 1 |

Click on the Dates button:

| Print | Dates | Customers   |   |
|-------|-------|-------------|---|
|       | •     |             |   |
|       | P     | hone Number | s |
|       |       | Delivery    |   |

The dates listed depend on the date the order is needed, for this example we will use a needed date of 12/12/12.

Note: while "12/12/12" is written the same way in date systems used by most countries, some other dates are not; "12/7/12" may be December 7th or July 12th - all dates in the Ahsomme system are based on the format of your local date - for this Guidebook we will be using U. S. dates for convenience and consistency.

The dates list that is displayed depends on the type of business.

The first example, on the next page, is the dates list for Sales, the second example, on the facing page, is for Rental.

| P ? 🞯 Nav New Print          | Dates Customers Sites Inventory |
|------------------------------|---------------------------------|
| Select Date Needed           | Select Date Due Out             |
| ^ List 365 More Past Dates   | Sunday, November 11, 2012       |
| Wednesday, December 12, 2012 | Monday, November 12, 2012       |
| Thursday, December 13 2012   | Tuesday, November 13, 2012      |
| Friday, December 14, 2012    | Wednesday, November 14, 2012    |
| Saturday, December 15, 2012  | Thursday, November 15, 2012     |
| Sunday, December 16, 2012    | Friday, November 16, 2012       |
| Monday, December 17, 2012    | Saturday, November 17, 2012     |
| Fuesday, December 18, 2012   | Sunday, November 18, 2012       |
| Wednesday, December 19, 2012 | Monday, November 19, 2012       |
| Thursday, December 20, 2012  | Tuesday, November 20, 2012      |
| riday, December 21, 2012     | Wednesday, November 21, 2012    |
| Saturday, December 22, 2012  | Thursday, November 22, 2012     |
| Sunday, December 23, 2012    | Friday, November 23, 2012       |
| 1onday, December 24, 2012    | Saturday, November 24, 2012     |
| uesday, December 25, 2012    | Sunday, November 25, 2012       |
| Nednesday, December 26, 2012 | Monday, November 26, 2012       |
| Thursday, December 27, 2012  | Tuesday, November 27, 2012      |
| riday, December 28, 2012     | Wednesday, November 28, 2012    |
| Saturday, December 29, 2012  | Thursday, November 29, 2012     |
| Sunday, December 30, 2012    | Friday, November 30, 2012       |
| Monday, December 31, 2012    | Saturday, December 1, 2012      |
| uesday, January 1, 2013      | Sunday, December 2, 2012        |
| Nednesday, January 2, 2013   | Monday, December 3, 2012        |
| hursday, January 3, 2013     | Tuesday, December 4, 2012       |
| riday, January 4, 2013       | Wednesday, December 5, 2012     |
| Saturday, January 5, 2013    | Thursday, December 6, 2012      |
| Sunday, January 6, 2013      | Friday, December 7, 2012        |
| fonday, January 7, 2013      | Saturday, December 8, 2012      |
| uesday, January 8, 2013      | Sunday, December 9, 2012        |
| Wednesday, January 9, 2013   | Monday, December 10, 2012       |
| Thursday, January 10, 2013   | Tuesday, December 11, 2012      |
| Friday, January 11, 2013     | Wednesday, December 12, 2012    |
| Saturday, January 12, 2013   |                                 |
| Sunday, January 13, 2013     |                                 |
| Monday, January 14, 2013     |                                 |
| Tuesday, January 15, 2013    |                                 |
| Wednesday, January 16, 2013  |                                 |
| Thursday, January 17, 2013   |                                 |
| Friday, January 18, 2013     |                                 |
| Saturday, January 19, 2013   |                                 |
| Sunday, January 20, 2013     | -                               |
| Consolidate Orders           |                                 |
| Consolidate Orders           | (                               |

| P ?  Nav New Print           | Dates Customers Sites Inventory |
|------------------------------|---------------------------------|
| Select Date Needed           | Select Date Due Out             |
| ^ List 365 More Past Dates   | Monday, December 3, 2012        |
| Wednesday, December 12, 2012 | Tuesday, December 4, 2012       |
| Thursday, December 3, 2012   | Wednesday, December 5, 2012     |
| Friday, December 14, 2012    | Thursday, December 6, 2012      |
| Saturday, December 15, 2012  | Friday, December 7, 2012        |
| Sunday, December 16, 2012    | Saturday, December 8, 2012      |
| Monday, December 17, 2012    | Sunday, December 9, 2012        |
| Tuesday, December 18, 2012   | Monday, December 10, 2012       |
| Wednesday, December 19, 2012 | Tuesday, December 11, 2012      |
| Thursday, December 20, 2012  | Wednesday, December 12, 2012    |
| Friday, December 21, 2012    | Select Alt Date                 |
| Saturday, December 22, 2012  | Wednesday, December 12, 2012    |
| Sunday, December 23, 2012    | Thursday, December 13, 2012     |
| Monday, December 24, 2012    | Friday, December 14, 2012       |
| Tuesday, December 25, 2012   | Saturday, December 15, 2012     |
| Wednesday, December 26, 2012 | Sunday, December 16, 2012       |
| Thursday, December 27, 2012  | Monday, December 17, 2012       |
| Friday, December 28, 2012    | Tuesday, December 18, 2012      |
| Saturday, December 29, 2012  | Wednesday, December 19, 2012    |
| Sunday, December 30, 2012    | Thursday, December 20, 2012     |
| Monday, December 31, 2012    | Friday. December 21. 2012       |
| Tuesday, January 1, 2013     | Select Date Due In              |
| Wednesday, January 2, 2013   | Wednesday, December 12, 2012    |
| Thursday, January 3, 2013    | Thursday, December 13, 2012     |
| Friday, January 4, 2013      | Friday, December 14, 2012       |
| Saturday, January 5, 2013    | Saturday, December 15, 2012     |
| Sunday, January 6, 2013      | Sunday, December 16, 2012       |
| Monday, January 7, 2013      | Monday, December 17, 2012       |
| Tuesday, January 8, 2013     | Tuesday, December 18, 2012      |
| Wednesday, January 9, 2013   | Wednesday, December 19, 2012    |
| Thursday, January 10, 2013   | Thursday, December 20, 2012     |
| Friday, January 11, 2013     | Friday, December 21, 2012       |
| Saturday, January 12, 2013   | Saturday, December 22, 2012     |
| Sunday, January 13, 2013     | Sunday, December 23, 2012       |
| Monday, January 14, 2013     | Monday, December 24, 2012       |
| Tuesday, January 15, 2013    | Tuesday, December 25, 2012      |
| Wednesday, January 16, 2013  | Wednesday, December 26, 2012    |
| Thursday, January 17, 2013   | Thursday, December 27, 2012     |
| Friday, January 18, 2013     | Friday, December 28, 2012       |
| Saturday, January 19, 2013   | Saturday, December 29, 2012     |
| Sunday, January 20, 2013     | Sunday, December 30, 2012       |
| v List 365 More Future Dates | Mondav. December 31. 2012       |
| Consolidate Orders           | 0                               |

UDD/ 19 2012

1 ------

Eridau

Notice that each list started with a needed date of (12/12/12):

| P ? 🞯 Nav New Print D        |
|------------------------------|
| Select Date Needed           |
| ^ List 365 More Past Dates   |
| Wednesday, December 12, 2012 |
| Thursday, December 13, 2012  |
| Friday, December 14, 2012    |
| Saturday, December 15, 2012  |
|                              |

If there was no needed date on the order, the list would have started from today.

There are buttons at the top and bottom of this list to extend it 365 days into the past or future:

Tuesday, January 14, 2013 Tuesday, January 15, 2013 Wednesday, January 16, 2013 Thursday, January 17, 2013 Friday, January 18, 2013 Saturday, January 19, 2013 Sunday, January 20, 2013 v List 365 More Future Dates

If you select a different date from the list on the left it will rebuild the list(s) on the right automatically. For instance, the order must go out on or before the date it is needed.

Note: most Ahsomme date lists

go to prior dates upward toward the top and go downward toward future dates at the bottom. Where appropriate, some lists open centered on today.

Select the date needed for your sample order, then the due out date (then the alt date, and due in date - if doing a rental). (Alt. dates are used by some companies for "rain dates" for events or alternative shipping dates.) As you select the dates, they are entered on the order:

| Date Created | 12/4/12 11:31 |
|--------------|---------------|
| Needed       | 12/12/12      |
| Due Out      | 12/10/12      |
|              | N.            |

You can enter dates directly but it is usually faster (with practice) and more accurate to enter them via the dates list.

Time to add some customer information to the sample order.

| Dates | Customers   | Sites | Invento |
|-------|-------------|-------|---------|
|       | R           |       |         |
| P     | hone Number | S     |         |

Click the next tab button to view the customers list, it is to the right of the Dates button:

The customers list shows four columns, one for each line of the customers address.

Clicking on numbers or letters in the alpha scroll bar will scroll the list to that name, here we have clicked on "P" on the alpha scroll bar and the list scrolled to the first customer name that begins with a P:

| P ? @ Nav New Print Date    | s Customers Sites Inventory Avail | Notes √ Businesses | Companies |   |
|-----------------------------|-----------------------------------|--------------------|-----------|---|
|                             | Custor                            | ner List           |           |   |
| 0 1 2 3 4 5 6 7 8 9 . Space | & - / ABCDEFGHIJKLM               | NOPQRSTUVWXYZ      | P         | X |
| Name                        | Address 1                         | Address 2          | Address 3 |   |

As we click more characters, the list continues to scroll, here we have enough characters to bring up my name in the list:

| P | ? 🞯 Nav New Print Dates       | Customers Sites Inventory Avail | Notes √ Businesses | Companies |         |
|---|-------------------------------|---------------------------------|--------------------|-----------|---------|
|   |                               | Custom                          | ner List           |           |         |
|   | 0 1 2 3 4 5 6 7 8 9 . Space & | - / A B C D E F G H I J K L M   | NOPQRSTUVWXYZ      |           | oaul lo |
|   | Name 🔺                        | Address 1                       | Address 2          | Address 3 |         |
|   | Paul Looney                   | 113 Commercial St               | San Dimas, Ca      |           | ~       |

You can also type directly into the field on the right side of the alpha scroll bar. Use either capitals or lower case, it makes no difference.

|                                                                                                    | Address 3 |  |
|----------------------------------------------------------------------------------------------------|-----------|--|
| You can scroll the<br>customers list manually, by<br>dragging the white "thumb" on<br>the vertical scroll bar: |           |  |

You can scroll with the scroll wheel on the mouse - if it has one.

Click on a name in the list to preview that customer information:

| 0.0                                                                     |                                                           |                                                                   | Orders Editor *                                                 |                                                                                                    |                |                                             |
|-------------------------------------------------------------------------|-----------------------------------------------------------|-------------------------------------------------------------------|-----------------------------------------------------------------|----------------------------------------------------------------------------------------------------|----------------|---------------------------------------------|
| ? 🔘 Nav New                                                             | Print Dates Cu                                            | stomers Sites Inventory                                           | Avail        Notes                                              | √ Businesses Cor                                                                                                 | npanies        |                                             |
| Bill Billing Address<br>Yew<br>Edit<br>D/L<br>V<br>For Delivery Address | Customer                                                  | Paul Looney<br>113 Commercial St<br>San Dimas, Ca<br>05713 593522 | Customer Setup<br>% Off<br>% Off                                | Sales<br>Rent<br>Service<br>IDs                                                                                  | : 11<br>Number | 06042                                       |
| Xey Names<br>Ordered By<br>Taken by<br>Referred by<br>Client of         | Delivery<br>Delivery #<br>Work #<br>FAX<br>Home #<br>Cell | 887-2542<br>909-545-8885<br>909-305-2560<br>661-317-8240Alma      | Credit I<br>Current<br>Current                                  | x ID<br>No Waiver<br>No Del. Charge<br>Save Del #<br>Jimit Alert<br>Credits Pre-Paid<br>C.O.D.<br>Wailable Benit | None           | rge GST<br>Cash                             |
| -mail                                                                   | Alt #s EMail URL Warning Statement Not                    | e                                                                 | Last Tri<br>Contact<br>Contact<br>Contact<br>Contact<br>Contact | Please pay on de                                                                                                 | Weight Cube    | Check<br>Ship'd<br>± -<br>+ -<br>+ -<br>+ - |
| Order Notes Delivery                                                    |                                                           | te Lists Contact History<br>ler Notes Delivery Notes              | / Shop Notes Ter                                                | ms Private Notes                                                                                                 | Discount Spe   | cial Term<br>0<br>0<br>0                    |
|                                                                         |                                                           |                                                                   |                                                                 |                                                                                                    | Tax Mo. P      | n                                           |
|                                                                         |                                                           |                                                                   |                                                                 |                                                                                                    | ( On Delivery  | Alert<br>Pre-Pa<br>C.O.D<br>Remi            |
|                                                                         | Close Setup                                               | Update Database                                                   | Update Database & App                                           | ly to Order Apply to this O                                                                                      | Order          |                                             |

If everything is correct, you can click on the yellow Apply to this Order button at the bottom, right of the preview window, to put the customer information into the Bill field:

| Ρ?              | Nav New Print Dates               |
|-----------------|-----------------------------------|
| Bill            | Billing Address                   |
| New             | Paul Looney                       |
| Edit            | 113 Commercial St                 |
| D/L             | San Dimas, Ca                     |
| V               |                                   |
| For             | Delivery Address                  |
| D/L<br>V<br>For | San Dimas, Ca<br>Delivery Address |

If the information was not correct (name change, address change, typo, etc.), it can be edited in the preview window. Any changes to the information in the preview window give you the option of applying those changes to the order and updating the main customers database:

| Close Setup | Update Database | Update Database & Apply to Order | Apply to this Order |
|-------------|-----------------|----------------------------------|---------------------|
|             | (               | Quick Scripts                    |                     |

The Sites tab button works the same as Customers, but it puts the site/ delivery information into the For field.

| 999                           | Orders                          | Editor *           |           |
|-------------------------------|---------------------------------|--------------------|-----------|
| P ? O Nav New Print Dates     | Customers Sites Inventory Avail | Notes √ Businesses | Companies |
|                               | Site                            | List               |           |
| 0 1 2 3 4 5 6 7 8 9 . Space 8 | I - / A B C D E F G H I J K L M | NOPQRSTUVWXYZ      |           |
| Name                          | Address 1                       | Address 2          | Address 3 |
|                               |                                 |                    |           |
|                               |                                 |                    |           |
|                               |                                 |                    |           |

| 0    | 0    | 0                               |   |
|------|------|---------------------------------|---|
| I    | Ρ?   | Nav     New     Print     Dates |   |
|      | Bill | Billing Address                 | F |
| - 12 | New  | Paul Looney                     |   |
|      | Edit | 113 Commercial St               |   |
| - E  | D/L  | San Dimas, Ca                   |   |
| - E  | V    |                                 |   |
|      | For  | Delivery Address                |   |
|      |      | Paul Looney                     | ļ |
|      | 7    | 113 Commercial St               | ş |
|      |      | San Dimas, Ca                   |   |
|      |      |                                 |   |

Note, if the site and the billing address are the same, just enter the billing address for the customer, as described above, then click the little "V" in this picture (it is just above the For button on the screen), that will copy the Bill information down to the For field.

We will talk about the other buttons when we come back to this order later.

We will also talk about setting up new customers and sites a little later in this Guidebook. Meanwhile, we need to put some inventory items on our sample order.

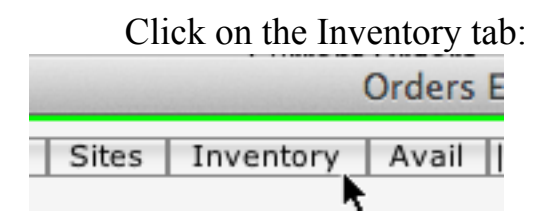

This will open the inventory list:

| P ? (a) Nav New          | Print | Dates Customers Sit | es Inventory Avail        Notes     | √   Businesses   Compan | ies                   |  |
|--------------------------|-------|---------------------|-------------------------------------|-------------------------|-----------------------|--|
|                          |       |                     | Resize the Inventory List           |                         |                       |  |
|                          |       |                     | Find Class, Part #, or Item         |                         |                       |  |
| Scroll to Class          |       | Sort by Classes     | Sort by Descriptions                | List Price              | Part #s Unsorted      |  |
| 10 Ft. Table Cloths      | A     | Table Skirting      | 17 Ft Table Skirt                   |                         | 015/196084            |  |
| 102" Rd Table Cloths     | в     | Table Skirting      | 17 Ft Table Skirt, Black            |                         | 1 1267464498786 2745  |  |
| 108" Rd Table Cloths     | C     | Table Skirting      | ng 17 Ft Table Skirt, Ivory         |                         | 1 1267463649245 2744  |  |
| 10x Canopies             | D     | Pipes               | 17' Jr. Pole                        |                         | 0157 87074            |  |
| 12 Ft. Table Cloths      | F     | Structures          | s 1700 Ecology Block                |                         | 16 1270838268311 2829 |  |
| 120" Rd Table Cloths     | F     | Decor               | 18" Oval Mirrors                    |                         | 03811 389328          |  |
| 12x Canonies             | G     | Pipes               | 18" Rope Tent Top Leg Extensions    |                         | 0157 87386            |  |
| 130" Bd Table Cloths     | н     | Dishroom            | 18" Silver Cake Stand               |                         | 1 1242158599 2203     |  |
| 132" Bd Table Cloths     | T     | Lounges             | 18" Square Ottoman Cube-Black       |                         | 16 1288373393216 2964 |  |
| 154" Rd Table Cloths     | 1     | Lounges             | unges 18" Square Ottoman Cube-White |                         | 16 1284564148289 2940 |  |
| 15x Canopies             | ĸ     | Pipes               | 'ipes 18' Jr. Pole                  |                         | 0157 86982            |  |
| 20x Canopies             | i i   | Drape Frame & Drape | rape 18x18 Drape Base-35 lbs.       |                         | 1 1201366256 2015     |  |
| 30x canonies             | M     | Drape Frame & Drape | 18x18 Drape Bases-17.5 lbs          |                         | 04515 2408            |  |
| 4 Ft. Table Drane Cloths |       | Dance Floor         | 18X20 Dance Floor                   |                         | 0157 307900           |  |
| 40x Canonies             |       | Dance Floor         | 18X24 Dance Floor                   |                         | 0157 308040           |  |
| fox conopies             | 5     | Dance Fleer         | 19V29 Dance Floor                   | i                       | 0157 200220           |  |

Again, don't worry if this looks different than your inventory list. In some 25 years of setting up business systems (many in the same industry), I've only twice found two companies with the same inventory in the same order (found out that one "borrowed" it from the other).

There are several ways to find inventory items to select for the order.

The least used is the Find button at the top of the list:

| tes | Inventory      | Avail            | Notes     | $\checkmark$ | Busine |
|-----|----------------|------------------|-----------|--------------|--------|
|     | Resi           | ze the Inventor  | ry List   |              |        |
|     | Find C         | lass, Part #, or | r Item    |              |        |
|     |                | Sorkby Des       | criptions |              |        |
| 1   | 7 Ft Table Ski | rt               |           |              |        |

Clicking it displays a dialog box:

| Find what in the list below: |
|------------------------------|
| Cancel                       |

Type the name of the item and click OK. Spelling is important. Capitals and lower case letters both work. If it doesn't find the item and you know you spelled it right, it may be spelled wrong in the inventory. That is one of the reasons why it is better to find items with the list.
More helpful is the class list:

Т

L

k

| Scroll to Class      |
|----------------------|
| 10 Ft. Table Cloths  |
| 102" Rd Table Cloths |
| 108" Rd Table Cloths |
| 10x Canopies         |
| 12 Ft. Table Cloths  |
| 120" Rd Table Cloths |
| 12x Canopies         |
| 130" Rd Table Cloths |

The easiest way to get to a class in this list is usually by dragging the "thumb" in the vertical scroll bar (just above the arrow pointer in the picture at left).

A second way of getting to a particular class is to click on the Scroll to Class button at the top of this picture and type in the name of the class.

Classes are like a Table of Contents for the inventory. You might have a class called tables, clicking on it would scroll the main list to the tables:

|                         | The observation of the second second se |                 |                          |  |  |
|-------------------------|----------------------------------------------------------------------------------------------------|-----------------|--------------------------|--|--|
| Scroll to Class         |                                                                                                    | Sort by Classes | Sort by Descriptions     |  |  |
| Astro Turf/ Carpet      | A                                                                                                    | Banquet Tables  | 4'x40" Table             |  |  |
| Audio Visual            | В                                                                                                    | Banquet Tables  | 4ft Tables               |  |  |
| Banquet Tables          | С                                                                                                    | Banquet Tables  | 6ft Children Tables      |  |  |
| Bar Skirts              | D                                                                                                    | Banquet Tables  | 6ft Table w/ Wheels      |  |  |
| Bars                    | E                                                                                                    | Banquet Tables  | 6ft Tables               |  |  |
| Bowls                   | F                                                                                                    | Banquet Tables  | 6ft x18" Tables          |  |  |
| Cables                  | G                                                                                                    | Banquet Tables  | 8ft Children Tables      |  |  |
| Caterers Equipment      | н                                                                                                    | Banquet Tables  | 8ft Tables               |  |  |
| Chafers                 | I                                                                                                    | Banquet Tables  | 8ft x18" Tables          |  |  |
| Chair Covers & Sashes   | J                                                                                                    | Banquet Tables  | 8x40" Table              |  |  |
| Chargers & Plate Covers | K                                                                                                    | Banquet Tables  | Long Table Pads          |  |  |
| chargers & Flate Covers |                                                                                                    | Banquet Tables  | Picnic Tables w/ Benches |  |  |

Clicking on the alpha list (to the right of the class list) will sort the main list alphabetically and scroll it to the first letter that matched the letter we clicked:

| This class, Fare #, of Teenin |   |                 |                              |  |  |  |
|-------------------------------|---|-----------------|------------------------------|--|--|--|
| Scroll to Class               |   | Sort by Classes | Sort by Descriptions         |  |  |  |
| Astro Turf/ Carpet            | A | American DJ     | C-Clamp                      |  |  |  |
| Audio Visual                  | в | Audio Visual    | Cable Package                |  |  |  |
| Banquet Tables                | С | Serving Pieces  | Cake Knife                   |  |  |  |
| Bar Skirts                    |   | Serving Pieces  | Cake Knife (D)               |  |  |  |
| Bars                          | E | Serving Pieces  | Cake Server                  |  |  |  |
| Bowls                         | F | Audio Visual    | Camera Operator              |  |  |  |
| Cables                        | G | Supplies        | Can of Sterno                |  |  |  |
| Caterers Equipment            | н | Memos           | Cancellation Fee             |  |  |  |
| Chafers                       | I | Wedding         | Candelabra, 13 Branch, White |  |  |  |
| Chair Covers & Sashes         | J | Wedding         | Candelabra, 3 Branch, Brass  |  |  |  |
| Chargers & Plate Covers       | ĸ | Wedding         | Candelabra, 3 Branch, White  |  |  |  |
| chargers & Flate Covers       |   | Wedding         | Candelahra 7 Branch Brass    |  |  |  |

Clicking on an item in the main list brings up a dialog for entering the quantity to be ordered:

|                        |                 |                           | sites Inventory Avail    | Black Chiavari Chairs     |          |
|------------------------|-----------------|---------------------------|--------------------------|---------------------------|----------|
|                        |                 |                           | Resize the In            |                           |          |
| Secoll to Close        |                 | Cort by Classos           | Find Class, Par          | Part Number: 061020 2163  | to sto d |
| Scroll to class        |                 | Chiawari Chains           | Black Chinungi Ban Stor  |                           | sortec   |
| Astro Turf/ Carpet     | A               | Chiavari Chairs           | Black Chiavari Bar Stoc  | Drawing :                 |          |
| Audio Visual           | В               | Chiavari Chairs           | Black Chiavari Chairs    | Drawing .                 |          |
| Banquet Tables         | C D             | Chiavari Chairs           | Black Cushion            |                           |          |
| 3ar Skirts             | D               | Chiavari Chairs           | Chalvari Cusnions        | Date Modified:            |          |
| Bars                   |                 | Chiavari Chairs           | Chiavari Slip Cover      |                           | -        |
| 3owls                  | 5               | Chiavari Chairs           | Chiavan Sip Cover-Ivo    | Last Cost:                | -        |
| Cables                 | G               | Chiavari Chairs           | Damask Black Cushions    | Alt. Cost:                | -        |
| Caterers Equipment     | п               | Chiavari Chairs           | Egyptant Nova Solid Ch   | Set Cost:                 | -        |
| Chafers                | 1               | Chiavari Chairs           | Fruitwood Chiavari Bar   |                           | -        |
| Chair Covers & Sashes  | 1               | Chiavari Chairs           | Fruitwood Chiavari Chai  | Alt Markup:               | -        |
| Chargers & Plate Cover | s K             | Chiavari Chairs           | Gold Chiavari Bar Stool  | Art. Markup.              |          |
| Chiavari Chairs        |                 | Chiavari Chairs           | Gold Chiavari Chairs     |                           |          |
| Classic Ivory China    | IMI NI          | Chiavari Chairs           | Ivory Chair Cushions     | Calc. Price:              | -        |
| Coffee & Punch Service | N               | Chiavari Chairs           | Manogany Chiavari Chaina | List Price:               | -        |
| Dance Floor            | 0               | Chiavari Chairs           | Cilver Chiavari Chairs   |                           | -        |
| Code Quantity          | Deceri          | intion As Ordered         | Each St                  | Hrs. Regd.:               | hin'd    |
| code Quantity          | Descri          | puon As ordered           | Eddin St                 |                           | nip c    |
|                        |                 |                           |                          | Lead Time                 |          |
|                        |                 |                           |                          |                           |          |
|                        |                 |                           |                          | Min Stock:                |          |
|                        |                 |                           |                          | MIII. SLOCK.              |          |
|                        | We a            | appreciate your business. |                          | Min. Order: Not Available | Term     |
| Onder Nature Di        | Decement Market | Chara Natara 1            | Delvete Neter            |                           |          |
| Order Notes De         | livery note     | es   Shop Notes   1       | erms Private Notes       | Quantity ordered:         |          |
|                        |                 |                           |                          |                           | ent      |
|                        |                 |                           |                          | 1                         |          |
|                        |                 |                           |                          |                           |          |
|                        |                 |                           |                          | Cancel OK                 |          |
|                        |                 |                           |                          |                           |          |

We clicked Black Chiavari Chair. The dialog opened with quantity: 1.

Select some items, enter some quantities.

If the inventory list is size small you can see the items go on the order as you select them. You can resize the inventory list by clicking on the Resize button:

| ers | Sites Inventory Avail        Notes √ Busin | esses |
|-----|--------------------------------------------|-------|
|     | Resize the Inventory List                  |       |
|     | Find Class, Par #, or Item                 |       |
| ses | Sort by Descriptions                       | List  |
|     | Black Chiavari Bar Stools                  |       |
|     | Black Chiavari Chairs                      |       |

Before leaving this inventory discussion, we need to talk about sorting a bit more. Most of the sort choices are obvious, clicking on a class in the class list sorts the main inventory by class (and hilights the Sort by Class tab), clicking one of the alphas sort the list alphabetically (and hilights the Sort by Descriptions tab).

The one that is not obvious is Unsorted:

| Sort by Classes      | Sort by Descriptions    | List Price | Part #s            | Unsorted |
|----------------------|-------------------------|------------|--------------------|----------|
| 102" Rd Table Cloths | 102" Table Cloths, Lime |            | 1 1267039098407 24 | 71       |

This will sort the list into the same order in which it is stored in the database.

An administrative program, called the Inventory Organizer, helps you sort your inventory into any order you want.

The final "Quick Start" item in this chapter is notes - and you know almost all you need to know about them already. As you might suppose, you begin by clicking on the Notes button tab which will bring up the notes list:

| Print Dates Customers Sites Inv                                                                                          | ventory Avail        Notes 🗸 Businesses Companies                                                                                                    |
|----------------------------------------------------------------------------------------------------|----------------------------------------------------------------------------------------------------|
|                                                                                                    |                                                                                                    |
| 1                                                                                                    | Note List                                                                                                    |
| Find a Note Label                                                                                                    | Find Note                                                                                                    |
| Find a Note Label<br>Notes for Orders<br>Notes for Customers<br>Notes for POS<br>Notes for Private<br>Notes for Delivery | Find Note         Please send your payment to         A Rental Connection         21260 Deering Ct.         Canoga Park, Ca 91304         All orders MUST be confirmed 7 days before the delivery day. Any late changes are subject to equipment availability and additional fees will be incurred.         x         ****Parking Ticket Advisory***         CLIENTS PLEASE NOTE: Due to parking restrictions at or near your event site, we may be forced to park illegally in order to unload and /or reload our equipment.         Any parking ticket fines we incur will be passed along on a supplemental bill.         Dishes, glassware and flatware are transported in custom style crates and boxes to prevent damage. Please return all dishes, glassware and flatware in their original packing crates and boxes. Crates or boxes deemed missing will be billed at full replacement cost.         Click on any line below to enter that note into the Notes field for this order:         *** SPECIAL ORDER LINENS ARE SUBJECT TO A 100% CANCELLATION FEE ***         \$ DEPOSIT + PICTURE ID + COST OF RENTALS         Warehouse hours for pickup and return of rental equipment: |
|                                                                                                    | Monday-Friday 8:30am-4:00pm<br>Saturday 8:30am-12:00pm                                                                                                    |
|                                                                                                    | STANDARD INSTALLATION<br>7:30 AM-4:30PM. If a specific time or a narrower window is required, additional fees<br>will apply.                                                                                                    |
|                                                                                                    | order is confirmed by signed fax and cc#                                                                                                    |
|                                                                                                    |                                                                                                    |
|                                                                                                    | Quick Scripts Create Packing List                                                                                                    |

Clicking on any paragraph will put that entire note into one of the notes field on the order. Before that you get a dialog asking which Notes field to use - see the next page.

This requires some explanation.

The default choice is the main Order Notes field, the yellow one which has been visible on all of the Orders Editors screen we've viewed so far:

| Print Dates Customers Sites In                                                                                             | ventory Avail        Notes 🗸 V Businesses Companies                                                                                                    |
|----------------------------------------------------------------------------------------------------|----------------------------------------------------------------------------------------------------|
|                                                                                                    | Note List                                                                                                    |
|                                                                                                    |                                                                                                    |
| Find a Note Label                                                                                                    | Find Note                                                                                                    |
| Notes for Orders<br>Notes for Proposals<br>Notes for Customers<br>Notes for POs<br>Notes for Private<br>Notes for Delivery | CONFIRMED WITHIN THE SPECIFIED TIME PERIOD WILL BE RELEASED AND<br>AVAILABILITY WILL NOT BE GUARANTEED***<br>***STAND BY PERSON***<br>THEIR DUTIES CONSIST OF OVERSEEING THE EVENT AND TO MAKE SURE THAT<br>EVERYTHING IS WORKING PROPERLY (SUCH AS THE HEATERS, OVENS,<br>LIGHTING). THEY ARE NOT FOR DUTIES CONSISTING OF BUSSING, SCULLARY, OR<br>RESETTING THE VENUE (SUCH AS MOVING CHAIRS FROM CEREMONY AREA TO<br>DINING AREA AND SO FORTH). IF LABOR IS REQUIRED FOR SUCH DUTIES,<br>PERSONNEL CAN BE PROVIDED FOR AN ADDITIONAL FEE.<br>Remit From Caterer |
|                                                                                                    | COD From Customer                                                                                                    |
|                                                                                                    | Customer is responsible for any & all permits that may be required.                                                                                                    |
| Put this sel<br>Customer i<br>Ca                                                                                           | ection into a Notes Field?<br>s responsible for any & all permits that may be required.<br>ncel Private Terms Shop Delivery Order Notes                                                                                                    |
|                                                                                                    | liability.                                                                                                    |
|                                                                                                    | A Rental Connection will not be responsible for any damage to TENNIS COURTS or<br>WOOD FLOORS.<br>***WOOD CHAIRS ARE NOT WATERPROOF THEY MUST BE PROTECTED, TO<br>PREVENT DAMAGE! TURN OFF SPRINKLERS BEFORE DELIVERY, AND REMAIN OFF                                                                                                    |
|                                                                                                    | UNTIL CHAIRS ARE REMOVED, IN CASE OF RAINFALL CHAIRS MUST BE<br>COVERED.***                                                                                                    |
|                                                                                                    | Quick Scripts Create Packing List                                                                                                    |

If you choose Order Notes the selected note will go into the main notes field:

| ✓ Order Notes     | Delivery Notes       | Shop Notes       | Terms        | Private Notes |
|-------------------|----------------------|------------------|--------------|---------------|
| Customer is respo | nsible for any & all | permits that may | be required. |               |
|                   |                      |                  |              |               |
|                   |                      |                  |              |               |
|                   |                      |                  |              |               |
|                   |                      |                  |              |               |
|                   |                      |                  |              |               |
|                   |                      |                  |              |               |
|                   |                      |                  |              |               |
|                   |                      |                  |              |               |
|                   |                      |                  |              |               |
|                   |                      |                  |              |               |
|                   |                      |                  |              |               |
|                   |                      |                  |              |               |
|                   |                      |                  |              |               |

The Notes list will stay open, allowing you to select other notes without reopening the list. If you are finished, click on the Notes button tab, at the top of the screen, to close the list.

The other notes fields are:

Deliveries - these notes only go on the Delivery Detail Report for delivery drivers

Shop - used by manufacturing companies to send notes to the shop floor

Terms - "net 30", etc.

Private - never get printed anywhere

If there are notes in a notes field, there will be a checkmark in its button tab for that note (see the checkmark in the Order Notes on the preceding page).

It is probably worth mentioning that you can also type notes directly into any of the Notes fields.

There are so many ways you can add so many kinds of notes to an order that we have an entire chapter devoted to them; it is called All About Notes. But that is beyond this "Quick Start" - it has its own chapter later in this Guidebook.

\*\*\*

If you have read this far, you know enough to begin writing basic orders immediately. You may want to (need to) do that now. You may want to experiment and digest what you have learned.

There is more to learn. We have only covered a few of the features of one of the Editors. We have not (yet) discussed discounts, multiple businesses, stock checking, time payments, custom reports, queries, duplicate orders, voids, etc.

The next chapter, Get Help, is short and "helpful". When you have finished that, you are done with all the chapters in the "Quick Start" section.

The next section, "The Basics", will build on all that you have learned here. Proceed to that when ready.

# **Get Help**

The previous chapters covered a few of the 280 buttons and 517 fields on the Orders Editor - and there are more on other Editors. Most of them have obvious functions but you might have an occasional question.

Welcome to "Object Help".

Object Help is available for almost every object (field, button, graphic, etc.) in the Ahsomme Business System. To launch Object Help, click on the question mark in the upper left corner of most Ahsomme screens:

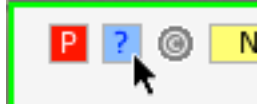

While help is turned on, a floating window will describe the object under the pointer. Here the pointer is on the Help button (pictured above) and the help window describes the Help

(help for the Help button):

button "Help"

Width = 15 pixels (For making Lists and Reports)

Click on the Help button, "?", or select Toggle Object Help from the Help menu to hide or show this field.

Some of the help windows will just confirm what you already know, or suspect; others have a lot of information, like the example on the next page.

The Object Help window provides additional "helpful" information. When creating reports or lists it is necessary to know two things: the exact name of the field, and the width of the field. Both are available in the Help window. The top line shows the name of the object and the second line shows its width (in pixels, a standard unit of measure for screen objects - a printed pixel is generally 1/72nd of an inch; screen pixels used to be the same but, with higher and higher resolutions, some screens are over 200 pixels per inch. You do not need to worry about that, the ReportMaker, described in the Administrator Guidebook, and the Object Help use the same measurement.)

In addition to "Object Help" there are also "Quick Tips". Here is the Quick Tip for the button "Lock Status":

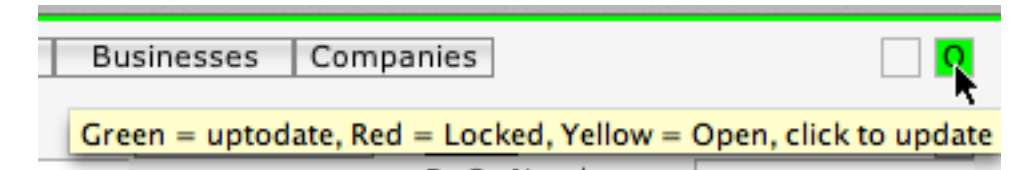

Quick Tips are toggled on and off from the "Help" menu.

Quick Tips are the poor cousins of Object Help. They provide one line of information. Some people find it easier to leave Quick Tips on instead of Object Help because they take up less screen space. However you will always find our best stuff in Object Help. Here is Object Help for the Lock Status button above:

```
button "Lock Status"

Width = 15 pixels (For making Lists and Reports)

The appearance of this button shows the status of this record

here in the Editor:

Red and X mean this record is locked, someone else is writing

to it, you can view it but you can not edit it.

Yellow and ! mean this order is unlocked, you have written

something to it, or edited it in some way, and the changes have

not been moved to the database. Information on this record will

be moved to the database automatically when you leave the

record. (You can click the yellow button to manually update the

database.)

Green and O mean this record is unlocked and ready to write,

all of the information on this record is also in the database.
```

You are reading this Guidebook for help now. May we suggest making a note to return to it again later? There are things that do not interest you now that will be important later. There are things you will forget.

Last, please help us help you.

If you receive an "Execution Error" dialog, report it (click the Report button at the bottom of the dialog), we read all of these reports. They help us know the frequency and severity of bugs our users encounter.

If you encounter an error while running one of the Ahsomme programs, the Error dialog will have a button to let you inform our Tech Support. Please use it.

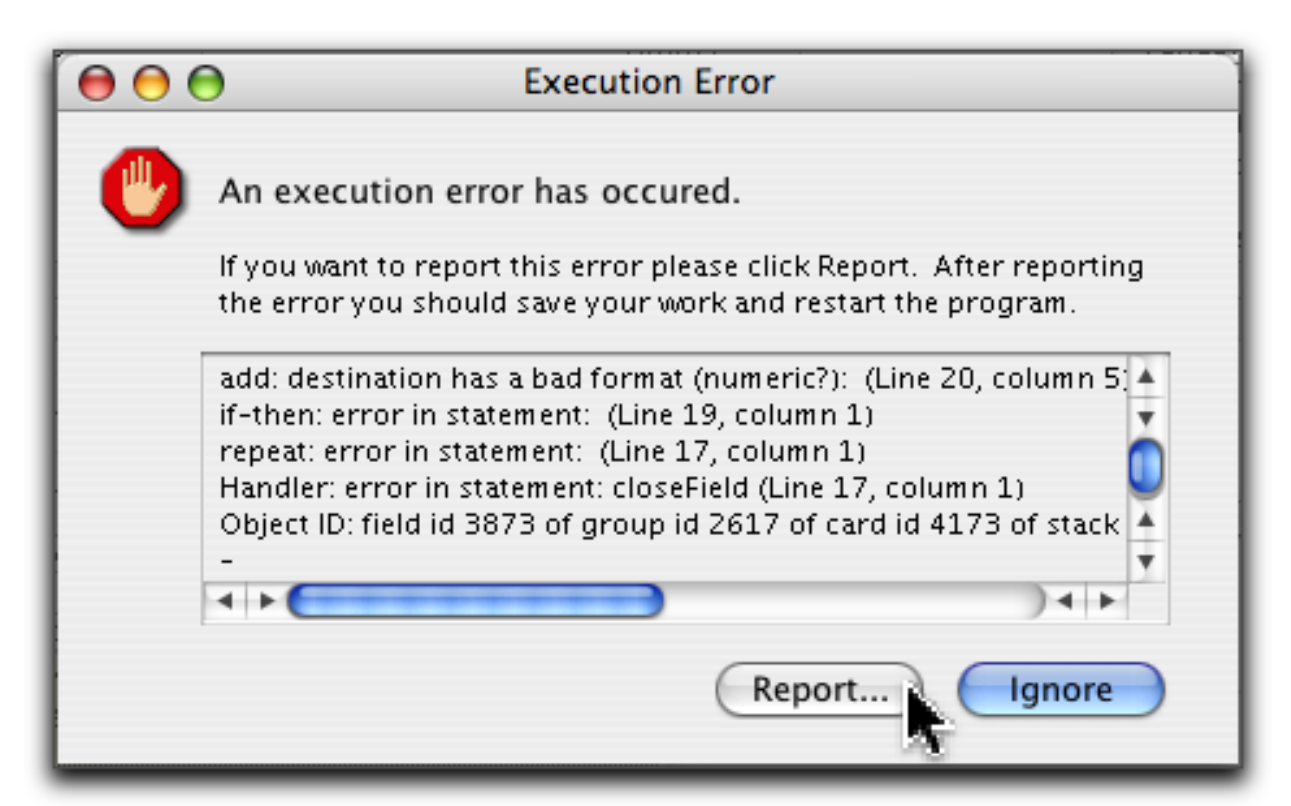

This emails your bug report directly to us. We read every bug report and we fix bugs as fast as we can. Don't assume we know about the one you are reporting!

The most important thing in reporting (and fixing) bugs is the "recipe": what were you doing at the time that brought up the error message? You don't need to be a programmer or use computer lingo (you don't even need to understand the error message), just explain, in your own words, what action or actions cause the problem. It is also extremely helpful to know if the the error is repeatable, does the recipe always produce this error?

If you have an Always New subscription you will receive all bug fixes we do for all users during the subscription year.

# **The Basics**

This section builds on information learned in the "Quick Start" section.

Here you will learn how to:

find any record in any database display, sort and filter lists find the current version of the program you are using customize your Navigator work all of the standard controls on List Programs and Editors

# **Know Your Navigator**

We begin, again, with the Navigator:

| Update List                                                        | ew              |         | Lists & Programs | Orders Master List.ald                           | Orders Purchases | Filter by   |              | <b>e</b> ( |
|--------------------------------------------------------------------|-----------------|---------|------------------|--------------------------------------------------|------------------|-------------|--------------|------------|
| Copy List<br>Print List                                            | rrant Pecords   |         | Due Out          | Current Orders<br>Date Range<br>No Field Filters | All days         | Filter with |              |            |
| Auto Update Cu<br>Auto Update Arc<br>Auto Update Cu<br>Time Update | rrent & Archive |         |                  | No Consolidation                                 | •                | Filter w/o  |              |            |
| 0 1 2 3 4 5 6<br>Series Number                                     | 7 8 9 . Space   | e & - / | ABCDEFGH         | I J K L M N O P Q R                              | S T U V W X Y Z  | Scroll to ( | A<br>Bal Due |            |
|                                                                    | 5/2             | 2111    |                  |                                                  | but out          | Total       | Buil Buc     |            |
|                                                                    |                 |         |                  |                                                  |                  |             |              |            |
|                                                                    |                 |         |                  |                                                  |                  |             |              |            |
|                                                                    |                 |         |                  |                                                  |                  |             |              |            |
|                                                                    |                 |         |                  |                                                  |                  |             |              |            |
|                                                                    |                 |         |                  |                                                  |                  |             |              |            |
|                                                                    |                 |         |                  |                                                  |                  |             |              |            |
|                                                                    |                 |         |                  |                                                  |                  |             |              |            |
|                                                                    |                 |         |                  |                                                  |                  |             |              |            |
|                                                                    |                 |         |                  |                                                  |                  |             |              |            |
|                                                                    |                 |         |                  |                                                  |                  |             |              |            |
|                                                                    |                 |         |                  |                                                  |                  |             |              |            |
|                                                                    |                 |         |                  |                                                  |                  |             |              |            |
|                                                                    |                 |         |                  |                                                  |                  |             |              |            |
|                                                                    |                 |         |                  |                                                  |                  |             |              |            |
|                                                                    |                 |         |                  |                                                  |                  |             |              |            |
|                                                                    |                 |         |                  |                                                  |                  |             |              |            |
|                                                                    |                 |         |                  |                                                  |                  |             |              |            |
|                                                                    |                 |         |                  |                                                  |                  |             |              |            |
|                                                                    |                 |         |                  |                                                  |                  |             |              |            |
|                                                                    |                 |         |                  |                                                  |                  |             |              |            |
|                                                                    |                 |         |                  |                                                  |                  |             |              |            |
|                                                                    |                 |         |                  |                                                  |                  |             |              |            |
|                                                                    |                 |         |                  |                                                  |                  |             |              |            |
|                                                                    |                 |         |                  | Define List                                      | 0 Decemb         |             |              |            |
|                                                                    |                 |         | ιι               | Ipdated 12/4/12 9:54 PM                          | U Records        |             |              |            |

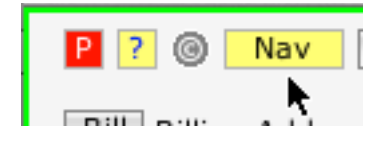

If you are not in the Navigator now, open it as described in the Create a New Order chapter. If you are still in the Orders Editor from the last section (or anywhere else in the Ahsomme system), click on the Nav

button in the upper, left corner of that screen.

In this chapter we will use the Navigator to get back to the order we created in the last section. Along the way we will see some of the Navigator's hidden powers and multiple uses.

The primary use of the Navigator is to go to other programs and view records in any of the Ahsomme databases. You "get around in Ahsomme" with the Navigator - hence the name. First we'll answer an age-old question:

## Does the Navigator need to be yellow?

No, it doesn't.

Notice the small color circle in the upper, right corner of the Navigator screen. Click on it to open the quick color picker - shown below:

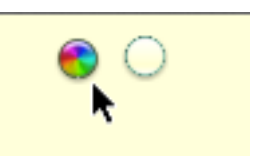

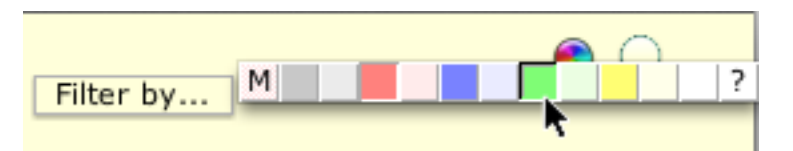

In the example above, the pointer arrow is clicking the green square - which will turn the background color of the Navigator to green (see the next picture below). All of the primary red/blue/green/yellow colors are on the quick color picker. Experiment.

Selecting the "?" at the right end of the quick color picker does not bring up help, it brings up the computer operating system's color picker, with that you can select any color modern monitors can display.

If you decide to return to the default yellow, just click the default color button to the right of the quick color picker:

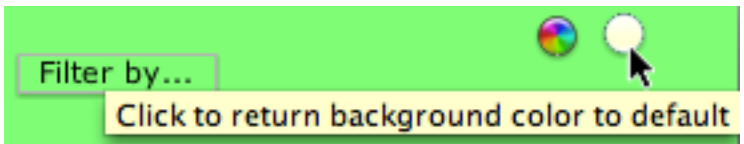

You may grow to like yellow because...

All Navigator updates will be sent in the standard Ahsomme yellow.

An Ahsomme yellow Navigator is easier to find on a desktop crowded with many overlapping windows.

We must concede that, on some monitors, a bright yellow is just too much.

The quick color picker has been part of Ahsomme installations for almost seven years as I write this and I've noticed that when some users get an Ahsomme update that reverts the Navigator to yellow, the first thing they do is return it to "their" color - exactly as we intended (but you should see some of the colors!)

Many of the much-used List Programs (described later) have quick color pickers - and they all work the same way as this one here in the Navigator.

With the color question answered, we move on.

The most important part of the Navigator is "navigation", getting to programs and records. But if we start jumping around the screen haphazardly we will likely get lost. So we will show how to find existing records - by returning to the new order we created in the last section. Then we will re-visit the Navigator and systematically explore the Navigator objects.

#### **Listing Records**

We are looking for a specific record - the order we wrote in the previous section. It is stored in a database with all the other order records on the server. The server has other databases, as well - for customer records, vendor records, purchases, inventory items - even notes.

The Navigator has "Master Lists" for each of the databases. To see a list of these Master Lists, click on the Lists and Programs button:

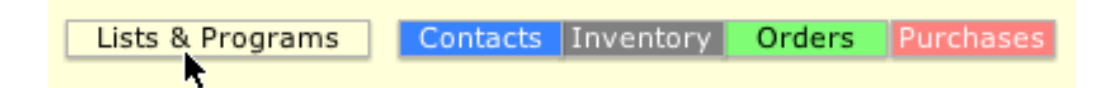

| Lists & Programs Contacts Invento  | ory Orders | Purchases |
|------------------------------------|------------|-----------|
| Lists & Programs                   | Location   | Туре      |
| Contacts Master List.ald           | Shared     | List 🥆    |
| Customers Master List.ald          | Shared     | List      |
| Inventory Master List.ald          | Shared     | List      |
| Orders Master List.ald             | Shared     | List      |
| Purchases Master List.ald          | Shared     | List      |
| Vendors Master List.ald            | Shared     | List      |
| Ahsomme Navigator.ahsomme          | Local      | Program   |
| Dates.ahsomme                      | Local      | Program   |
| Inventory Transactions.ahsomme     | Local      | Program   |
| Items Available by Date.ahsomme    | Local      | Program   |
| Items Booked.ahsomme               | Local      | Program   |
| Items Needed by Dept.ahsomme       | Local      | Program   |
| Materials Status.ahsomme           | Local      | Program   |
| Order Transactions.ahsomme         | Local      | Program   |
| Orders Archiver.ahsomme            | Local      | Program   |
| Orders Backlog.ahsomme             | Local      | Program   |
| Orders Out Detail.ahsomme          | Local      | Program   |
| Orders Out Summary.ahsomme         | Local      | Program   |
| Orders Ready to Invoice.ahsomme    | Local      | Program   |
| Production Status.ahsomme          | Local      | Program   |
| Purchase Transactions.ahsomme      | Local      | Program   |
| Purchases Archiver.ahsomme         | Local      | Program   |
| Receipts.ahsomme                   | Local      | Program   |
| Receivables Aging 30 60 90.ahsomme | Local      | Program   |
| Statements Setup.ahsomme           | Local      | Program   |
| Yield.ahsomme                      | Local      | Program   |

This list can be sorted by the tabs at the top of the list: Lists & Programs, Location, and Type. If it is sorted by Type, as in the example above, then all of the Master Lists will appear at the top. Since they are most often used, this is probably the best way to sort the list - but it is your choice.

Click on the Orders Master List:

| Orders Master List.ald    | Shared | List |
|---------------------------|--------|------|
| Purchases Master List.ald | Shared | List |

# A typical Orders Master List looks like this:

| <br>              |                |             |            |        |                        |        |           |             |          |      |            |
|-------------------|----------------|-------------|------------|--------|------------------------|--------|-----------|-------------|----------|------|------------|
| 🛞 ? 🌀 N           | ew             |             | Lists & Pr | ograms | Contacts Inventory     | Orders | Purchases | Filter by   | 7        | 3    | $\bigcirc$ |
| Update List       |                |             |            |        | Orders Master List.ald |        |           |             | _        |      |            |
| Copy List         |                |             |            |        | Current Orders         |        |           |             |          |      |            |
| Print List        |                |             | Due Out    |        | Date Range             |        | Alldays   | Filter with |          |      |            |
|                   |                |             |            |        | No Field Filters       |        |           |             |          |      |            |
| 🗹 Auto Update Cur | rent Records   |             |            |        |                        |        |           | Filter w/o  | <u></u>  |      |            |
| Auto Update Arc   | hive Records   |             |            |        |                        |        |           |             |          |      |            |
| Auto Update Cur   | rent & Archive |             |            |        | No Consolidation       |        |           |             |          |      |            |
| Time Update       |                |             |            |        |                        |        |           |             |          |      |            |
| 0 1 2 3 4 5 6     | 789. Spa       | ce & - /    | ABCD       | EFGH   | IJKLMNOPQR             | STUV   | WXYZ      | Scroll to   |          |      | $\square$  |
| Series Number 🔺   | 0/Q            | Bill        |            |        | For                    |        | Due Out   | Total       | Bal. Due | _    | 8          |
| 104224            | Invoice        | Paul Looney |            |        | Paul Looney            |        | 7/26/12   | (           | 0.00     | 0.00 |            |
| 106042            | Order          | Paul Looney |            |        | Paul Looney            |        | 12/10/12  |             |          |      |            |
|                   |                |             |            |        |                        |        |           |             |          |      |            |

Your list should include the sample order you wrote when studying the last chapter. If your list is sorted by Series Number (the first column), your order should appear at either the bottom or the top, depending on how the column is sorted (click on any column to use it for sorting, click a second time to sort in the reverse order).

When you have found your order, click that line to display it in the Editor.

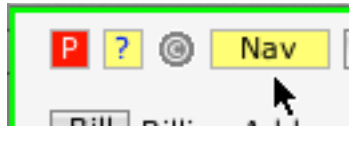

Click on the Nav button in the Orders Editor to return to the Navigator:

Congratulations, you can now find any record in any Ahsomme database. Since you now know the "long" way (which will find any record) we can discuss the quick way (which works for the most used databases).

The Master Lists for the main databases can be viewed quickly by clicking on one of the colored buttons at the top of the Nav screen:

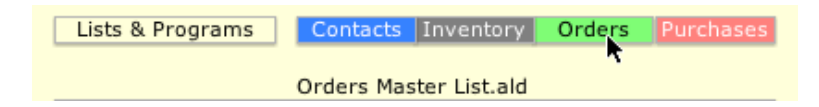

Clicking the green Orders button brings up the Orders Master List directly

#### The Alpha Scrollbar

Finding the sample order was easy because it was just written and at, or near, the top or bottom of the list. What if you didn't know where it was? You could use the vertical scrollbar, but that might take awhile - especially if the list is long.

In the previous section we introduced the Alpha Scrollbar. We used it to find a customer record to put on the order. It works the same way in the Navigator BUT - the list will scroll to the text in the SORT COLUMN. The customer list in the Orders Editor opened sorted by the first column, which was the customer name - which is what we wanted to use for scrolling. The Orders Master list in the Navigator opens sorted by the first column which is the Series (order, invoice, etc.) number and if you want to scroll to "Paul", it won't be found in that column. So click on the Bill column, if "Paul" is there the Alpha scroll will find it.

| 0 1 2 3 4 5 6 7 8 9 . Space & /<br>Series Number ▲ O/Q Bill | A B C D E F G H I J K L<br>For | MNOPQRSTI | U V W X Y Z<br>Due Out | Scroll to (A)<br>Total B | al. Due 🛛 🔞 |
|-------------------------------------------------------------|--------------------------------|-----------|------------------------|--------------------------|-------------|
|                                                             |                                |           |                        |                          |             |
|                                                             |                                | Scroll to |                        | Paul                     | ×           |

This is true of all the Master Lists (and many of the other lists that we have not yet discussed). Note also, some of the lists do not appear sorted by the first column. If you have entered something in the Scroll to field and the computer just beeps at you, chances are you need to click a different column for sorting.

By the way, if the Alpha Scrollbar is not visible, click on the "A" with the black background in the Scroll to field:

|                     |      |          |         | Scroll to |          |   |
|---------------------|------|----------|---------|-----------|----------|---|
| Series Number 🔺 O/Q | Bill | For      | Due Out | Total     | Bal. Due | 8 |
|                     |      |          |         |           |          |   |
|                     |      |          |         |           |          |   |
|                     |      | <b>C</b> |         |           |          |   |
|                     |      | Scroll   | :0 (A   |           |          | ) |

The Alpha Scrollbar helps when trying to find something in a long list. But there is also a way to make the lists shorter.

Introducing "Filters":

#### **Filtering Lists**

What if you want to list all of the orders for a single customer? Perhaps you are not sure which one you want. or maybe you want to total the amount of those orders, or you would like to see just orders, or just quotes; how difficult is that?

The ability to easily make and filter lists is one of the most powerful parts of the Ahsomme system

Capitals and lower case make no difference. You can use spaces and numbers.

Enter the text or numbers and hit the Return or Enter key. Every record in the selected database that has the Filter with text will be listed below. You can click on any line in that list to go to that record in an Editor.

| Filter with Paul |  |
|------------------|--|
| Filter w/o       |  |

Use Filter without to list everything except the Filter w/o text. If you put the same text in both the Filter with field and the Filter w/o field, you will get nothing.

Sometimes you will want to filter one list with a record in another list, for

example, orders for one customer; purchases from one vendor, etc.

To get a list of the records in another database while still displaying the Master List for the original database, click on the Filter by button. Here we are selecting the Customers list. And from that list we select the record for "Paul". There may be

|            |      | <b>6</b> 🔾 |
|------------|------|------------|
| Filter by  |      |            |
| Contacts   |      |            |
| Customers  |      |            |
| Sites 📐    | Paul | ×          |
| Vendors    |      |            |
| Filter w/o |      |            |
|            |      |            |

many - and, although we are looking for a name, the filter might include "Paul" in addresses, notes, inventory items, etc. Shortly we'll see how to filter on one field.

|                 |         |             |             |          |       |          | _ |
|-----------------|---------|-------------|-------------|----------|-------|----------|---|
| Series Number 🔺 | 0/Q     | Bill        | For         | Due Out  | Total | Bal. Due | 0 |
| 104224          | Invoice | Paul Looney | Paul Looney | 7/26/12  | 0.00  | 0.00     |   |
| 106042          | Order   | Paul Lookey | Paul Looney | 12/10/12 |       |          |   |

Notice, when we choose a filter from the list, instead of typing it into the Filter with field, the actual filter is the Record ID for that name in the database (the 05713 593522 in our example). This lets the computer find the name more rapidly and more precisely. The

| Filter by   |                             | € ○ |
|-------------|-----------------------------|-----|
| Filter with | Paul Looney<br>05713 593522 |     |
| Filter w/o  |                             |     |

text that was selected is also displayed, for reference, but the actual filtering is done from the Record ID.

### **Filtering Fields**

In the sample above we used what is called a "global" filter, it filters everything everywhere.

When we type "Green", the global filter will display records with:

- 1. Dr. & Mrs. Green, Greene & Greene, Green Produce
- 2. Green St., Green Blvd., Green Ave.
- 3. Greenville, Greenburg, Green Valley
- 4. Hunter Green Table Cloths, Kelly Green Napkins, Lime Green Sherbert You can filter on a specific field:

|                  | Orders Master List.ald |         |  |  |  |  |
|------------------|------------------------|---------|--|--|--|--|
|                  | Current Orders         |         |  |  |  |  |
| Due Out          | Date Range             | Alldays |  |  |  |  |
|                  | No Field Filters       |         |  |  |  |  |
|                  | N-                     | I       |  |  |  |  |
| No Consolidation |                        |         |  |  |  |  |

Click on the "No Field Filters" to bring up the Field Filter:

| New Filter Delete Filter                            | Field Filter                 | Close w/o Changes Apply the Changes |
|-----------------------------------------------------|------------------------------|-------------------------------------|
| Def Component Ra<br>1 Only include records if All = | nge Field<br>o of Field == ) | Comparison Reference Value          |
| Series Number 🔺 O/Q Bill                            | For                          | Due Out Total Bal. Due 🔕            |

The last part of the Field Filter is the most important:

| Field Filter    | Close w/o Changes Apply the Changes    |
|-----------------|----------------------------------------|
| Field<br>Bill ‡ | Comparison Reference Value<br>contains |

You will seldom need the first part (the components):

|               | ew Filter   Del | ete Filter           |       |    | Field Filter    |   |
|---------------|-----------------|----------------------|-------|----|-----------------|---|
| Def<br>1 Only | include records | Component<br>if Line | Range | of | Field<br>Bill ‡ | ) |

When finished building your filter, click Apply the Changes. You will see the details of your new field filter spelled out:

|         | Orders Master List.ald                       |         |
|---------|----------------------------------------------|---------|
|         | Current Orders                               |         |
| Due Out | Date Range                                   | Alldays |
|         | Line 1 to 1 of field "Bill" contains "Green" | 0       |
|         | •                                            | ٢       |
|         | No Consolidation                             |         |

To remove a field filter:

If the Field Filter window is not open, click again on the Field Filter (which says: Line 1 to 1 of field "Bill" contains "Green" - in our sample above. Click on the Delete Filter button:

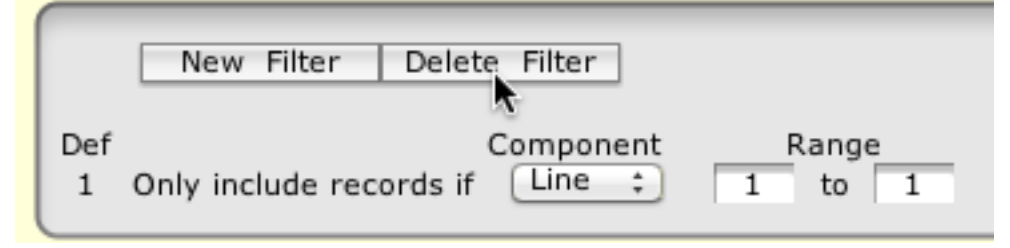

In our sample, only records with "Green" on the first line of the Bill field will be listed.

Note: if you are not sure whether you are looking for "Green" or "Greene", choose the first. It will find "Green" in "Green e". Filtering for "Greene" will not list "Green". The same logic applies when uncertain about whether the word has an "s" on the end of it: filter with "linen" instead of "linens" to get both.

#### Filtering with a Date Range

|  | Select the type of date you want from the popup list: |                  |         |  |  |  |
|--|-------------------------------------------------------|------------------|---------|--|--|--|
|  | Current Orders                                        |                  |         |  |  |  |
|  |                                                       |                  |         |  |  |  |
|  | Due Out                                               | Date Range       | Alldays |  |  |  |
|  | Created                                               | No Field Filters |         |  |  |  |
|  | Modified                                              |                  | ÷.      |  |  |  |
|  | Needed                                                |                  | $\sim$  |  |  |  |
|  | Due Out                                               | No Consolidation |         |  |  |  |
|  | Alt Date                                              | <i>i</i> .       |         |  |  |  |
|  | Due In                                                |                  |         |  |  |  |

Then click the Select Date Range button to open the Dates window.

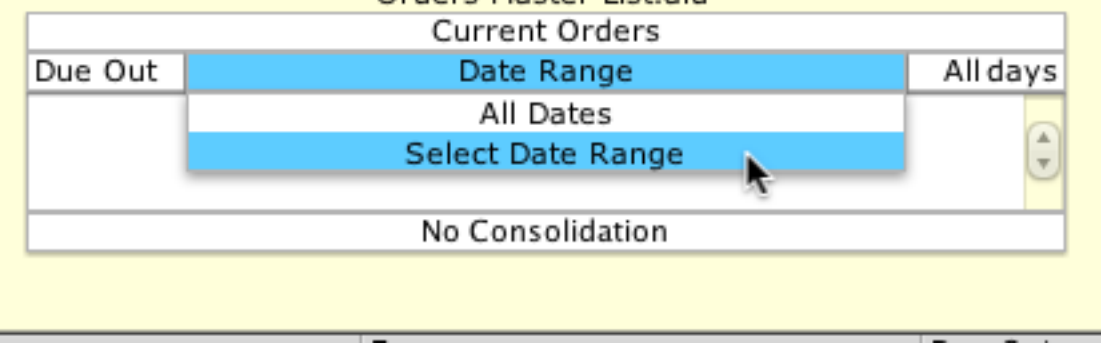

#### **The Dates Window**

There are three sections in the Dates window. Each is helpful in different situations and it is worthwhile to become familiar with all three.

The first section contains the two columns on the left, labeled "Date Ranges". These are listed from the middle of the screen, which is "Today". The list reads up into the past, and down into the future - thus, "Yesterday" is above "Today" and "Tomorrow" is below "Today".

Some less than obvious options:

The buttons that say "X days/weeks/etc" let you choose the days/weeks/etc. you want.

Using the future dates is helpful for checking deliveries or booked receipts.

The "Week/Month/Year to Date" buttons let you compare

| Date Ranges |                    |  |  |  |
|-------------|--------------------|--|--|--|
| Last Year   | Last Year to Date  |  |  |  |
|             |                    |  |  |  |
| Last Month  | Last Month to Date |  |  |  |

partial weeks/months/years. Suppose it is July and you want to see the previous year, but just to July, click the button at the top of the second column.

|      | 0          |                    | Ahsomme N                    | lavigator       |                      |
|------|------------|--------------------|------------------------------|-----------------|----------------------|
|      | Date Ra    | anges              | Start Dates d                | ays End Dates   | Calendars            |
| La   | st Year    | Last Year to Date  | Start Today                  | End Today       |                      |
|      |            |                    | Manual Start Date            | Manual End Date | December 2012        |
| Las  | t Month    | Last Month to Date | Wednesday, November 21, 2012 | Review x Days   | SMTWTFS              |
|      |            |                    | Thursday, November 22, 2012  |                 | 10 11 12 13 14 15    |
| Las  | st Week    | Last Week to Date  | Friday, November 23, 2012    |                 | 16 17 18 19 20 21 22 |
|      |            |                    | Saturday, November 24, 2012  |                 | 23 24 25 26 27 28 29 |
| Las  | t X Days   | Last January       | Sunday, November 25, 2012    |                 | 30 31                |
|      |            | Last February      | Monday, November 26, 2012    |                 |                      |
| Last | 365 Days   | Last March         | Tuesday, November 27, 2012   |                 | January 2013         |
| Last | 180 Days   | Last April         | Wednesday, November 28, 2012 |                 | SMTWTFS              |
| Last | 90 Days    | Last May           | Thursday, November 29, 2012  |                 | 1 2 3 4 5            |
| Last | 60 Days    | Last June          | Friday, November 30, 2012    |                 | 6 7 8 9 10 11 12     |
| Last | 30 Days    | Last July          | Saturday, December 1, 2012   |                 | 13 14 15 16 17 18 19 |
| Last | 14 Days    | Last August        | Sunday, December 2, 2012     |                 | 20 21 22 23 24 25 26 |
| Las  | t 7 Days   | Last September     | Monday, December 3, 2012     |                 | 27 28 29 30 31       |
| Las  | t 5 Days   | Last October       | Tuesday, December 4, 2012    |                 |                      |
|      |            | Last November      | Wednesday, December 5, 2012  |                 | February 2013        |
| Va   | storday    | Last December      | Thursday, December 6, 2012   |                 | SMTWTFS              |
| re   | steruay    |                    | Friday, December 7, 2012     |                 | 1 2                  |
|      | This Week  | Week to Date       | Saturday, December 8, 2012   |                 | 3 4 5 6 7 8 9        |
| oday | This Month | Month to Date      | Sunday, December 9, 2012     |                 | 10 11 12 13 14 15 16 |
|      | This Year  | Year to Date       | Monday, December 10, 2012    |                 | 17 18 19 20 21 22 23 |
| Ter  | merreur    |                    | Tuesday, December 11, 2012   |                 | 24 25 26 27 28       |
| 10   | norrow     | Next January       | Wednesday, December 12, 2012 |                 |                      |
|      |            | Next February      | Thursday, December 13, 2012  |                 | March 2013           |
| Nex  | t 5 Days   | Next March         | Friday, December 14, 2012    |                 | SMTWTFS              |
| Nex  | t 7 Days   | Next April         | Saturday, December 15, 2012  |                 | 1 2                  |
| Next | t 14 Days  | Next May           | Sunday, December 16, 2012    |                 | 3 4 5 6 7 8 9        |
| Next | t 30 Days  | Next June          | Monday, December 17, 2012    |                 | 10                   |
| Next | t 60 Days  | Next July          | Tuesday, December 18, 2012   |                 |                      |
| Next | t 90 Days  | Next August        | Wednesday, December 19, 2012 |                 |                      |
| Next | 180 Days   | Next September     | Thursday, December 20, 2012  |                 | Calendar Tools       |
| Next | 365 Days   | Next October       | Friday, December 21, 2012    |                 |                      |
|      |            | Next November      | Saturday, December 22, 2012  |                 | < Start Today >      |
| Nex  | t X Days   | Next December      | Sunday, December 23, 2012    |                 |                      |
|      |            |                    | Monday, December 24, 2012    |                 | Start on End on      |
| Ne   | xt Week    | Next Week to Date  | Tuesday, December 25, 2012   |                 |                      |
|      |            |                    | Wednesday, December 26, 2012 |                 | -1 -7 -30 -90        |
| Nex  | t Month    | Next Month to Date | Thursday, December 27, 2012  |                 | +1 +7 +30 +90        |
|      |            |                    | Friday, December 28, 2012    |                 |                      |
| Ne   | xt Year    | Next Year to Date  | Saturday, December 29, 2012  |                 |                      |

The first column in the middle section is labeled "Start Dates". It opens with a list of dates, centered on today. Again, dates go backward to the top and forward to the bottom - 365 days in each direction. Clicking on a start date creates a list of possible end dates. Clicking on an end date closes the Dates window, enters the selected dates in the Navigator, and updates the list in the Navigator.

Some less than obvious options (they are all at the top of this section of the Dates window):

| Start Dates                | days End Dates  |
|----------------------------|-----------------|
| Start Today                | End Today       |
| Manual Start Date          | Manual End Date |
| Thursday, December 6, 2012 | Review x Days   |

Although these buttons may not be obvious to see, they self-explanatory.

The third section is a classic calendar. It opens with today as the first date. The first date clicked in the calendar will be the start date. The second date clicked will be the end date.

Let's look at the buttons at the bottom of the calendar:

There are Quick Tips, as you can see:

Note: if the Quick Tips are not working (that is, you hold the arrow pointer over an object and no tips appear), select Toggle Quick Tips from the Help menu.

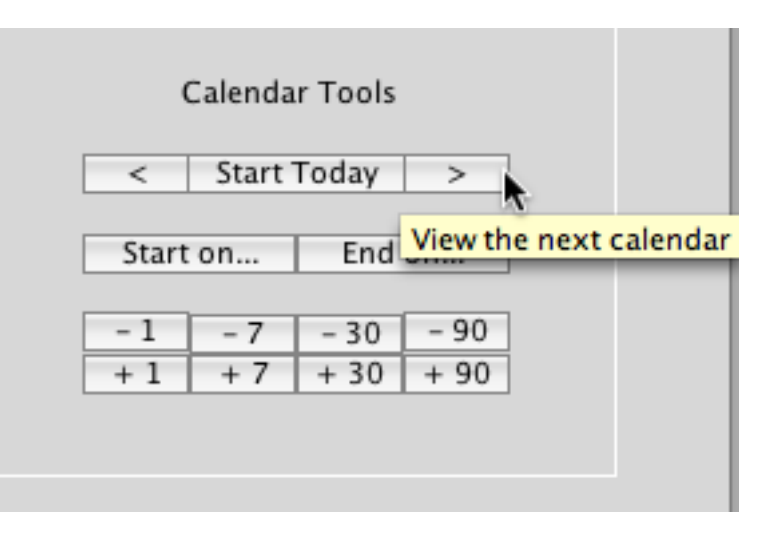

Clicking the previous,

"<", and next, ">", buttons subtract or add 90 days to the current calendar.

The "-1", "+1", … "-90", "+90" buttons add or subtract that many days from start of the current calendar.

You can specify a starting OR ending date - not both.

The calendar will end 90 days after any start date selected OR begin 90 days before any end date selected.

#### Consolidations

There is a lot of information in a typical Master List. Consolidation is a means of summarizing it in a meaningful way.

We will use the Orders Master List for our sample, obviously you can consolidate any list - not just Master Lists.

Begin by clicking on the No Consolidation button:

The selection lists will appear:

| No            | Consolidation |  |
|---------------|---------------|--|
| Series Number | Blank         |  |
| 0/Q           | Blank         |  |
| Bill          | Blank         |  |
| For           | Blank         |  |
| Due Out       | Blank         |  |
| Total         | Blank         |  |
| Bal. Due      | Blank         |  |

These are the fields/columns in the current list, listed top to bottom, instead of left to right as they appear on the screen.

There are different options for each field in the list, based on whether they are text, number, or date - and whether they are totaled.

Click on the Series Number. This is a field for numbers - and the popup list reflects that. Choose Number of Records.

| No Consolidation    |                       |  |  |  |
|---------------------|-----------------------|--|--|--|
| Series Number Plank |                       |  |  |  |
| 0/Q                 | Blank                 |  |  |  |
| Bill                |                       |  |  |  |
| For                 | Consolidate by Number |  |  |  |
| Due Out             |                       |  |  |  |
| Total               | Total Amount          |  |  |  |
| Bal. Due            |                       |  |  |  |
|                     | Number of Records     |  |  |  |
|                     | Apply Settings        |  |  |  |

### Click on Bill

| No Consolidation |                     |  |  |  |
|------------------|---------------------|--|--|--|
|                  | No Consolidation    |  |  |  |
| Series Number    | Blank               |  |  |  |
| 0/Q              | Blank               |  |  |  |
| Bill             | Plank               |  |  |  |
| For              | Blank               |  |  |  |
| Due Out          |                     |  |  |  |
| Total            | Consolidate by Name |  |  |  |
| Bal. Due         | k                   |  |  |  |
|                  | Number of Records   |  |  |  |
|                  | Apply Settings      |  |  |  |

Select Consolidate by Name. Note there can only be one consolidation field, if you choose a second one you will be warned.

Choose Total Amount for the last two fields/columns.

| No Consolidation |                     |  |  |
|------------------|---------------------|--|--|
| Series Number    | Number of Records   |  |  |
| 0/Q              | Blank               |  |  |
| Bill             | Consolidate by Name |  |  |
| For              | Blank               |  |  |
| Due Out          | Blank               |  |  |
| Total            | Total Amount        |  |  |
| Bal Due          | Total Amount        |  |  |

When finished, your consolidation should look like this:

Click Apply Settings to see the consolidation. The Consolidation field will describe the consolidation currently used:

Consolidate "Bill" by Name

In our sample the list has been consolidated with one line per Bill name. The first column, Series Number, shows the number of records for that name. The last two columns show the totals for all records for that name.

Click again on the Consolidation to remove it.

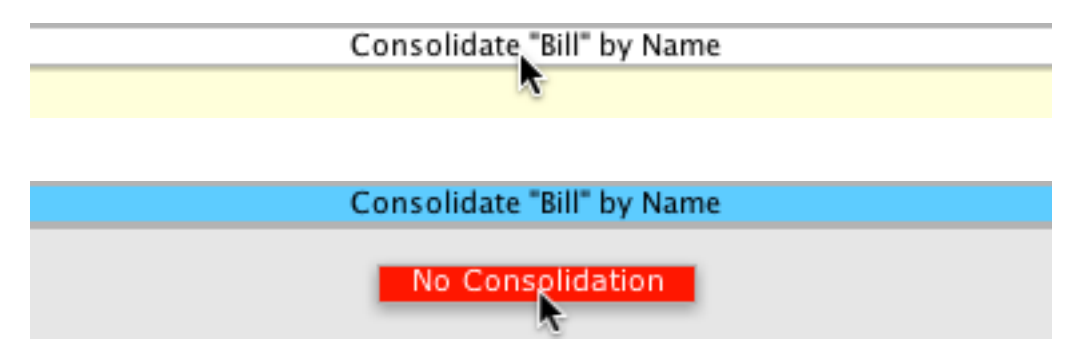

Other List Programs have consolidations, and they work the same way as they do in the Navigator.

### **Current vs Archive Lists**

Usually you will want to see Current records in a database. Some databases, like Notes, have no practical archives. Orders and Purchases will have far more retired or "archived" records than active ones.

You can view archived records alone or with current ones. The list changes to reflect the database , in our example we are searching the Orders database:

| Current Orders   |            |         |  |  |
|------------------|------------|---------|--|--|
| Due Out          | Date Range | Alldays |  |  |
| No Field Filters |            |         |  |  |

| so we see "Current OR | DERS", "Archive | ORDERS", etc. |
|-----------------------|-----------------|---------------|
|-----------------------|-----------------|---------------|

| Current Orders           |
|--------------------------|
| Current Orders           |
| Archive Orders           |
| Current & Archive Orders |
|                          |

The immediate response depends on the buttons on the left side of the screen:

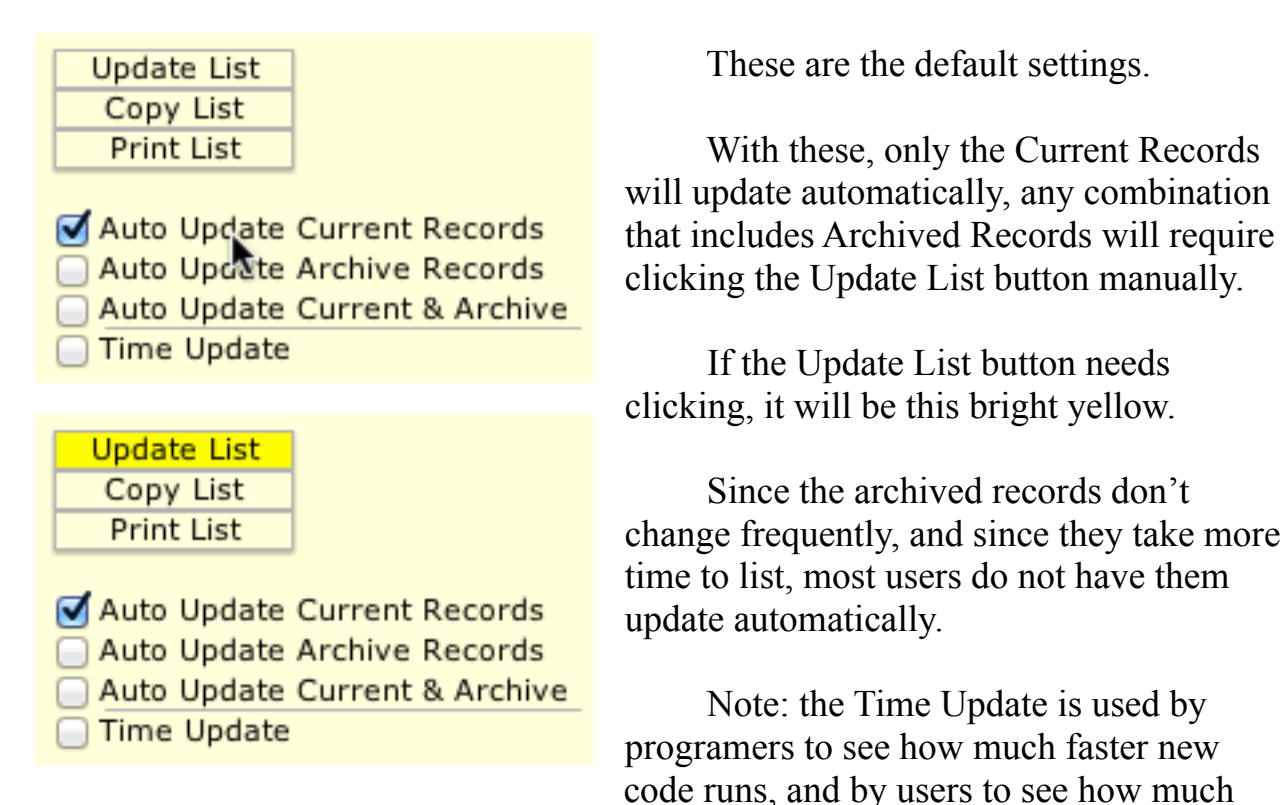

faster a new computer runs. This becomes annoying quickly if left checked.

# **Copying or Printing a List**

Any list that can be displayed in the Navigator can be copied or printed.

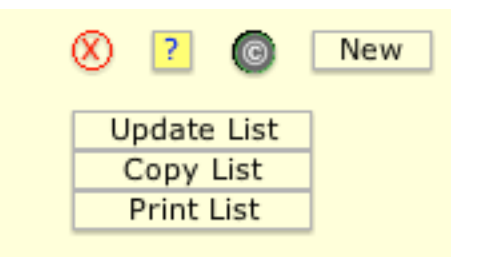

Use the Copy List or Print List buttons at the top, left corner of the Navigator screen.

Copying is useful for moving information from one of the Ahsomme databases to a spreadsheet - getting information on the monthly sales to your accountant, for instance.

To copy a list to a spreadsheet:

- 1. Create, filter, and sort the list you want to copy
- 2. Click the Copy List button
- 3. Open or create an empty spreadsheet
- 4. Click in the first cell of the spreadsheet (row 1, column 1)
- 5. Paste (either from the Edit menu or by typing V with the Command key see Command keys later in this Guidebook.)

Printing will print the list with all of the filter information - dates, field filters, etc. The printing command is especially useful when combined with consolidations - described earlier.

# **Master the Editors**

In the Ahsomme System there is one Editor for every two databases, the current records and the archived records share an Editor. So far we have visited the Orders Editor a couple times. It is a good sample Editor because it does almost everything an Editor can do, and it is used by almost everyone who uses an Ahsomme System.

One of the features of the Editors is note handling.

There is a complete chapter on Notes following this one.

### **Button Basics**

We begin with some of the buttons at the top of the screen that we passed over on previous visits:

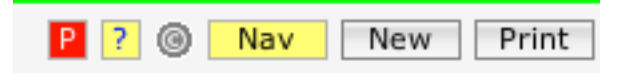

The red button on the left will "Park" the Editor. When not in use, it is good for an Editor to be closed or parked - that way it can not lock out a record that some other user may need.

"?" brings up Object Help, as we've seen previously.

"©" tells the version of the Editor - as well as showing the copyright.

"Nav" returns to the Navigator. Note: it does not park or close the Editor (which will remain open in the background - there is no need to close or Park it if you plan to return to it shortly).

"New" creates a new record - same as we did from the Navigator previously - but without a trip to the Navigator.

"Print" shows all the print templates - in an Orders Editor, this would show the report templates for Orders, Quotes, Invoices, etc.

We have already visited most of the middle buttons:

Dates Customers Sites Inventory

Also in the middle are:

Avail |||||| Notes

"Avail" displays a list showing the amount of stock available to cover this order - and/or all orders out.

"||||||" is for reading barcoded part number and entering them onto an order - think supermarket checkout.

"Notes", and more notes, get covered in the next chapter.

# A Hidden Checklist

" $\sqrt{}$ " displays a count-down event checklist - used primarily by Party rental companies:

| vail        Notes V Businesses Companies<br>Find Check List Item |      |          |   |  |  |
|------------------------------------------------------------------|------|----------|---|--|--|
| Check List Items (click the item)                                | Date | Initials |   |  |  |
| Quiry                                                            |      |          |   |  |  |
| Phone Response                                                   |      |          |   |  |  |
| Info requested                                                   |      |          |   |  |  |
| Info sent                                                        |      |          | 1 |  |  |
| Site Visit                                                       |      |          |   |  |  |
| Concept Drawing                                                  |      |          |   |  |  |
| Proposal                                                         |      |          |   |  |  |
| Design Drawings                                                  |      |          |   |  |  |
| Quoted                                                           |      |          |   |  |  |
| Deposit Invoice                                                  |      |          |   |  |  |
| Production Order                                                 |      |          |   |  |  |
| Production Complete                                              |      |          |   |  |  |
| Invoiced                                                         |      |          |   |  |  |
| Paid                                                             |      |          |   |  |  |
| Despatched Mainfreight                                           |      |          |   |  |  |
| Despatched Courier                                               |      |          |   |  |  |
| Posted                                                           |      |          |   |  |  |
| Collected By Client                                              |      |          | 1 |  |  |
|                                                                  |      |          |   |  |  |
| Checked Out By                                                   |      |          |   |  |  |
| Delivered By                                                     |      |          |   |  |  |
| Picked Up By                                                     |      |          |   |  |  |
| Checked In By                                                    | l    |          |   |  |  |

#### **Business Screens**

The options listed here will reset the screen for that type of business. For instance, the Sales screen has line item discounts, the Rental screens have due in dates, the Performers screen has start and stop times for each line item (the times scheduled for performers).

The "MHDWM" on the first Rental line stand for "Minimum, Hourly, Daily, Weekly, and Monthly" prices. This is the most popular screen for both Party and Equipment Rental and Hire companies.

There is seldom any need to change these screens once the system is setup for your company - but, if someone has accidentally selected another screen, now you know why it looks strange - and how to fix it. Businesses, Com Sales Rental MHDWM Rental MHDW Rental MHD Rental MH Rental HDWM Rental HDW Rental HD Rental H Rental D Rental W Rental DW Rental DWM Rental WM Rental M Service Performers Alternate Hours Alternate Days

#### Running Multiple Companies

The price of an Ahsomme Business System is so "reasonable" today, that there is little need for running multiple companies on an single server but it can be done; and, if the companies share an inventory, it is well to do it.

The companies would have been setup at the time your system was installed. Here you can select from those choices.

The name of the selected

Businesses Companies Find Company... Simple Solutions А в Complex Solutions С D Big Company Е Small Company F G My Company Your Company н Ι J к L м Ν

company will go at the top of the screen (and on the Order/Quote/Invoice if the printing template is setup for it).

## Locking & Getting Locked Out

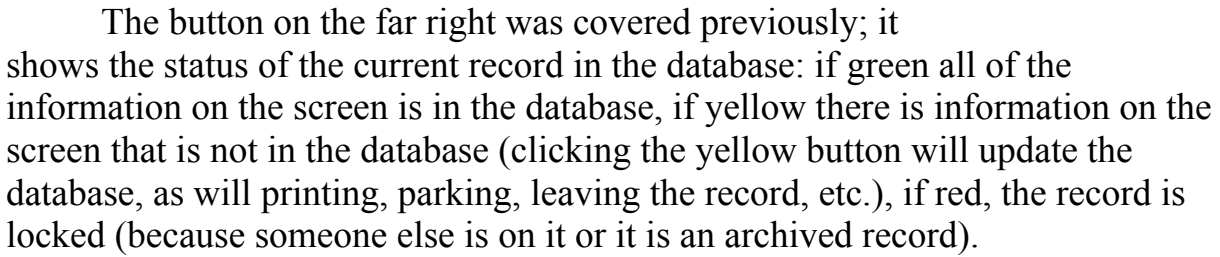

The field to the left of the button will have a red "X" if the current record is locked (in use) on another computer.

If the administrator of your system has setup the User IDs, clicking on that red X will show the name of the user locking the record.

If the User IDs are not setup, clicking on the X will show the serial number of the computer which is locking the record.

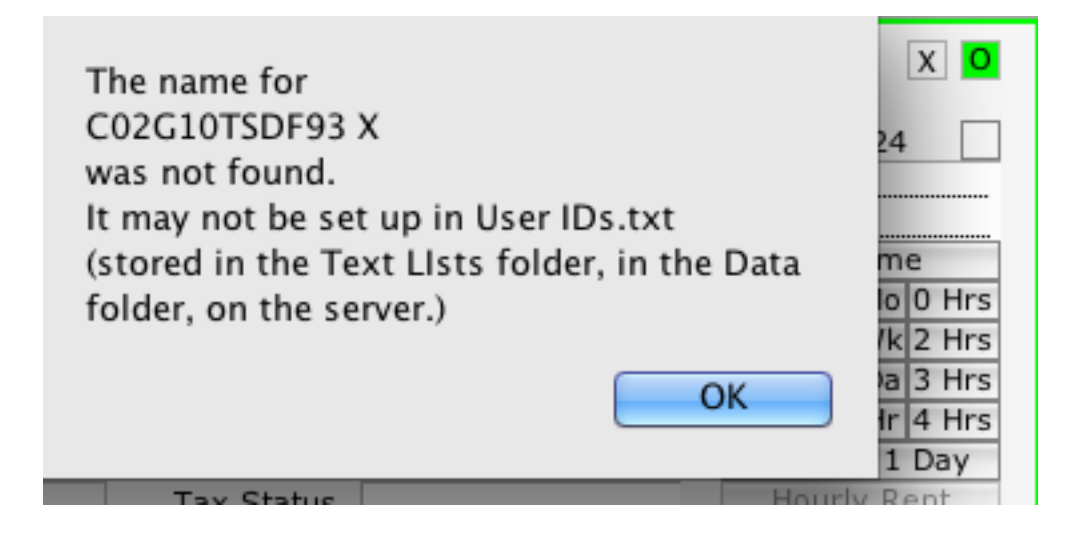

0

If you are locked out because the record is archived, the screen will be greyed-out:

#### A current order:

| 0                                                                                                    |                                 | Orders Editor         | •           |                         |                       |                   |                                  |
|----------------------------------------------------------------------------------------------------|---------------------------------|-----------------------|-------------|-------------------------|-----------------------|-------------------|----------------------------------|
| ? 🙆 Nav New Print                                                                                                    | Dates Customers Sites Inventory | Avail                 | Notes       | √   B                   | usinesses   Comp      | anies             |                                  |
| ill Billing Address                                                                                                    | Phone Numbers                   | Date Created          | 7/11/12 9:4 | 2 AM                    | Order Status          | Invoice           | 104224                           |
| the Add Conney                                                                                                    | Delivery 887-2542               | Needed                | 7/26/142    |                         | Dellara               | P. O. Number      |                                  |
| 113 Commercial St                                                                                                    | WOFK 909-545-8885               | Due Out               | //.49/.1.6  |                         | Deliver               | Job Name          | Ma Times                         |
| San Dimas, Ca                                                                                                    | Fax 909-305-2500                | Alt Date              | 7/20/42     |                         | Sign Out _JL_         | 7/26/12 8:33 AM   | No Time                          |
|                                                                                                    | Home                            | Due In                | //.30/.12   |                         | Check In JMS          | //31/12 2:45 PM   | M0 0 H                           |
| Delivery Address                                                                                                    | Cell 661-317-8240Alma           | · · · ·               |             |                         | Amount                |                   | WK 2 H                           |
| Paul Looney                                                                                                    | AIL.                            | Invoiced              |             |                         | Out                   |                   | 1003 H                           |
| 113 Commercial St                                                                                                    | #s                              |                       |             |                         | In                    |                   | Hr 4 Hr                          |
| San Dimas, Ca                                                                                                    |                                 | Modified              | 8/1/12 2:   | 46 PM                   | Used                  |                   | Rent for 1 Day                   |
|                                                                                                    |                                 | Closed                | 1           |                         | Tax Status            |                   | Hourly Rent                      |
| y Names                                                                                                    | Contacts                        | Custom Labels         |             |                         | Taxable Exp           | ort None          | Zero Rent                        |
| Ordered By Paul/Raquel                                                                                                    | 1                               |                       |             |                         |                       |                   |                                  |
| Taken by Bertha                                                                                                    | 2                               |                       |             |                         | Tax ID                |                   | Charge GST                       |
| Referred by                                                                                                    |                                 |                       |             |                         | Security              |                   | Cash                             |
| Client of                                                                                                    |                                 |                       |             |                         | Deposited             |                   | Card                             |
| mail                                                                                                    | ID Check                        |                       |             |                         | Returned              |                   | Check                            |
|                                                                                                    |                                 |                       |             |                         | Card #                |                   |                                  |
|                                                                                                    |                                 | Resize the Item L     | .ist        |                         |                       |                   |                                  |
| N         46         White Cafe Chairs           N         5         72*rd Tables           I         w/ garden hole           N         2         8ft Tables |                                 | 1.65<br>12.50<br>8.00 |             | 75.90<br>62.50<br>16.00 | 1368<br>99<br><br>342 |                   | + :.<br>+ :<br>+ :<br>+ :<br>+ : |
|                                                                                                    |                                 | Ite                   | mized       | 592.35                  |                       | 0 0               | 0                                |
| We app                                                                                                    | preciate your business.         |                       |             |                         | Discount %            | Discount          | Special Terms                    |
|                                                                                                    |                                 | Gr                    | oss Sale    | 9.00                    | 100                   | 9.00              | 30                               |
| Order Notes Delivery Notes                                                                                                    | Shop Notes Terms V Priva        | ate Notes Gr          | oss Rent    | 583.35                  | 100                   | 583.35            | 60                               |
|                                                                                                    |                                 | Gr                    | oss Service |                         |                       |                   | 90                               |
|                                                                                                    |                                 |                       |             |                         | Taxable               | Tax               | Mo. Payment                      |
|                                                                                                    |                                 | Ne                    | t Sale      | 0.00                    |                       | 0.00 0.00         |                                  |
|                                                                                                    |                                 | Ne                    | t Rent      | 0.00                    |                       |                   | Open                             |
|                                                                                                    |                                 | Ne                    | t Service   |                         | Tax Serv.             |                   |                                  |
|                                                                                                    |                                 |                       | 0 %D.Waiver | 0.00                    | Tax Wvr.              |                   |                                  |
|                                                                                                    |                                 |                       | Delivery    |                         | Tax Del.              |                   |                                  |
|                                                                                                    |                                 | In                    | stall+Setup | 0.00                    | Tax Inst.             |                   |                                  |
|                                                                                                    |                                 |                       | 2 % WCSC    | 0.00                    | 7.5 % T               | ax 1              |                                  |
|                                                                                                    |                                 | Su                    | btotal      | 0.00                    | .25 % T               | ax 2              | Alert                            |
|                                                                                                    |                                 |                       | 8.75 % Tax  | 0.00                    | 1 % T                 | ax 3              | Pre-Pai                          |
|                                                                                                    |                                 | To                    | tal         | 0.00                    | % T                   | ax 4              | <ul> <li>C.O.D.</li> </ul>       |
|                                                                                                    |                                 | P                     | aid         |                         | 50 % Pr               | epay 0.000        | Remit                            |
|                                                                                                    |                                 | Ba                    | lance       | 0.00                    | 2 Days                | Prelatense pay on | delivery.                        |
|                                                                                                    |                                 |                       |             |                         |                       |                   |                                  |

An archived order:

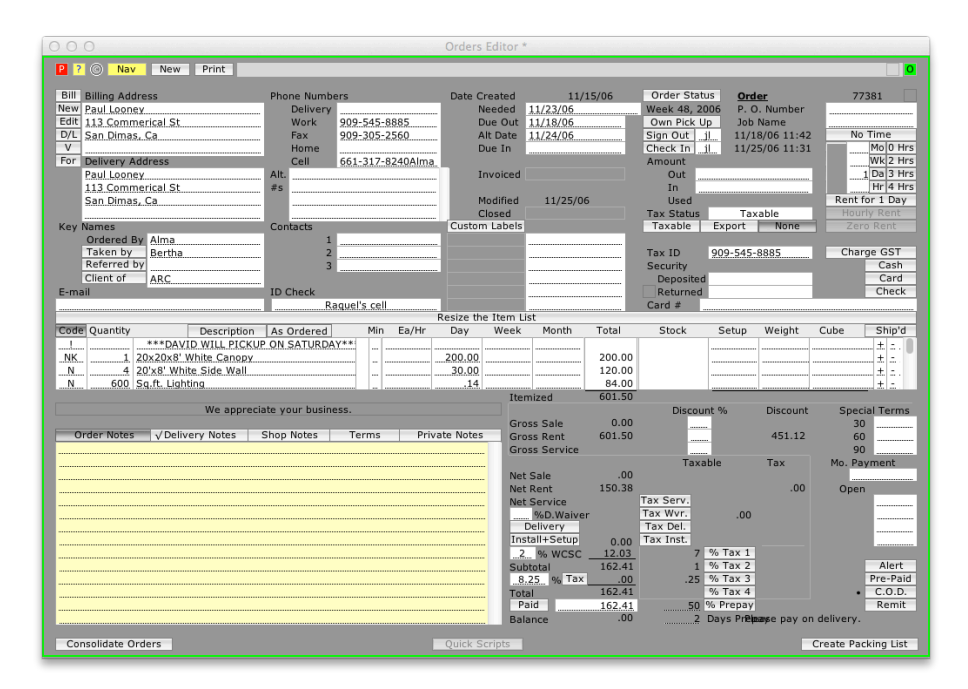

Most of the topics covered in this chapter apply to all of the Editors. You will find the Purchases Editor to be very similar to the Orders Editor we have been using as a sample. Much of what you will learn about notes, in the next chapter, will also apply to all of the Editors.
# **All About Notes**

#### **Notes Overview**

The Ahsomme system has over a dozen ways to apply notes to orders, quotes, invoices, customer records, purchases, accounts, vendors and contact records. In this chapter we will quickly discuss all of them.

The most common, and obvious, notes are the tabbed note fields shown below. These appear in orders, purchases, customers, vendors, contacts – and in inventory. If one of the notes fields has a note then there is a check-mark ," $\sqrt{}$ ", in front of the label for that note – as in the sample below. You can type directly into any of the note fields or you can enter pre-written notes – we'll show how to do that later in this chapter. There is enough room in each of the note fields to type a large novel, so do not be concerned if you have notes that span more than a page or two. The first tab in all of these programs is Order Notes.

#### **Order Notes**

| √ Order Notes Delivery Notes Shop Notes Terms Private Notes                          |
|--------------------------------------------------------------------------------------|
| Same day in & out-details to follow**PERMITS MAY BE REQUIRED-PRICE DOES NOT 🛛 🔺      |
| REFLECT THOSE CHARGES**QUOTE ONLY**                                                  |
| Need dates & times for delivery & pickup 🦰                                           |
| CANCELLATION POLICY: Equipment Cancellations must be made 48 Hours prior to          |
| due out date to avoid a 50% Service Charge, with the exception of linens, which      |
| must be cancelled one week prior to due out date or will be charged in full. NO      |
| EXCEPTIONS.                                                                          |
| Customer is responsible for any & all permits that may be required.                  |
| This installation is NOT guaranteed Water Proof.                                     |
| Stakes will be driven into the ground by our company. We will have no liability for  |
| any damage resulting to property, persons or underground systems, such as water,     |
| sewer, gas, etc. Customer agrees to hold A Rental Connection harmless from, and to 📗 |
| indemnify our company from any such liability.                                       |
| We will not be responsible for any damage to TENNIS COURTS or WOOD FLOORS.           |

The Order Notes will print on Invoices, Orders, Quotes and Purchase Orders. Do not put anything here that you do not wish a customer to see! You can use Delivery Notes and Private Notes, described below for that.

The Order Notes entered on a customer record in the Customers Editor get transferred to Orders when that customer is selected. Likewise, Order Notes entered on a vendor record in the Vendors Editor get transferred to purchases from that vendor.

#### **Delivery Notes**

The delivery notes are intended for providing messages to the delivery drivers. They do not go on any of the original orders, quotes, or purchases.

At present, the only place where they appear is on the Orders Out Detail report – which also has a copy of the order notes.

Some companies prefer to put driver notes in the Order Notes so that the customer *will* see them.

| √ Order Notes                        | Delivery Notes | Shop Notes | Terms | Private Notes |  |  |
|--------------------------------------|----------------|------------|-------|---------------|--|--|
| Must be morning delivery.            |                |            |       |               |  |  |
| Key is under the welcome mat.        |                |            |       |               |  |  |
| Watch out for Pit Bull in back yard. |                |            |       |               |  |  |
|                                      |                |            |       |               |  |  |

#### **Shop Notes**

These notes go on work orders for manufacturing the products on the sales on rental order. They can also be used by service businesses to provide shop, work order, or dispatch information.

| Order Notes   √ Delivery Notes   √ Shop Notes   √ Terms   Private Notes |  |  |  |  |  |  |  |
|-------------------------------------------------------------------------|--|--|--|--|--|--|--|
| A must delivery date in Melb by Mon 17th Sept                           |  |  |  |  |  |  |  |
|                                                                         |  |  |  |  |  |  |  |
| The infill panels are clear PVC no header PVC required & no base rails. |  |  |  |  |  |  |  |
|                                                                         |  |  |  |  |  |  |  |

#### Terms

These notes are used for customer terms or for transit documents.

The standard invoices, orders, etc. do not pick up this information but the forms can be customized and special reports can be created to capture this information if needed.

Note: if you use the same "terms" on all orders, it is best to pre-print them on the order form.

```
Order Notes ↓ Delivery Notes ↓ Shop Notes ↓ Terms Private Notes
30% deposit (amt) to commence production, balance due 7 days from invoice date.
Please pay into our Bank Account:- BSB No:- 062 668 Account No:-1234567-89
CBA Bank, Molly Brown.
```

#### **Private Notes**

These obscure notes may be the most valuable notes of all – despite the fact that they go nowhere.

The are good for "legal" notes ("On the  $21^{st}$  of some month, someone did something, etc."), explanations of why a customer was dissatisfied, changes to make on future orders, a list of the people who worked on this order, your reasons for sending this purchase order to this vendor – instead of the usual one, etc.

Unlike the other notes, when these are written in the Customers Editor or Vendors Editor they do not transfer to orders or purchases. They are available in the Inventory Editor but, again, don't go anywhere – we have yet to find a reason why one would use private notes on inventory items.

| √ Order Notes / Delivery Notes                                              | Shop Notes | Terms | Private Notes |  |  |  |
|-----------------------------------------------------------------------------|------------|-------|---------------|--|--|--|
| This order was a disaster!                                                  |            |       |               |  |  |  |
| The customer kept changing specifications - even at the last minute.        |            |       |               |  |  |  |
| Joe and Mary did not communicate - we never did find out who was in charge, |            |       |               |  |  |  |

#### **Item Notes**

Order Notes on inventory items are a bit different. Instead of transferring to the large yellow notes field on orders or purchases (pictured on the first page of this chapter) they follow the inventory line item. In our sample order here there are four sets of inventory item notes - they have exclamation marks,

| Code      | Quantity |                 | As Ordered            | Description       | Lock |
|-----------|----------|-----------------|-----------------------|-------------------|------|
| NK        | 1        | 20×20>          | 8' White Can          | ору               |      |
| <u>N</u>  | 8        | <u>2x2 Me</u>   | tal Bases             |                   |      |
| <u>N</u>  |          | 20'x8'          | <u>White Side W</u>   | all               |      |
| <u>N</u>  | 1        | <u>10'×8'</u>   | <u>White Side W</u>   | all               |      |
| !         |          | <u>on sl</u>    | <u>iders for exit</u> |                   |      |
| <u>N</u>  | 400      | <u>Sq.ft. L</u> | .ighting              |                   |      |
| !         |          |                 | Cans                  |                   |      |
| <u>!</u>  |          |                 | Extension Co          | rds & 7 Way       | s    |
| <u></u> N | 10       | 8ft Tab         | les                   |                   |      |
| ND.       | 2        | Transit         | Cabinet               |                   |      |
| <u>N</u>  | 2        | <u>6 Burn</u>   | er Oven w/10          | gal tank          |      |
| <u>!</u>  |          | <u>3 rac</u>    | <u>ks ,regulator </u> | w/ hose           |      |
| <u>N</u>  | 2        | <u>Crates</u>   | for propane t         | anks              |      |
| <u>N</u>  | 2        | Fire Ex         | tinguisher w/ł        | Holder            |      |
| <u>N</u>  | 2        | Trash (         | Cans w/liners         |                   |      |
| ND.       | 1        | Sculler         | <u>y Table</u>        |                   |      |
| !         |          | <u>w/3 wa</u>   | ter pans,3 ste        | erno holders,1 ti | rash |
| !         |          | <u>can</u>      |                       |                   |      |

"!", in the Code column.

You add this kind of note to inventory items with the Inventory Editor pictured in a later chapter.

These notes can be edited on orders or purchases without changing the original note on the inventory item.

You can add notes above or below item descriptions manually.

In our sample we will add some notes above and below the 230 amp Gas welder on the first line.

| Code | Quantity | 2      | As Ordered   | Description       | Lock     |
|------|----------|--------|--------------|-------------------|----------|
| NI   | 1        | Welder | - Arc 230 am | p Gas 🛛 * 1-day   | min i    |
| NI   | 1        | Welder | - Arc 300 am | p Diesel 🛛 * 1-da | uy min 🔤 |
|      |          |        |              |                   |          |
|      |          |        |              |                   |          |
|      |          |        |              |                   | 1        |

First, make sure the Code field is showing the "#,  $\Delta$ , !" columns instead of actual codes for line items, like "N, P, or S". In the sample above it is showing the codes so we click on the Code button.

Explained another way: if the Codes button is hilighted (like the sample above) then click and unhighlight it (like the sample below).

| Code Quantity         | 2      | As Ordered                | Description                 | Lock     |
|-----------------------|--------|---------------------------|-----------------------------|----------|
| # <u>A !</u> 1        | Welder | <sup>.</sup> - Arc 230 an | np Gas <mark>*1-d</mark> aγ | min 1    |
| # <u>A !</u> <u>1</u> | Welder | <sup>.</sup> - Arc 300 an | np Diesel 🛛 * 1-da          | ay min 🔤 |
| #Δ!                   |        |                           |                             |          |
| #Δ!                   |        |                           |                             |          |

Next, click on the "!" on the line where you want to add the notes. In this sample we want to click on the "!" on line one. That will bring up the edit fields for item notes.

See the edit fields on the next page.

Click into either yellow field to add your note. Click on the Apply Notes button to transfer the note to the item on the order or purchase.

| Bill Billing Ac<br>New 111 Colle<br>Edit 111 Erro                                                                             | Header Notes (go above the item): This note will go above the item.                                                                                                    |
|----------------------------------------------------------------------------------------------------|----------------------------------------------------------------------------------------------------|
| D/L Should N<br>▼<br>For Delivery<br>1st Blank                                                                                |                                                                                                    |
| Do Not U                                                                                                    | Welder - Arc 230 amp Gas * 1-day min                                                                                                    |
| Key Names<br>Ordered<br>Taken b<br>Referred<br>Client of                                                                      | This note will go below the item.                                                                                                    |
| E-mail                                                                                                    | Apply Notes                                                                                                    |
| Code         Quantity           # A !         1           # A !         1           # A !         1           # A !         1 | 2     As Ordered     Description     Lock     Min     Ea/H       Welder - Arc 230 amp Gas     * 1-day min     * 5     21.       Welder - Arc 300 amp Diesel     * 1-day min     * 5     25. |

The lines on the order or purchase will be adjusted automatically to make room for the note.

| Æ  | С          | bd | е | Quantity | 2              | As Ordered             | Descrip     | otion          | Lock |
|----|------------|----|---|----------|----------------|------------------------|-------------|----------------|------|
| ŧ  | <b>#</b>   | ۵. | ! |          | <u>This no</u> | <u>ite will go abo</u> | ove the ite | m.             |      |
| Įŧ | <u>ب</u>   | ۵. | 1 | 1        | Welder         | • - Arc 230 an         | np Gas 🛛 *  | <u>1-day m</u> | in   |
| Įŧ | <u>ب</u> # | ۵. | 1 |          | This           | <u>s note will go</u>  | below the   | item.          |      |
| ŧ  | ŧ,         | ۵. | ï | 1        | Welder         | - Arc 300 an           | np Diesel   | * 1-day        | min  |

In our sample the notes were only one line. You can have multi-line notes, paragraphs – even paragraphs separated by blank lines.

### **General Notes**

There is a general note field located above the tabbed notes. You might not have even noticed that this is a note.

| We appreciate your business! |                 |              |         |               |  |
|------------------------------|-----------------|--------------|---------|---------------|--|
|                              |                 |              |         |               |  |
| Order Notes                  | √Delivery Notes | √ Shop Notes | √ Terms | Private Notes |  |

Because it is designed to appear on all orders or purchases it is a little harder to edit than the notes described above. To edit it, hold down the Option key (on

| T TOKOT DY TS | or and                                                                                                    | 10                                           |
|---------------|----------------------------------------------------------------------------------------------------|----------------------------------------------|
|               | Enter notes here which will print on all Orders<br>(not Quotes or Invoices):<br>We appreciate your business! | hip Via<br>FOB/CI<br>Port<br>the Iter<br>( W |
|               | Cancel OK                                                                                                    |                                              |
|               | We appreciate your business!                                                                                 |                                              |
| Order Notes   | 🗸 Delivery Notes 🛛 Shop Notes 🗍 🗸 Terms 🛛 🗸 Private                                                          | Notes                                        |

most keyboards the Option key is located at the bottom of the keys near the Space Bar) and click on this field.

Type whatever short sentence you want into the box and click OK. Also click OK to keep the original text, clicking Cancel will empty this field on the Editor. Our customers use this general note field to apply the name of the person writing orders on this computer, and to announce special sales, services, or events. For example:

I appreciate your businesses, Mary Try our new Super Spray Turbo Mistimizer Remember to order your New Years favors early Vote for Paul (just joking)

The bad news: When we send you a new Orders Editor this field will again say "We appreciate your businesses". So, it must be updated with each new edition.

The good news/bad news: This note gets its flexibility by being unique to each computer. Thus, there is no way to change all general notes fields for a company at once.

### **The Notes List**

In addition to notes created in other programs and notes added manually as needed, you can enter notes from the notes list. This list is displayed by clicking on the Notes tab at the top of the screen.

First example:

| omers Sites Inventory    | Avail Notes Tax Rates 🗸 Businesses Companies                                                                                                    |   |
|--------------------------|----------------------------------------------------------------------------------------------------|---|
| Find a Note Label        | Find Note                                                                                                    |   |
| Notes for Orders         | Payment Terms                                                                                                    |   |
| , Notes for Proposals    | Payable 20th of month following invoice date.                                                                                                    | Ŧ |
| Notes for Customers      | Net 7 days following invoice date.                                                                                                    |   |
| Notes for POs            | Payment of (amt/date) received with thanks. Balance due 7 days from invoice date.                                                                                |   |
| = Baytex Australia Notes | Payment due prior to dispatch.                                                                                                    |   |
| i '                      | Payable 7 days from customs clearance.                                                                                                    |   |
|                          |                                                                                                    |   |
|                          | Payment due 7 days prior to dispatch.                                                                                                    |   |
|                          | 30% deposit (amt) to commence production, balance due 7 days prior to dispatch.                                                                                  |   |
|                          | 30% deposit (amt) to commence production, balance due 7 days from invoice date.                                                                                  |   |
|                          | 30% deposit (amt) to commence production, balance due 7 days from customs                                                                                        |   |
|                          | clearance.                                                                                                    |   |
|                          | 30% deposit to commence production, balance due 20th of month following invoice                                                                                  |   |
|                          | date.                                                                                                    |   |
|                          | Payment received with thanks.                                                                                                    |   |
|                          | Deposit of (amt/date) received with thanks. Balance due 7 days from invoice date.                                                                                |   |
|                          | Deposit of (amt/date) received with thanks. Balance due 7 days from customs                                                                                      |   |
|                          | clearance.                                                                                                    | U |
| 1                        |                                                                                                    |   |
|                          | Prices guoted in New Zealand dollars only.                                                                                                    |   |
|                          | Clearance charges at final destination your care.                                                                                                    |   |
| Í.                       |                                                                                                    |   |
| i i i                    | Baytex price does not include VAT, Custom Clearance, Duty or Local Carriage from<br>Heathrow Airport.                                                            |   |
|                          |                                                                                                    |   |
|                          | Please pay by Telegraphic Transfer to:Account N°: 12-3194-0000140-00 Bank: ASB<br>Bank, Commercial Division, 1st Floor, 95 Devonport Rd, Tauranga. Account Name: |   |
|                          | Baytex Manufacturing Co Limited.                                                                                                    | ľ |
| P                        | Please pay into our Account Nº: 12-3194-0000140-00 Bank: ASB Bank, Commercial                                                                                    |   |
|                          | Division, 1st Floor, 95 Devonport Rd, Tauranga, Account Name: Baytex                                                                                             |   |
|                          | Manufacturing Co Limited.                                                                                                    |   |
|                          | * Note:- Purchaser to secure all local body authority consents required to erect your                                                                            |   |
|                          | marquee, structure, temporary or permanent installation prior to placing an order.                                                                               |   |
|                          | Goods on consignment.                                                                                                    | Ų |
|                          | DELIVERY - 1 - 2 Weeks from receipt of Order                                                                                                    |   |
|                          |                                                                                                    | 1 |

## Here is a second example:

| omers Sites Inventory    | Avail Notes Tax Rates ✓ Businesses Companies                                                                                                    | <mark>(</mark> |
|--------------------------|----------------------------------------------------------------------------------------------------|----------------|
| Find a Note Label        | Find Note                                                                                                    |                |
| Notes for Orders         | Packing Slip No.                                                                                                    |                |
| , Notes for Proposals    | Packed By                                                                                                    | Ψ.             |
| : Notes for Customers    | Travel Details                                                                                                    |                |
| Notes for POs            |                                                                                                    |                |
| E Baytex Australia Notes | Manufacture Repair Supply                                                                                                    |                |
|                          |                                                                                                    |                |
|                          | Payment Terms                                                                                                    |                |
|                          | Payable 20th of month following invoice date                                                                                                    |                |
|                          | Net / days following invoice date<br>Revenues of (cost(date) reviewed with the day. Release due 7 days from invoice date                                                                                                    |                |
|                          | Payment of (amt/date) recieved with thanks. Balance due / days from invoice date<br>Payment due prior to dispatch                                                                                                    |                |
|                          | 25% deposit (amt) required to commence production.<br>30% deposit (amt) to commence production, balance due 7 days from invoice date.<br>30% deposit (amt) to commence production, balance due 7 days from customs<br>clearance<br>Payable 7 days from customs clearance. |                |
|                          | Payment received with thanks<br>Deposit of (amt/date) received with thanks. Balance due 7 days from invoice date.<br>Deposit of (amt/date) received with thanks. Balance due 7 days from customs<br>clearance                                                             |                |
| -                        | Prices quoted in New Zealand dollars only. Clearance charges at final destination your care.<br>Clearance charges at final destination your care.                                                                                                    |                |
| -<br>-<br>-              | Please pay by Telegraphic Transfer into our Account N°: 12-3194-0000140-00 Bank:<br>ASB Bank, Commercial Division, 1st Floor, 95 Devonport Rd, Tauranga, New<br>Zealand. Account Name: Baytex Manufacturing Co Limited                                                    | U              |
| )                        | Please pay into our Account N°: 12-3194-0000140-00 Bank: ASB Bank, Commercial<br>Division, 1st Floor, 95 Devonport Rd, Tauranga. Account Name: Baytex<br>Manufacturing Co Limited.                                                                                        |                |
|                          | Goods on consignment                                                                                                    |                |
|                          | FABRIC :- White Ferrari 602 PVC                                                                                                    |                |
| ·                        | FABRIC :- White Ferrari 502S PVC                                                                                                    |                |
|                          | FABRIC :- White Ferrari 702S PVC                                                                                                    | Ă              |
| 1                        |                                                                                                    |                |
| ·                        |                                                                                                    | L.L.           |

As you can see, diverse companies have diverse notes.

Not only can you change the notes themselves, (in the Notes Editor described below), you can add new note labels (different classes of notes, like the "Notes for Orders" or the "Notes for Purchases") - in the left panel on the pictures above and below.

## Here is a third example:

| omers Sites Inventory                                           | Avail Notes Tax Rates 🗸 Businesses Companies                                                                                                    | C      |
|-----------------------------------------------------------------|----------------------------------------------------------------------------------------------------|--------|
| Find a Note Label                                               | Find Note                                                                                                    |        |
| Notes for Orders                                                | Click on any line below to enter that note into the Notes field for this order:                                                                                                    |        |
| , Notes for Proposals<br>; Notes for Customers<br>Notes for POs | *** SPECIAL ORDER LINENS ARE SUBJECT TO A 100% CANCELLATION FEE ***                                                                                                    | ň      |
| E Notes for Private                                             | \$ DEPOSIT + PICTURE ID + COST OF RENTALS                                                                                                    |        |
|                                                                 | order is confirmed by signed fax and cc#                                                                                                    |        |
|                                                                 | III THIS QUOTE IS NOT CONSIDERED AN ORDER UNTIL DEPOSIT HAS BEEN RECEIVED III                                                                                                    |        |
|                                                                 | CANCELLATION POLICY: Equipment Cancellations must be made 48 Hours prior to due out date to avoid a 50% Service Charge, with the exception of linens, which must be cancelled one week prior to due out date or will be charged in full. NO EXCEPTIONS.                                                                                              |        |
|                                                                 | ***RAIN OPTION***<br>***25% NON-REFUNDABLE DEPOSIT REQUIRED TO HOLD ORDER. ORDER MUST BE<br>CONFIRMED NO LATER THAN 48 HOURS BEFORE THE DAY OF DELIVERY WITH<br>BALANCE PAID IN FULL, OR ALL EQUIPMENT WILL BE RELEASED AND AVAILABILITY<br>NOT GUARANTEED***                                                                                        |        |
|                                                                 | Remit From Caterer<br>COD From Customer                                                                                                    |        |
| 5                                                               | Customer is responsible for any & all permits that may be required.                                                                                                    | ŀ      |
|                                                                 | This installation is NOT guaranteed Water Proof.                                                                                                    |        |
|                                                                 | Stakes will be driven into the ground by A Rental Connection. A Rental Connection<br>shall have no liability for any damage resulting to property, persons or underground<br>systems, such as water, sewer, gas, etc. Customer agrees to hold A Rental<br>Connection harmless from, and to indemnify A Rental Connection from any such<br>liability. |        |
|                                                                 | A Rental Connection will not be responsible for any damage to TENNIS COURTS or WOOD FLOORS.                                                                                                    |        |
|                                                                 | ***WOOD CHAIRS ARE NOT WATERPROOF THEY MUST BE PROTECTED, TO PREVENT<br>DAMAGE! TURN OFF SPRINKLERS BEFORE DELIVERY, AND REMAIN OFF UNTIL<br>CHAIRS ARE REMOVED, IN CASE OF RAINFALL CHAIRS MUST BE COVERED.***                                                                                                    | 4<br>• |

The notes are added to orders (and purchases) by clicking on them. An entire paragraph is transferred with each click. They can go into any of these note fields:

| Put the selection into which Notes Field | ?                             |
|------------------------------------------|-------------------------------|
| Cancel Private To                        | rms Shop Delivery Order Notes |

#### Using the Notes Editor

Set up a notes list with the Notes Editor. Go to it with the Navigator.

Make new notes lists with any of the usual new records commands, or select "New Record" from the Edit menu.

Type a name for the new list at the top of the screen:

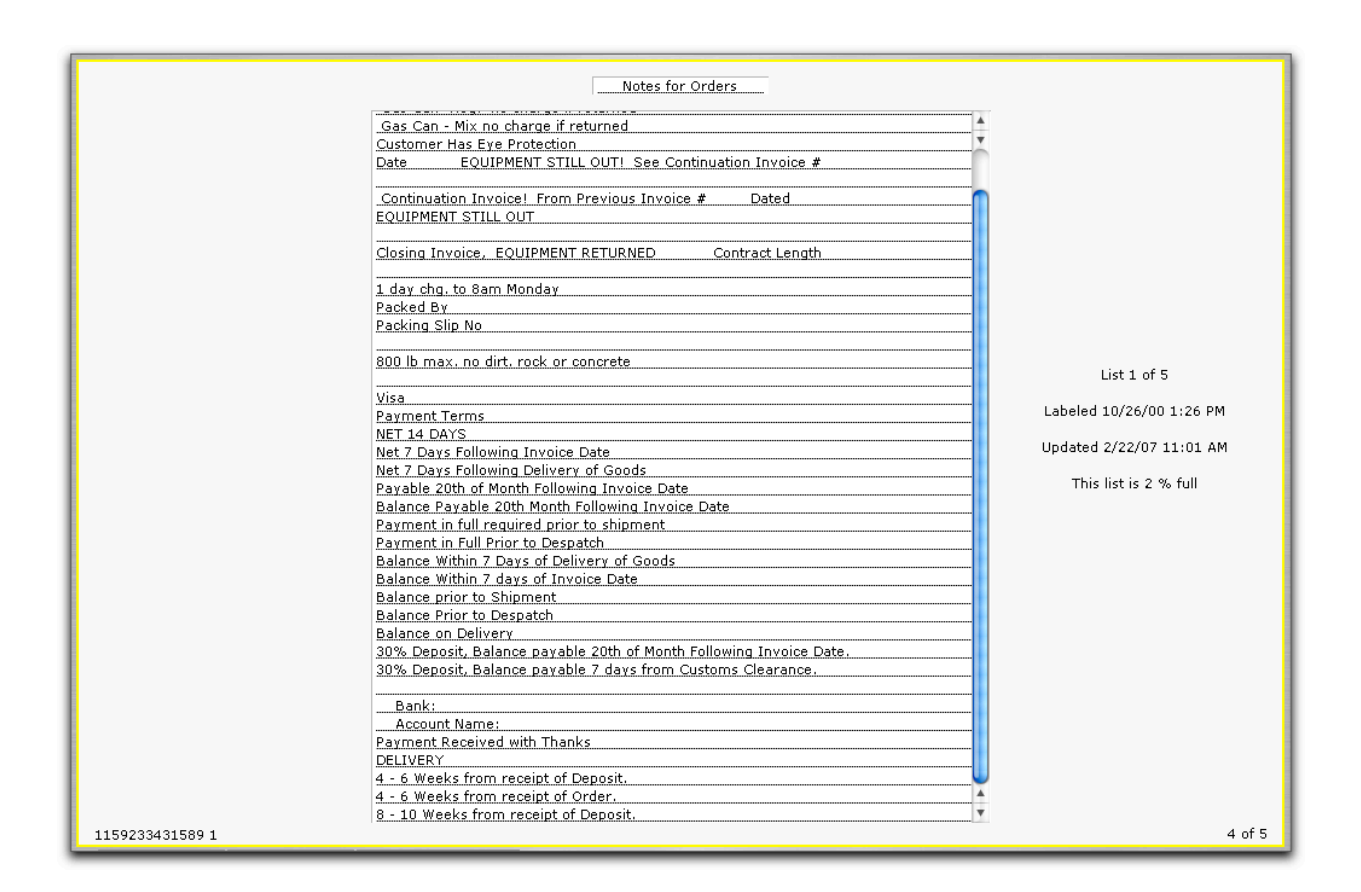

Write some notes.

Let the computer wrap the text, rather than using returns. Returns separate paragraphs and separate paragraphs must be clicked separately to go onto the notes fields in the order or purchase. You can have paragraphs which contain pages of text – it will all be applied to the order/purchase with a single click.

The width of the notes list in the Notes Editor is the same as the width of the notes fields on orders and purchases – so lines will almost always wrap at the same place on each of the Editors.

#### **Notes after Dates**

Most other business systems that use dates require you keep the dates separate from numbers and text.

Not Ahsomme.

For many years our customers have been adding brief notes to event, pickup and delivery dates. Just

| Dates    | Week 27, 2007        |
|----------|----------------------|
| Needed   | 7/7/7 Surprise Party |
| Due Out  | 7/7/7 b4 noon        |
| Alt Date |                      |
| Due In   | 7/7/7 after noon     |

remember to put the note *after* the date – and be sure to leave a space between the date and the note.

#### **Notes after Numbers**

All of the numbers in the Phone Numbers and Alt. #s fields can have brief notes attached – for example, extension numbers.

Again, as with dates, put the number first, then note - also, leave a space between the number and the beginning of the note.

| Pho  | ne Numb               | ers              |
|------|-----------------------|------------------|
|      | Delivery              | 123-456 x789     |
|      | Work                  | 222-3456 Main #  |
|      | Fax                   | 222-3455 @ site  |
|      | Home                  | 123-8877 b4 10PM |
|      | Cell                  |                  |
| Alt. | . 222-3456 x 101 Mary |                  |
| #s   | 222-3456 x 109 Jose   |                  |
|      |                       |                  |
|      |                       |                  |
| _    |                       |                  |

#### **Notes after Names**

After putting a name in the Ordered by, Referred by, Taken by, or Client of fields, you can add a note manually. In the sample you notice Bertha took the order. Then PL, NZ,

| Key Names   |                     |
|-------------|---------------------|
| Ordered By  | Kirk                |
| Taken by    | Bertha, PL, NZ, OE  |
| Referred by | Performance Plus    |
| Client of   | Joe - no commission |

and OE also talked with the customer regarding the order.

There is room for at least five sets of initials. Some companies set up the Taken by popup list to also list people with just their initials.

#### Notes as Inventory Items

Some companies put "header" notes into the inventory – as inventory items: \*\*\* Cook tent \*\*\*

\*\*\* Reception tent \*\*\*

\*\*\* Ceremony tent \*\*\*

\*\*\* Banquet tent \*\*\*

\*\*\*\* Crew tent \*\*\*\*

\*\*\* Estimate Only, Confirmed after Deposit \*\*\*
\*\*\* Not guaranteed waterproof or rain proof \*\*\*
-- Special "no refund" pricing -!!!! One time only, special offer, will not be repeated !!!!

- 1. This is the first thing
- 2. This is the second thing
- 3. This is the third thing

Note: the following are special order/custom-made items: Alert: the following equipment runs on diesel, not gasoline:

These are used to label sections of an order.

They are put into the inventory so that they will go into the item section of the order, instead of the notes area of the order.

The asterisks ("\*") shown in notes above are optional. They help separate inventory "notes" from inventory items. They make it easier for you to read your inventory and they make it easier for customers to read your orders. If you are using asterisks, we recommend separating them from the note, for easier reading:

\*\*\*Important Note\*\*\*

\*\*\* Important Note \*\*\*

#### **Delivery Charges as Inventory Items**

While not exactly "notes", this is probably the best place to discuss this. Some of our customers enter the delivery and installation charges as inventory items. Doing so puts the charge into the main order list – instead of in the Delivery or Installation fields and it allows the Yield program to calculate how much revenue you have received from each delivery area. If this is important to you, feel free to use it. For most companies it is not necessary. Note: setup your delivery or installation charges one way or the other, don't try to mix delivery charges in the Delivery Charges with delivery charges in the inventory.

# **Intermediate Topics**

Review the Quick Lists to personalize your system for your business. Locate some valuable Long Lists. Discover "Duplicate", "Reproduce" and other powerful commands.

See other Editors and other Lists.

# **More Editor Tricks**

After so many visits to the Orders Editor in this Guidebook, you might wonder if there is anything more to know. Yes, there is. While you can write orders with the knowledge gained from the previous chapters, there are still a few things to help write them more easily. And, as always, what you learn about the Orders Editor applies to the other Editors, as well.

## **Quick Lists**

Scattered over the Orders Editor are some popup fields that we call "Quick Lists". These usually provide some simple choices so you can "point and click" rather than "remember and type. An example is the Key Names Quick LIst:

| Key | Names       |             |
|-----|-------------|-------------|
|     | Ordered By  | Paul/Raquel |
|     | Taken by    | Bertha      |
|     | Referred by |             |
|     | Client of   |             |

| Key Name | s      |          |      |
|----------|--------|----------|------|
| Orde     | red By | Paul/Rad | quel |
| Take     | n hv   | Portha   |      |
| Re:N     | Bert   | na       |      |
| Clie     | Bob    |          |      |
| E-mail   | Henr   | ry P.    |      |
|          | Krist  | i        |      |
| Code Qu  | Julie  |          | De   |
| <u>N</u> | Les    |          | :ha  |
| <u>N</u> | Lynn   | 1        | n h  |
| N        | Alex   |          |      |
|          | Henr   | ry A.    |      |
|          | Jacki  | e        | W    |
| Ordei    | Jenn   | ifer H.  | γN   |
|          |        |          |      |

#### Don't miss the Quick Lists for

Delivery, Installation, and Tax:

| Delivery      |      |
|---------------|------|
| Install+Setup | 0.00 |
| % WCSC        | 0.00 |
| Subtotal      | 0.00 |
| 8.75 % Tax    | 0.00 |
|               |      |

## **Custom "Quick List"**

A special "Quick List" helps you use custom labels and custom popup menus. These are located in the center of the screen:

| 0,0500        | J |
|---------------|---|
| Custom Labels |   |
| ► <b>N</b>    |   |
|               |   |
|               |   |
|               |   |
|               |   |
|               |   |

The master Orders Editor screen has no custom labels (it is shipped empty). Clicking on the Custom Labels button will enter any custom labels setup for your company, if none have been setup, clicking will enter the default custom labels:

| 010500         |  |
|----------------|--|
| Custom Labels  |  |
| Event 🦻        |  |
| Vehicle Access |  |
| Type of Surfac |  |
| Down Payment   |  |
| Setup Time     |  |
| Takedown Time  |  |

Clicking on any line in the labels like (clicking on "Event" in our sample above, for instance) will show a list of all choices, for all labels - see the next page:

|        | 10000              |
|--------|--------------------|
| Custor | 1 Labels           |
| Evert  | T                  |
| VSn    | lest 1             |
| Тур    | Test 2             |
| Dow    | Test 3             |
| Setu   | 1234567890123456   |
| Take   | ARCDEECHUKIMOR     |
| Dav    | Abeber Grijkemor   |
| 8.5    | <b>c</b> . 1       |
| 14.0   | Stakes             |
| 2.0    | Augers             |
| 0.6    | Water Barrels      |
|        | Increased 30004 in |
| _      | Lawn               |
|        | Dirt               |
| te Not | Dirt               |
|        | Concrete           |
| •••••  | Asphalt            |
|        |                    |
|        | Yes                |
|        | No                 |
|        |                    |
|        | Birthday           |
|        | Wedding            |
|        | Retreat            |
|        | Applyorcom         |
|        | Anniversary        |
|        | Family Picnic      |
|        | Corp. Picnic       |
| Quick  | cripts             |

Whichever choice you make will go next to the label you clicked. For example, we clicked on "Event"; if you choose "Wedding" (or even "Concrete") it will go to the right of "Event".

### Long Lists

Like the Quick Lists, these hide in plain sight. They are lists that come in two sizes. The Inventory Window we worked with previously is a good example.

Compact Inventory Window:

| 7 O Nav New              | Print   | Dates Customers          | Sites | Inventor   | Y Avail<br>esize the | Inventor | Notes<br>v List | V B             | usinesses | Companie  | 5           |            |           |
|--------------------------|---------|--------------------------|-------|------------|----------------------|----------|-----------------|-----------------|-----------|-----------|-------------|------------|-----------|
|                          |         |                          |       | Ein        | d Class P            | art # or | Item            |                 |           |           |             |            |           |
| Scroll to Class          |         | Sort by Classes          | _     |            | Sor                  | t by Des | criptions       |                 | List      | Price     | Part        | #s         | Unsort    |
| 8 Bt. Table Denne Clethe | A       | Chiavari Chairs          | Bla   | ck Chiav   | ari Bar St           | ools     |                 |                 |           |           | 1 12195103  | 46 2250    |           |
| 8 Pt. Table Drape Cloths | 8       | Chiavari Chairs          | Bla   | ck Chiav   | ari Chairs           |          |                 |                 |           |           | 061020 216  | 3          |           |
| B11 Ca. Table Clatter    | C       | Chiavari Chairs          | Bla   | ck Cushie  | on                   |          |                 |                 |           |           | 021021 247  | 8          |           |
| 81 Sq. Table Clouis      | D       | Chiavari Chairs          | Cha   | aivari Cu  | shions               |          |                 |                 |           |           | 0389 2966   |            |           |
| 90" Rd Table Clothe      | E       | Chiavari Chairs          | Chi   | avari Slip | o Cover              |          |                 |                 |           |           | 16 1329931  | 687504 33  | 347       |
| 00" So Table Clethe      | E       | Chiavari Chairs          | Chi   | avari Slip | o Cover-Iv           | /orv     |                 |                 |           |           | 16 1329931  | 820575 32  | 348       |
| Airie & Table Runnard    | G       | Chiavari Chairs          | Dar   | nask Bla   | ck Cushio            | ns       |                 |                 |           |           | 03524 3283  | 70         |           |
| Aisle Standards & Rones  | н       | Chiavari Chairs          | Egg   | plant No   | va Solid C           | hair Cus | hion(s)         |                 |           |           | 16 1327346  | 515303 33  | 319       |
| American D1              | I       | Chiavari Chairs          | Fru   | itwood C   | hiavari Ba           | r Stools |                 |                 |           |           | 1 11825418  | 37 1813    |           |
| Angelique Glassware      | 3       | Chiavari Chairs          | Fru   | itwood C   | hiavari Ch           | airs     |                 |                 |           |           | 06410 2900  |            |           |
| Astro Turf/ Carpet       | к       | Chiavari Chairs          | Gol   | d Chiava   | iri Bar Sto          | ols      |                 |                 |           |           | 0624 2870   |            |           |
| Audio Visual             | L       | Chiavari Chairs          | Gol   | d Chiava   | uri Chairs           |          |                 |                 |           |           | 0157 10401  | 3          |           |
| Banquet Tables           | м       | Chiavari Chairs          | Ivo   | ry Chair   | Cushions             |          |                 |                 |           |           | 0157 10440  | 0          |           |
| Bar Skirts               | N       | Chiavari Chairs          | Mai   | nogany C   | Chiavari Cl          | nairs    |                 |                 |           |           | 01829 1710  | 65         |           |
| Bars                     | 0       | Chiavari Chairs          | Nat   | ural Chia  | avari Chair          | 5        |                 |                 |           |           | 04519 3057  |            |           |
| Baula                    | P       | Chiavari Chairs          | Silv  | er Chiav   | ari Bar St           | ools     |                 |                 |           |           | 16 1323976  | 075763 3   | 301       |
| N 2 8ft Tables           | in hole |                          |       |            | 8.00                 | Ite      | mized           | 16.00<br>592.35 | 34        | 2         | 0 0         |            | 0 ± -     |
|                          | We a    | ppreciate your business. |       |            |                      |          |                 |                 | Disco     | unt %     | Discount    | Spe        | cial Terr |
| Order Neter Delive       | or Mate | Chan Malan               | Terme | 1.0.0      | insta Mata           | Gr       | oss Sale        | 9.00            |           | 00        | 9.00        |            |           |
| Order Notes Delive       | ly Note | s Sliop Notes            | renns | V PI       | vate Note            | G        | oss kent        | 563.35          | 4         | 90        | 563.35      |            |           |
|                          |         |                          |       |            |                      | - 6      | oss Service     |                 | Te        | a bla     | T           | ) Mr 0     |           |
|                          |         |                          |       |            |                      | -        | A Cala          | 0.00            | 1a        | cable     | 100         | P10. P     | aymenc    |
|                          |         |                          |       |            |                      | - Pec    | t Boot          | 0.00            |           | 0.00      | 0.00        | 0.00       |           |
|                          |         |                          |       |            |                      | - Ne     | t Service       |                 | Tax Serv. |           |             | Ope        |           |
|                          |         |                          |       |            |                      | 1        | 0 %D Waiver     | r 0.00          | Tax Wyr.  |           |             |            |           |
|                          |         |                          |       |            |                      | - 1      | Delivery        | 0.00            | Tax Del.  |           |             |            |           |
|                          |         |                          |       |            |                      | In       | stall+Setup     | 0.00            | Tax Inst. |           |             |            |           |
|                          |         |                          |       |            |                      |          | 2 % WCSC        | 0.00            | 7.        | % Tax 1   |             |            |           |
|                          |         |                          |       |            |                      | SL       | btotal          | 0.00            | .2        | 5 % Tax 2 |             |            | Aler      |
|                          |         |                          |       |            |                      | . 13     | 3.75_ % Tax     | 0.00            |           | % Tax 3   | 1           |            | Pre-P     |
|                          |         |                          |       |            |                      | To       | tal             | 0.00            |           | % Tax 4   |             |            | • C.O.    |
|                          |         |                          |       |            |                      | . 🗆      | Paid            |                 | 5         | % Prepar  | 0.000       |            | Rem       |
|                          |         |                          |       |            |                      | B.       | lance           | 0.00            |           | Davs Pre  | ingse pay o | n delivery |           |

Tall Inventory Window:

| Print | Dates Customers Si                                                     | es Inventory Avail [1] [1] Notes                                                                                                    | √   Business             | es Compan                                                                                                    | vies                                                                                                    |                                                                                                    |
|-------|------------------------------------------------------------------------|----------------------------------------------------------------------------------------------------|--------------------------|----------------------------------------------------------------------------------------------------|----------------------------------------------------------------------------------------------------|----------------------------------------------------------------------------------------------------|
|       |                                                                        | Resize the Inventory List                                                                                                    |                          |                                                                                                    |                                                                                                    | _                                                                                                    |
|       |                                                                        | Find Class, Part #, or Item                                                                                                    |                          |                                                                                                    |                                                                                                    |                                                                                                    |
|       | Sort by Classes                                                        | Sort by Descriptions                                                                                                    |                          | List Price                                                                                                    | Part ≠s                                                                                                    | Unsorted                                                                                                    |
| A     | Chiavari Chairs                                                        | Black Chlavari Bar Stools                                                                                                    |                          |                                                                                                    | 1 1219510346 2250                                                                                                    |                                                                                                    |
| 8     | Chiavari Chairs                                                        | Black Chiavari Chairs                                                                                                    |                          |                                                                                                    | 061020 2163                                                                                                    |                                                                                                    |
| с     | Chiavari Chairs                                                        | Black Cushion                                                                                                    |                          |                                                                                                    | 021021 2478                                                                                                    |                                                                                                    |
| D     | Chiavari Chairs                                                        | Chaivari Cushions                                                                                                    |                          |                                                                                                    | 0389 2966                                                                                                    |                                                                                                    |
| E     | Chiavari Chairs                                                        | Chiavari Slip Cover                                                                                                    |                          |                                                                                                    | 16 1329931687504 33                                                                                                    | .47                                                                                                    |
| F     | Chiavari Chairs                                                        | Chiavari Slip Cover-Ivory                                                                                                    |                          |                                                                                                    | 16 1329931820575 33                                                                                                    | .48                                                                                                    |
| G     | Chiavari Chairs                                                        | Damask Black Cushions                                                                                                    |                          |                                                                                                    | 03524 328370                                                                                                    |                                                                                                    |
| н     | Chiavari Chairs                                                        | Eggplant Nova Solid Chair Cushion(s)                                                                                                    |                          |                                                                                                    | 16 1327346515303 33                                                                                                    | 19                                                                                                    |
| I     | Chiavari Chairs                                                        | Fruitwood Chiavari Bar Stools                                                                                                    |                          |                                                                                                    | 1 1182541837 1813                                                                                                    |                                                                                                    |
| 3     | Chiavari Chairs                                                        | Fruitwood Chiavari Chairs                                                                                                    |                          |                                                                                                    | 06410 2900                                                                                                    |                                                                                                    |
| к     | Chiavari Chairs                                                        | Gold Chiavari Bar Stools                                                                                                    |                          |                                                                                                    | 0624 2870                                                                                                    |                                                                                                    |
| L     | Chiavari Chairs                                                        | Gold Chiavari Chairs                                                                                                    |                          |                                                                                                    | 0157 104013                                                                                                    |                                                                                                    |
| м     | Chiavari Chairs                                                        | Ivory Chair Cushions                                                                                                    |                          |                                                                                                    | 0157 104400                                                                                                    |                                                                                                    |
| N     | Chiavari Chairs                                                        | Mahogany Chiavari Chairs                                                                                                    |                          |                                                                                                    | 01829 171065                                                                                                    |                                                                                                    |
| 0     | Chiavari Chairs                                                        | Natural Chiavari Chairs                                                                                                    |                          |                                                                                                    | 04519 3057                                                                                                    |                                                                                                    |
| Р     | Chiavari Chairs                                                        | Silver Chiavari Bar Stools                                                                                                    |                          |                                                                                                    | 16 1323976075763 33                                                                                                    | .01                                                                                                    |
| Q     | Chiavari Chairs                                                        | Silver Chiavari Chairs                                                                                                    |                          |                                                                                                    | 0356 379886                                                                                                    |                                                                                                    |
| R     | Chiavari Chairs                                                        | Vineyard Oak Chair Cushions                                                                                                    |                          |                                                                                                    | 18 1346943253109 34                                                                                                    | 12                                                                                                    |
| S     | Chiavari Chairs                                                        | Vineyard Oak Dinning Chairs                                                                                                    |                          |                                                                                                    | 16 1339009568351 33                                                                                                    | .95                                                                                                    |
| т     | Chiavari Chairs                                                        | White Chair Cushion(s)                                                                                                    |                          |                                                                                                    | 06628 2274                                                                                                    |                                                                                                    |
| U     | Chiavari Chairs                                                        | White Chiavari Bar Stools                                                                                                    |                          |                                                                                                    | 1 1250191979 2286                                                                                                    |                                                                                                    |
| v     | Chiavari Chairs                                                        | White Chiavari Chairs                                                                                                    |                          |                                                                                                    | 0253 373160                                                                                                    |                                                                                                    |
| w     | Chiavari Chairs                                                        | Wood Base Chair Cushions                                                                                                    |                          |                                                                                                    | 16 1329932657138 33                                                                                                    | .49                                                                                                    |
| x     | Classic Ivory China                                                    | Classic Ivory -Coffee Cups                                                                                                    |                          |                                                                                                    | 04515 2410                                                                                                    |                                                                                                    |
| Y     | Classic Ivory China                                                    | Classic Ivory -Sugar                                                                                                    |                          |                                                                                                    | 04515 2413                                                                                                    |                                                                                                    |
| z     | Classic Ivory China                                                    | Classic Ivory- B & B Plates 6"                                                                                                    |                          |                                                                                                    | 04515 2409                                                                                                    |                                                                                                    |
|       | Classic Ivory China                                                    | Classic Ivory- Charger Plate 12*                                                                                                    |                          |                                                                                                    | 1 1251916577 2286                                                                                                    |                                                                                                    |
| 0     | Classic Ivory China                                                    | Classic Ivory- Creamers                                                                                                    |                          |                                                                                                    | 04515 2412                                                                                                    |                                                                                                    |
| 1     | Classic Ivory China                                                    | Classic Ivory- Dinner Plate 10"                                                                                                    |                          |                                                                                                    | 04414 2098                                                                                                    |                                                                                                    |
| 2     | Classic Ivory China                                                    | Classic Ivory- Lunch Plates 9*                                                                                                    |                          |                                                                                                    | 1 1264705421401 239                                                                                                    | 7                                                                                                    |
| 3     | Classic Ivory China                                                    | Classic Ivory- Salad Plates 7"                                                                                                    |                          |                                                                                                    | 04414 2099                                                                                                    |                                                                                                    |
| 4     | Classic Ivory China                                                    | Classic Ivory- Saucers                                                                                                    |                          |                                                                                                    | 04515 2411                                                                                                    |                                                                                                    |
| 5     | Coffee & Punch Service                                                 | 100 Cup Coffee Maker w/ Basket w/ instr.                                                                                                    |                          |                                                                                                    | 0157 143716                                                                                                    |                                                                                                    |
| 6     | Coffee & Punch Service                                                 | 100 Cup Copper Coffee Urn                                                                                                    |                          |                                                                                                    | 1 1238170265 2179                                                                                                    |                                                                                                    |
| 7     | Coffee & Punch Service                                                 | 100 cup Silver Coffee Urn                                                                                                    |                          |                                                                                                    | 0157 170933                                                                                                    |                                                                                                    |
| 8     | Coffee & Punch Service                                                 | 2 Gal Glass Punch Bowl w/ Ladle                                                                                                    |                          |                                                                                                    | 0157 169975                                                                                                    |                                                                                                    |
| 9     | Coffee & Punch Service                                                 | 3 Gal Fountain w/ directions                                                                                                    |                          |                                                                                                    | 0157 169276                                                                                                    |                                                                                                    |
|       | Coffee & Punch Service                                                 | 3 Gal Silver Punch Bowl w/ladle                                                                                                    |                          |                                                                                                    | 0157 170563                                                                                                    |                                                                                                    |
|       | Coffee & Punch Service                                                 | 3 Gal Stainless Punch Bowl w/ Ladle                                                                                                    |                          |                                                                                                    | 0157 170150                                                                                                    |                                                                                                    |
|       | Coffee & Punch Service                                                 | 3 Liter Air Pump Thermos                                                                                                    |                          |                                                                                                    | 04116 2490                                                                                                    |                                                                                                    |
|       | A B C D E F G H I J K L M N O P Q R S T U V W X Y Z0 1 2 3 4 5 6 7 8 9 | Sort by Chasses           A         Chasses (Charse)           Chasses (Charse)         Chasses (Charse)           D         Chasses (Charse)           D         Chasses (Charse)           D         Chasses (Charse)           Chasses (Charse)         Chasses (Charse)           D         Chasses (Charse)           D         Chasses (Charse)           < | Reset the Investige (at: | Reace the Investment Latt           A         Charan Chars         Back Charan Back Charan Bar Book         Back Charan Back Charan Bar Book           B         Charan Chars         Back Charan Back Charan Bar Book         Back Charan Back Charan Bar Book           D         Charan Chars         Back Charan Back Charan Bar Book         Back Charan Back Charan Bar Book           D         Charan Chars         Back Charan Back Charan Bar Back Charan Bar Back Charan Bar Back Charan Bar Back Charan Bar Back Charan Charan           D         Charan Chars         Charan Charan Back Charan Bar Back Charan Bar Back Charan Charan           D         Charan Chars         Epidemic Mar Bar Back Charan Charan           D         Charan Charan Bar Back Charan Charan           D         Charan Charan Bar Back Charan Bar Back Charan Charan           D         Charan Charan Bar Back Charan Bar Back Charan Charan           D         Charan Charan Bar Back Charan Bar Back Charan Charan           D         Charan Charan Bar Back Charan Bar Back Bach Bar Back Back Bar Back Back Bar Back Back Back Back Back Back Back Back | Rase the lowering (at           A         Charan Charse         Back Charan Back         Ust Price           A         Charan Charse         Back Charan Back         Ust Price           Charan Charse         Back Charan Charse         List Price           Charan Charse         Back Charan Charse         List Price           Charan Charse         Back Charan Charse         List Price           Charan Charse         Charan Charse         List Price           Charan Charse         Charan Charse         List Price           Charan Charse         Charan Charse         List Price           Charan Charse         Charan Charse         List Price           Charan Charse         Eggland Price         List Price           Charan Charse         Eggland Price         List Price           Charan Charse         Eggland Price         List Price           Charan Charse         Charan Charse         List Price           Charan Charse         Charan Charse         List Price           Charan Charse         Charan Charse         List Price           Charan Charse         Charan Charse         List Price           Charan Charse         Short Charan Charse         List Price           Charan Charse         Short Charan Chars | Race the Investmy Lat           The Same Town Same Test is a set of the Same Test is a set of the Sam |

Another Long List is toggled with the Resize Item List button, in the middle of the screen on Orders and Purchases Editors:

|      | Resize the | Item List |       |
|------|------------|-----------|-------|
| a/Hr | Day        | Week      | Month |
|      | 1.65       |           |       |

#### Order, Quote, Void, etc.

You have probably already seen the button for selecting order status,

Order Status Invoice

but what do all of the choices mean?

Here is a quick explanation:

Queries are "mini quotes", they are written but incomplete, no customer, no phone number, etc.

Estimates are "informal quotes", there is no commitment to furnish the goods as estimated.

A formal quote is a commitment to furnish specific goods or services at a specific time, for a specific amount. Quotes have a Valid Until date - after which they are void.

Deposits are memos. They are for the benefit of the customer who wants a record of his/her deposit.

Orders are confirmed deliveries or pickups.

Query Estimate Quote Deposit Order Invoice Consolidation FX Currency Warranty Credit Write-off Void

Invoices are completed Orders. They have been

shipped (or, in the case of rental, picked-up) - there will be no more changes. Accounting can close the order.

FX Currency are memo orders in a different currency. The order may be written in the seller's currency, the FX Currency would be written in the buyer's.

Warranties are service records - usually no charge.

Credits are for money returned - a reduction in the amount of the order.

Write-offs are for open orders that will never be collected.

Voids are orders that were canceled - never delivered.

Note: most delivery and financial programs in the system only pickup information on Orders and Invoices.

Also note: these order status labels do not affect printing, You can print a Quote as an Order; an Order as an Invoice, an Estimate as a Quote, etc.

### **Duplicate & Reproduce**

Sometimes you want to copy an old record (inventory item, purchase, sale, rental, or customer). Seldom will you want an exact copy; inventory items need a different name, payments must be dropped from orders and purchases. The Ahsomme system has two ways of making these kinds of copies. The Duplicate and Reproduce commands are located in the Edit menu on the main menubar.

Duplicate is used for making an "almost" exact copy (all vendors at a fair). Reproduce makes an "almost" new record (wedding from two years ago).

|           | Duplicate                 | Reproduce                             |
|-----------|---------------------------|---------------------------------------|
|           | (Equipment Rental Orders. | (Party Rental Orders)                 |
|           | Inventory, & Purchases)   |                                       |
| Record ID | New ID                    | New ID                                |
|           |                           |                                       |
| Series #  | Adds .001 to existing #   | Uses next Series #                    |
|           |                           |                                       |
| Labeled   | "Duplicate"               | "Reproduction"                        |
|           |                           |                                       |
| Notes     | Keeps original notes      | Puts "Original Notes:                 |
|           | in original places        | Order Notes:                          |
|           |                           |                                       |
|           |                           |                                       |
|           |                           | Delivery Notes:                       |
|           |                           |                                       |
|           |                           |                                       |
|           |                           | Etc.                                  |
|           |                           | into Private Notes                    |
|           |                           |                                       |
| Discounts | Are retained              | Are retained                          |
|           |                           |                                       |
| Payments  | Deleted                   | Deleted                               |
|           |                           |                                       |
| Other     |                           | Asks "Update Tax Rates?"              |
|           |                           | Asks "Recalculate with current prices |
|           |                           | and Descriptions?"                    |
|           |                           | Answers "Delivery & Installation have |
|           |                           | not been recalculated."               |

## **Command Keys**

In addition to Duplicate and Reproduce, there are other helpful commands on the menubar. These include: Cut, Copy, Paste, New, and Find. They are all on the Edit menu. All of these have Command keys, that's the symbol in front of the letter, for example, for New, hold down the Command key while typing N:

Note: on most keyboards the Command key is located next to the Space bar and the bottom of the keyboard and is labeled with the "propeller" shown above, on some keyboards the word "Command" is spelled out, on others you need to use the Control key.

| Edit | Help                     |    | Un   |
|------|--------------------------|----|------|
| Und  | do                       | ЖZ | thi  |
| Cut  | :                        | жх | ina  |
| Cor  | by                       | жC |      |
| Pas  | te                       | жv | Сп   |
| Cle  | ar                       |    |      |
| Nev  | w Record                 | жN | it t |
| Rep  | oroduce Record           |    | it t |
| Du   | olicate Record           |    | 10 0 |
| Del  | ete Reco <mark>rd</mark> |    | sel  |
| Fin  | d Record                 | жF |      |
|      |                          | 1  | Ne   |

#### Jndo

Undo will generally undo small things, like reversing the most recent changes in a field. It will not un-print, or un-calculate.

## Cut, Copy, Paste

Cut removes the selection and copies it to the clipboard.

Copy leaves the selection and copies t to the clipboard.

Paste puts cut or copied items into the selected area (usually a field).

#### **New Record**

New Record creates a new record in

the current Editor - same as selecting New from the Navigator or clicking the New button at the top left of an Editor.

#### Find

Find will search for a record that has the text you have entered.

| Find what?           |                              |
|----------------------|------------------------------|
| (hold down the Optic | on key to search an archive) |
| What                 |                              |
|                      | Cancel OK                    |
|                      | Cancel                       |
|                      |                              |

Find is not as helpful as filtering in the Navigator - because Find will only show one record at a time and the record can have any text that even remotely matches the search text. It is especially bad at finding names if there is more than one match in the database. One situation where it "is" helpful is finding an Order or Purchase where you know the order number.

## Copy Bill to For and Pay to From

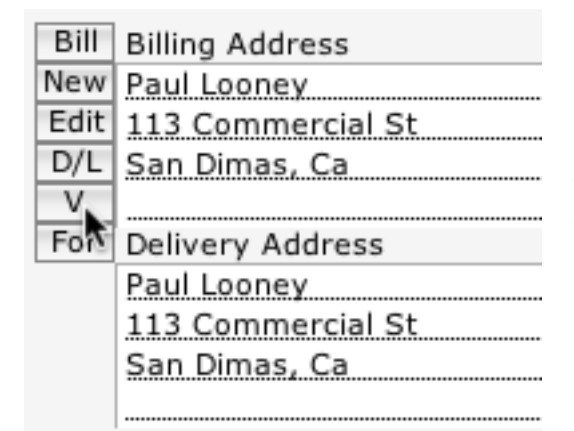

Don't forget the little "V" that copies information to the field below.

There is one on the Orders Editor and the Purchases Editor - using it is much handier than copying and pasting the addresses.

### Discounts

There are two tricks with discounts:

- 1. 100% discounts (for employees, for instance)
- 2. Negative discounts (can be used to put a surcharge on an order for late payments, for instance)

Both of these can be setup on any customer record, as well as being entered directly on an order.

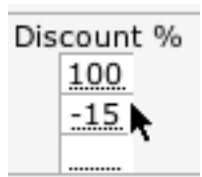

# **The Other Editors**

We have used the Orders Editor for our samples because it is used most frequently by most Ahsomme Users. There are other Editors for other databases. They each make a cameo appearance below.

Note: some of these Editors may be stored in the Admin folder and not available to all users. If the user's computer does not have an Admin folder then those Editors will not appear in the Navigator's Lists & Programs list.

## **Contacts Editor**

| Action Items Relationships Checklist       Selected         Name & Main Address<br>(for Billing)       Paul Looney<br>SIMPLE SOLUTIONS<br>San Dimas, CA 91273       Delivery #<br>99:-305-5550<br>99:-305-5550<br>99:-305-5550       Created<br>Modified       3/29/88         Alternate Address<br>(Site, Location or Delivery)       #13 West Commercial SL<br>FAX       Paul       FAX         Email       Recall in<br>URL       Recall in<br>Weeks<br>Contact 3       Contact 2       Contact 3         Greeting       on       Client of       Client of       FAX         Dear       Chronological Notes       Priority Notes       Finetered.       Finetered.         Inventor, Inkerer, writer, scientists, philosopher, businessman.<br>Creator of his program.<br>Creator of his program.<br>Creator of his program.       Created If or quote.<br>Hope you enjoy this program.       Notes on this envelope<br>Notes on all envelopes       Finetwore programs available on request.<br>Special software programs available on request.<br>Special software programs available on request.<br>Special software programs.       Notes on this envelope<br>Notes on all envelopes | ?   Nav New Pr | int                                                                                                    |                                                                                                    |                                                                         | 1                   | 0       |
|----------------------------------------------------------------------------------------------------|----------------|----------------------------------------------------------------------------------------------------|----------------------------------------------------------------------------------------------------|-------------------------------------------------------------------------|---------------------|---------|
| Name & Main Address<br>(for Billing)       Paul Looney<br>III WES COUNTONS<br>SIMPLE SOLUTIONS<br>SIMPLE SOLUTIONS<br>SIMPLE SOLUTIONS<br>San Dimas, CA 91273       Delivery # yop-305:5550<br>909-305:2560<br>Home #       Created<br>Modified       Modified         Alternate Address<br>(Site, Location or Delivery)       Alt CustomPhoneHeader<br>#s       Site Starses       Site Starses         Email       Review Recails<br>Days       Tax 1D<br>Contact       Contact       Site Starses         Email       Recail in<br>Days       Mothes       Contact       Site Starses         Greeting       on       Client of       Site Starses       Site Starses         Inventor, Inkerer, writer, scientist, philosopher, Dusinessman.<br>Creator of numerous other tools for business and personal use.<br>Coffers experimed consulting services.<br>Special software programs available on request. Call for quote.<br>Hope you enjoy this program!<br>Hope you enjoy this program!       Notes on this envelope<br>Notes on this envelope         Your source for powerful, practical business systems.       Notes on this envelope       Notes on all envelope                |                |                                                                                                    |                                                                                                    | Action Items Relationships Check                                        | list Selected       |         |
| Alternate Address       Alt customPhoneHeader         (Site, Location or Delivery)       #s         Email       Review Recalls         URL       Recall in         Value       Recall in         Months       Contact         Category       Weeks         Category       Days         Contact 2       Contact 3         Greeting       on         Dear       Paul         V       Order Notes         Inventor, tinkerer, writer, scientist, philosopher, businessman.         Creator of numerous other tools for business and personal use.         Offers experienced consulting services. Call for quote.         Special software programs available on request.         Hope you enjoy this program!         Hope you enjoy this program         Notes on this envelope         Notes on this envelope         Notes on all envelopes                                                                                                    |                | Name & Main Address<br>(for Billing)                                                                                                    | Paul Looney<br>SIMPLE SOLUTIONS<br>113 West Commercial St<br>San Dimas, CA 91773                                                          | Delivery #<br>Work #<br>FAX 909-305-5550<br>Home #<br>Cell 951-545-8885 | Created<br>Modified | 3/29/88 |
| Email       Review Recalls       Tax ID         URL       Recall in       Months       Contact         Category       Days       Contact 3                                                                                                    |                | Alternate Address<br>(Site, Location or Delivery)                                                                                                    |                                                                                                    | Alt customPhoneHeader                                                   |                     |         |
| Greeting on Client of Paul at Client of Chronological Notes Priority Notes Inventor, tinkerer, writer, scientist, philosopher, businessman.<br>Creator of this program.<br>Creator of numerous other tools for business and personal use.<br>Offers experienced consulting services. Call for quote.<br>Special software programs available on request. Call for quote.<br>Hope you enjoy this program!                                                                                                    |                | Email<br>URL<br>Category                                                                                                    | Review Recalls Recall in Months Weeks Days                                                                                                | Tax ID                                                                  |                     |         |
| ✓ Order Notes     Priority Notes       Inventor, tinkerer, writer, scientist, philosopher, businessman.                                                                                                    |                | Greeting<br>Dear Paul                                                                                                    | on<br>at                                                                                                    | Client of                                                               |                     |         |
| Your source for powerful, practical business systems. Notes on all envelopes                                                                                                    |                | Inventor, tinkerer, writer, sete<br>Creator of his program.<br>Creator of numerous other too<br>Offers experienced consulting<br>Special software programs avi<br>Hope you enjoy this program! | ntist, philosopher, businessman.<br>Is for business and personal use.<br>services. Call for quote.<br>allable on request. Call for quote. |                                                                         |                     |         |
|                                                                                                    |                | Your source for powerful, prac                                                                                                    | tical business systems. No                                                                                                    | otes on this envelope<br>otes on all envelopes                          |                     |         |

The Customers database is for customer records - used with Orders. The Vendors database is for vendor records - used with Purchases. Contacts database is used for everything else; employees, prospects, family, friends, suppliers that don't need a Vendor record, etc.

### **Customers Editor**

| 00                                                              |                                                   | and the second second second second  | Customers                                | Editor *                                       |                                |                                    |
|-----------------------------------------------------------------|---------------------------------------------------|--------------------------------------|------------------------------------------|------------------------------------------------|--------------------------------|------------------------------------|
| ? 🔘 🖪                                                           | lav New Print                                     |                                      |                                          | Relationships                                  |                                |                                    |
| Customer<br>Billing<br>Address                                  | Paul Looney<br>113 Commercial St<br>San Dimas, Ca | Delivery#<br>Work #<br>FAX<br>Home # | 887-2542<br>909-545-8885<br>909-305-2560 | % Off Sales<br>% Off Rent<br>% Off Service     | Relationships -<br>-<br>-<br>- | Selected 7/2/05<br>Modified 7/2/05 |
| Site or<br>Delivery<br>Address                                  | •         •                                       | Alt                                  |                                          | No Waiver<br>No Del. Charge<br>Save Delivery # |                                |                                    |
| EMail<br>URL<br>Cat                                             |                                                   | Tax ID<br>ID. #1<br>ID. #2           |                                          | Alert<br>Pre-Paid<br>• C.O.D.<br>Remit         |                                |                                    |
| Warnings<br>Notes on th<br>statement<br>envelope<br>Notes on al | is                                                |                                      |                                          | Please pay on delive<br>Contact<br>Contact 2   |                                |                                    |
| statement<br>envelopes<br>Call on/Re:                           | s V                                               | Ve appreciate your busines           | S.                                       | Contact 3<br>Client OF                         |                                | Options                            |
| Display<br>Order N                                              | Note Lists Cont<br>lotes Delivery Notes           | tact History   Transactio            | ns Priorities<br>s Private Notes         | Summary                                        |                                |                                    |
|                                                                 |                                                   |                                      |                                          | -                                              |                                |                                    |
|                                                                 |                                                   |                                      |                                          | -                                              |                                |                                    |
|                                                                 |                                                   |                                      |                                          | Credit Limit                                   |                                | Show Options                       |

The Customers Editor is almost identical to the Contacts (you can even move records for prospects, created in Contacts to Customers.) The main difference is on the right side of the Customers Editor screen where there are some locked setup settings for running statements.

The Customers Editor is the only place where you can set a credit limit for a customer. Thus only users with a Customers Editor can set credit limits. All other functions of the Customers Editor can be accessed from the Customers window on the Orders Editor, described previously.

# **Inventory Editor**

| 00                                              | Inventory Editor                                          |                                                                           |
|-------------------------------------------------|-----------------------------------------------------------|---------------------------------------------------------------------------|
| P ? 💿 Nav New Print                             | Components Dups?                                          |                                                                           |
| Our Description<br>Our Part # 1 1204832668 2074 | Show Tear Down                                            | Update Costs<br>Costs Updated on                                          |
| Vendors' Descriptions:<br>Codes & Subcodes:     |                                                           |                                                                           |
| Class Audio Visual                              | Order Notes Delivery Notes Shop Notes Terms Private Notes | Total Net Cost                                                            |
| Unit<br>Pack<br>Setup Hrs.                      |                                                           | 65 % Std. Markup     0.00     % Alt. Markup     Calculated Price     0.00 |
| Setup Fee                                       |                                                           |                                                                           |
| Mfg. Qty.                                       |                                                           | List Price                                                                |
| Vendor L time L time Dept.                      |                                                           | Min/Max<br>EOQ                                                            |
| Cat.<br>Archive Date                            | Starting Stock Count Date                                 | Total Sold<br>Daily Usage                                                 |
|                                                 |                                                           |                                                                           |
|                                                 |                                                           |                                                                           |
|                                                 |                                                           |                                                                           |
|                                                 |                                                           |                                                                           |
|                                                 |                                                           |                                                                           |
|                                                 |                                                           |                                                                           |
| Misc. #1                                        | Update Kits w/ This Component<br>Update ALL Kits          |                                                                           |
| Misc. #2                                        |                                                           |                                                                           |
|                                                 |                                                           |                                                                           |

The Inventory Editor and its companion, the Inventory Organizer, are covered in the Administrator Guidebook.

#### **Notes Editor**

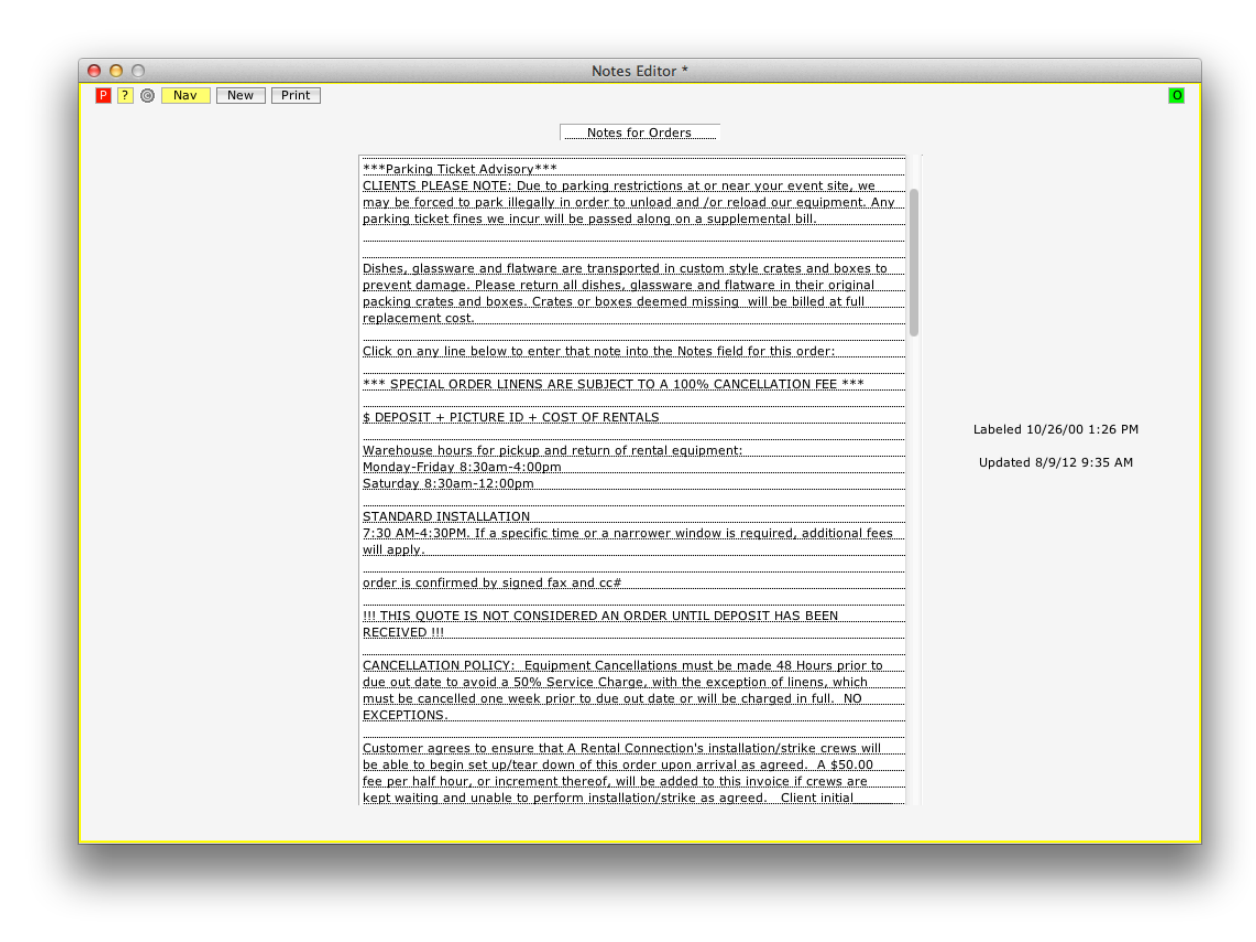

The Notes database has pre-written notes for Orders and Purchases.

## **Purchases Editor**

|                    | O New New Drint C                                                                                                    | Landa Mandana                                                                                                    | Colum I townstern                              | Purchases Edito                     | or Neter                        |          |                                                                                                    |                                                                     |                                                                                                    |                    |
|--------------------|----------------------------------------------------------------------------------------------------|----------------------------------------------------------------------------------------------------|------------------------------------------------|-------------------------------------|---------------------------------|----------|----------------------------------------------------------------------------------------------------|---------------------------------------------------------------------|----------------------------------------------------------------------------------------------------|--------------------|
| P 7                | I Nav New Print C                                                                                                    | lasses Vendors                                                                                                    | Setup Inventory                                | ·                                   | Notes                           | V        |                                                                                                    |                                                                     |                                                                                                    |                    |
| Pay<br>New<br>Edit | Pantech Metal Fab LLC<br>30877 S. Arrow Court<br>Canby, OR 97013                                                                                                    | Vendor ID.<br>Phone Numbe<br>Delivery                                                                               | rs                                             | Date Created<br>Needed<br>Ordered   | 8/18/11 8:<br>9/5/11<br>8/18/11 | 41 AM    | Order Status <u>o</u><br>Jo<br>Delivery                                                                                                    | nder<br>ob#                                                         | 600900<br>607033                                                                                                    |                    |
| V                  | Destate Musical Science                                                                                                    | Work<br>FAX                                                                                                    | 503-651-3828                                   | Due In<br>Received                  |                                 | <u>T</u> |                                                                                                    |                                                                     |                                                                                                    |                    |
| From               | 30877 S. Arrow Court                                                                                                    | Home<br>Cell                                                                                                    | 503-320-5810                                   | In Service<br>Returned              | 0/7/11.2                        | T        | 0                                                                                                    | pen                                                                 |                                                                                                    |                    |
|                    | Canby, OR 97013                                                                                                    | #s                                                                                                    |                                                | . Modified<br>. Key Names           | 9/7/11 2                        | :50 PM   |                                                                                                    |                                                                     |                                                                                                    |                    |
| Ship               | The SEC Group                                                                                                    |                                                                                                    |                                                | Taken By                            | Paul                            | ury      | E                                                                                                    | mail:                                                               |                                                                                                    |                    |
| to                 | Wilsonville, OR 97070                                                                                                    | Invoice #                                                                                                    |                                                | . Referred By<br>. Rep./Dist.       |                                 |          | pani<br>U                                                                                                    | c313@gma<br>RL:                                                     | ail.com                                                                                                    |                    |
|                    | Suite 404 / Bay 14                                                                                                    | Inv. Date                                                                                                    |                                                | Approved by                         |                                 |          |                                                                                                    |                                                                     |                                                                                                    |                    |
|                    |                                                                                                    |                                                                                                    |                                                |                                     |                                 |          |                                                                                                    |                                                                     |                                                                                                    |                    |
|                    |                                                                                                    |                                                                                                    |                                                | Resize the Item L                   | ist                             |          |                                                                                                    |                                                                     |                                                                                                    |                    |
| ±41<br>#41         |                                                                                                    |                                                                                                    |                                                |                                     |                                 |          | Itemized                                                                                                    | 2688.00                                                             |                                                                                                    | ± =<br>+ =         |
|                    |                                                                                                    |                                                                                                    |                                                |                                     |                                 |          |                                                                                                    |                                                                     |                                                                                                    |                    |
|                    |                                                                                                    |                                                                                                    |                                                |                                     |                                 |          |                                                                                                    | [                                                                   | Discount % Dis                                                                                                    | count              |
|                    | V Order N                                                                                                    | lotes                                                                                                    | -                                              | Private Notes                       |                                 |          | Gross Purchase                                                                                                    | 2688.00                                                             | Discount % Dis                                                                                                    | count<br>0.        |
|                    | √ Order N<br>√ Paul Nicholson - Owr                                                                                                    | lotes<br>ner                                                                                                    |                                                | Private Notes                       |                                 |          | Gross Purchase<br>Gross Rent<br>Gross Service                                                                                                    | 2688.00                                                             | Discount % Dis                                                                                                    | count<br>0.        |
|                    | <ul> <li>✓ Order N</li> <li>✓ Paul Nicholson - Own</li> <li>Please provide receip<br/>discrepancies with our</li> </ul>                                                                                                    | lotes<br>ner<br>ot confirmation of<br>ourchaser.                                                                    | this PO and commu                              | Private Notes                       |                                 |          | Gross Purchase<br>Gross Rent<br>Gross Service<br>Net Purchase<br>Net Rent                                                                                                    | 2688.00                                                             | Discount % Discount % Discount % Discount % Discount % Discourse % Discourse % | count<br>0.1<br>0. |
|                    | <ul> <li>✓ Order N</li> <li>✓ Paul Nicholson - Own</li> <li>Please provide receind discrepancies with our</li> <li>Please reference this</li> </ul>                                                                                                    | iotes<br>her<br>ot confirmation of<br>ourchaser.<br>PO number on y                                                  | this PO and commu                              | Private Notes<br>unicate ANY        |                                 |          | Gross Purchase<br>Gross Rent<br>Gross Service<br>Net Purchase<br>Net Rent<br>Net Service<br>%D.Waive                                                                            | 2688.00<br>2688.00                                                  | Discount % Dis<br>Taxed<br>2688.00<br>Tax W                                                                                                    | 0.1                |
|                    | <ul> <li>✓ Order N</li> <li>✓ Paul Nicholson - Own</li> <li>Please provide receip<br/>discrepancies with our</li> <li>Please reference this</li> <li>Expense Acct: Maxim<br/>text</li> </ul>                                                                                            | lotes<br>ner<br>ourchaser.<br>. PO number on y<br>nizer Product Expe                                                | this PO and comm<br>our billing informati      | Private Notes<br>unicate ANY        |                                 |          | Gross Purchase<br>Gross Rent<br>Gross Service<br>Net Purchase<br>Net Rent<br>Net Service<br>%D.Waive<br>Delivery<br>Installation                                                | 2688.00<br>2688.00<br>r                                             | Taxed<br>2688.00<br>Tax D<br>Tax D<br>Tax D<br>Tax T                                                                                                    | 0.1                |
|                    | <ul> <li>✓ Order N</li> <li>✓ Paul Nicholson - Own</li> <li>Please provide receind discrepancies with our indiscrepancies with our indiscrepancies with our indiscrepancies.</li> <li>Please reference this</li> <li>Expense Acct: Maximatest</li> <li>PO Receipt Confirme</li> </ul>   | lotes<br>er<br>ourchaser.<br>PO number on y<br>hizer Product Expr<br>d By:                                          | this PO and commu<br>our billing informati     | Private Notes<br>unicate ANY<br>on. |                                 |          | Gross Purchase<br>Gross Rent<br>Gross Service<br>Net Purchase<br>Net Service<br>%D.Waive<br>Delivery<br>Installation<br>% WCSC<br>Subtotal                                      | 2688.00<br>2688.00                                                  | Discount % Dis<br>Taxed<br>2688.00<br>Tax S<br>Tax D<br>Tax I<br>% Tax 1<br>% Tax 2<br>% Tax 2<br>% Tax 2                                                                                                    | 0.                 |
|                    | <ul> <li>✓ Order N</li> <li>✓ Paul Nicholson - Own</li> <li>Please provide receind discrepancies with our</li> <li>Please reference this</li> <li>Expense Acct: Maximitest</li> <li>PO. Receipt Confirme</li> <li>Received By: 555 HE</li> </ul>                                        | lotes<br>ner<br>ourchaser.<br>.PO number on y<br>nizer Product Expr<br>d By:<br>.LLO WORLD 555                      | this PO and commu<br>our billing informations  | Private Notes<br>unicate ANY<br>on. |                                 |          | Gross Purchase<br>Gross Rent<br>Gross Service<br>Net Purchase<br>Net Service<br>%D.Waive<br>Delivery<br>Installation<br>% WCSC<br>Subtotal<br>0 %Tax<br>Total<br>Paid           | 2688.00<br>2688.00<br>r<br>2688.00<br>0.00<br>2688.00               | Discount % Dis<br>Taxed<br>2688.00<br>Tax W<br>Tax D<br>Tax I<br>% Tax 1<br>% Tax 1<br>% Tax 2<br>% Tax 2<br>% Tax 2<br>% Tax 4                                                                                                    | 0.                 |
|                    | <ul> <li>✓ Order N</li> <li>✓ Paul Nicholson - Own</li> <li>Please provide receip<br/>discrepancies with our</li> <li>Please reference this</li> <li>Expense Acct: Maxim<br/>test</li> <li>PO. Receipt Confirme</li> <li>Received By: 555 HE</li> <li>Paul Nicholson - Owner</li> </ul> | lotes<br>her<br>put confirmation of<br>purchaser,<br>PO number on y<br>lizer Product Expr<br>d By:<br>LLO WORLD 555 | this PO and commu<br>our billing informationse | Private Notes                       |                                 |          | Gross Purchase<br>Gross Rent<br>Gross Service<br>Net Purchase<br>Net Service<br>%D.Waive<br>Delivery<br>Installation<br>%WCSC<br>Subtotal<br>0_%Tax<br>Total<br>Paid<br>Balance | 2688.00<br>2688.00<br>r<br>2688.00<br>2688.00<br>2688.00<br>2688.00 | Discount % Dis-<br>Taxed<br>2688.00<br>Tax W<br>Tax D<br>Tax D<br>Tax I<br>% Tax 1<br>% Tax 2<br>% Tax 2<br>% Tax 2<br>% Tax 2                                                                                                    | 0.                 |
|                    | <ul> <li>✓ Order N</li> <li>✓ Paul Nicholson - Own</li> <li>Please provide receip<br/>discrepancies with our</li> <li>Please reference this</li> <li>Expense Acct: Maxim<br/>test</li> <li>PO. Receipt Confirme</li> <li>Received By: 555 HE</li> <li>Paul Nicholson - Owner</li> </ul> | lotes<br>her<br>purchaser,<br>PO number on y<br>hizer Product Expr<br>d By:<br>LLO WORLD 555                        | this PO and commu<br>our billing informationse | Private Notes<br>unicate ANY<br>on. |                                 |          | Gross Purchase<br>Gross Rent<br>Gross Service<br>Net Purchase<br>Net Service<br>%D.Waive<br>Delivery<br>Installation<br>Subtotal<br>Subtotal<br>Paid<br>Balance                 | 2688.00<br>2688.00<br>r<br>2688.00<br>2688.00<br>2688.00            | Discount % Dis<br>Taxed<br>2688.00<br>Tax D<br>Tax D<br>Tax D<br>Tax I<br>% Tax 1<br>% Tax 1<br>% Tax 2<br>% Tax 2<br>% Tax 4                                                                                                    | 0.0                |

The Purchases Editor is the opposite of the Orders Editor. The OE is for receivables, the PE is for payables. They work almost identically.

## **Sites Editor**

| Site           |                                                                                                    | Select                                                    |
|----------------|----------------------------------------------------------------------------------------------------|-----------------------------------------------------------|
|                |                                                                                                    | Created<br>Modified                                       |
|                | Delivery Phone<br>Delivery Charge<br>No Delivery Charge<br>Installation Charge<br>No Installation Charge |                                                           |
| Warnings       | [                                                                                                    | alert before order                                        |
| Order Notes    |                                                                                                    | transfer to orders<br>and they print<br>with the order    |
|                |                                                                                                    |                                                           |
|                |                                                                                                    |                                                           |
|                |                                                                                                    |                                                           |
|                |                                                                                                    |                                                           |
| Delivery Notes |                                                                                                    | for delivery ticket<br>but do not print<br>with the order |
|                |                                                                                                    |                                                           |
| Private Notes  |                                                                                                    | do not transfer<br>anywhere or print                      |
|                |                                                                                                    | on anything                                               |

The Sites Editor is used with the Orders Editor. Sites information goes into the For field on orders.

## **Vendors Editor**

| ? 🔘 Nav New Print                                                                                                    |                                                   | Classes                     |                  |                                                                                  |
|----------------------------------------------------------------------------------------------------|---------------------------------------------------|-----------------------------|------------------|----------------------------------------------------------------------------------|
| Vendor/Distributor/Payee<br>SEC Sales<br>Maximizer Tent Products<br>150 SW Pioneer Ct #N<br>Wilsonville, OR 97070<br>Email | Source/Mfg./Warehouse                             | Contact/Rep.                | Classes Supplied | Selected<br>Created<br>Modified 8/26/04<br>The Customer #<br>this Vendor uses to |
| URL Delivery 800-621-2495 FAX 503-570-0302 Home Cell Alt #\$\$                                                             | 800-621-2495                                      |                             |                  | Our Vendor #<br>for this Vendor<br>Open 1                                        |
| Messages all histories this envelope all envelopes Warnings Display Order Notes Delivery Notes                             | act History Transactions Act History Transactions | Priorities<br>Private Notes |                  | Open 2<br>Open 3                                                                 |
|                                                                                                    |                                                   |                             |                  |                                                                                  |
|                                                                                                    |                                                   |                             |                  |                                                                                  |

The Vendors Editor is almost identical to the Customers Editor. It is used with Purchases.

# **The Other Lists**

The most important and useful list in the Ahsomme system is the Navigator. It can display almost any information in any database in any order desired. Using the Navigator to make custom lists is covered in the Ahsomme Administrator Guidebook. There are other powerful List Programs designed for special tasks. Here they get a cameo appearance. You will immediately notice how they build on what you have already learned from using the Navigator - for instance, many of the programs described below even look almost identical to the Navigator.

With your knowledge of the Navigator from prior chapters, and a little assistance from Object Help, you should be able to run any of the programs in this chapter without further instructions.

One thing that may not be obvious, you can usually click on a line in any of these List Programs to open that record in its Editor.

#### Items Available by Date

This wide window is split across two pages. Here is the left side:

| 0 0                                    |    |                               |                                               |         |         |        |          | Items Avai   |
|----------------------------------------|----|-------------------------------|-----------------------------------------------|---------|---------|--------|----------|--------------|
| 8 ? 8                                  | Na | v                             |                                               |         |         |        |          | Fu           |
| Update List<br>Copy List<br>Print List |    | Incluce     Order     All Or  | de Archived Orders<br>rs w/ Item<br>rders Out |         |         | to     |          | days         |
| Time Update                            |    | Order Order Order Order Order | rs Only<br>rs and Quotes<br>rs and Invoices   |         |         |        |          |              |
| Date Needed                            | о  | Order #                       | For                                           |         | Due Out | Due In | Reserved | Stocked Quar |
|                                        |    |                               |                                               |         |         |        |          | Prior Orders |
|                                        |    |                               |                                               |         |         |        |          | Date         |
|                                        | -  |                               |                                               |         |         |        |          |              |
|                                        |    |                               |                                               |         |         |        |          |              |
|                                        |    |                               |                                               |         |         |        |          |              |
|                                        |    |                               |                                               |         |         |        |          |              |
|                                        |    |                               |                                               |         |         |        |          |              |
|                                        |    |                               |                                               |         |         |        |          |              |
|                                        |    |                               |                                               |         |         |        |          |              |
|                                        |    |                               |                                               |         |         |        |          |              |
|                                        |    |                               |                                               |         |         |        | _        |              |
|                                        | -  |                               |                                               |         |         |        |          |              |
|                                        |    |                               |                                               |         |         |        |          |              |
|                                        |    |                               |                                               |         |         |        |          |              |
|                                        |    |                               |                                               |         |         |        |          |              |
|                                        |    |                               |                                               |         |         |        |          |              |
|                                        |    |                               |                                               |         |         |        |          |              |
|                                        |    |                               |                                               |         |         |        |          |              |
|                                        |    |                               |                                               |         |         |        |          |              |
|                                        | -  |                               |                                               |         |         |        |          |              |
|                                        | -  |                               |                                               |         |         |        |          |              |
|                                        |    |                               |                                               |         |         |        |          |              |
|                                        |    |                               |                                               |         |         |        |          |              |
|                                        |    |                               |                                               |         |         |        |          |              |
|                                        |    |                               |                                               |         |         |        |          |              |
|                                        |    |                               |                                               |         |         |        |          |              |
|                                        |    |                               |                                               | Updated | d       |        | Records  |              |
|                                        |    |                               |                                               | ,       |         |        |          |              |

Choose a date range to review (click where the "to "is in the picture above), then choose an item to review - in the panel on the right side.

## and here is the right:

|                             | Update Inventory List |        |                       |                      |          |
|-----------------------------|-----------------------|--------|-----------------------|----------------------|----------|
|                             |                       | Find   | Class, Part #, or Ite | em                   |          |
| er with                     | Scroll to Class       |        | Sort by Classes       | Sort by Descriptions | Unsorted |
|                             |                       | A      |                       |                      |          |
| erw/o                       |                       | В      |                       |                      |          |
|                             |                       | C      |                       |                      |          |
| a Stocked Quantity          |                       |        |                       |                      | _        |
| /                           |                       | E      |                       |                      |          |
| <b>'</b>                    |                       | Ġ      |                       |                      | _        |
| Orders Reserved Avail Short |                       | н      |                       |                      | _        |
|                             |                       | I      |                       |                      |          |
|                             |                       | J      |                       |                      |          |
|                             |                       | K      |                       |                      |          |
|                             |                       | L      |                       |                      |          |
|                             |                       | M      |                       |                      |          |
|                             |                       | N      |                       |                      |          |
|                             |                       | 0      |                       |                      | _        |
|                             |                       | P      |                       |                      |          |
|                             |                       | Q<br>B |                       |                      | _        |
|                             |                       | s      |                       |                      |          |
|                             |                       | T      |                       |                      | _        |
|                             |                       | U      |                       |                      |          |
|                             |                       | V      |                       |                      |          |
|                             |                       | w      |                       |                      |          |
|                             |                       | X      |                       |                      |          |
|                             |                       | Y      |                       |                      |          |
|                             |                       | Z      |                       |                      |          |
|                             |                       |        |                       |                      | _        |
|                             |                       | 0      |                       |                      |          |
|                             |                       | 1      |                       |                      | _        |
|                             |                       | 2      |                       |                      | _        |
|                             |                       | 4      |                       |                      |          |
|                             |                       | 5      |                       |                      |          |
|                             |                       | 6      |                       |                      |          |
|                             |                       | 7      |                       |                      |          |
|                             |                       | 8      |                       |                      |          |
|                             |                       | 9      |                       |                      |          |

Here in the right panel you can click on any inventory item in the list to review its activity for the date range selected in the left panel. The Classes and the alphas work the same as they did in the Inventory window on the Orders Editor.

#### **Items Booked**

| Copy List   |           |                 |                                                                       |                  |                    | Filter with<br>Filter w/o |           |       |
|-------------|-----------|-----------------|-----------------------------------------------------------------------|------------------|--------------------|---------------------------|-----------|-------|
| Time Update |           |                 | Show:     All Items     Orders Only     Orders and C     Orders and C |                  | days otes          |                           |           |       |
| Record ID   | Code Ouan | ity Description | Shortages Only                                                        | 🧭 Kits & Kit Com | ponents<br>Stocked | Reserved                  | Available | Short |
|             |           |                 |                                                                       |                  |                    |                           |           |       |
|             |           |                 |                                                                       |                  |                    |                           |           |       |
|             |           |                 |                                                                       |                  |                    |                           |           | _     |
|             |           |                 |                                                                       |                  |                    |                           |           |       |
|             |           |                 |                                                                       |                  |                    |                           |           |       |
|             |           |                 |                                                                       |                  |                    |                           |           |       |
|             |           |                 |                                                                       |                  |                    |                           |           |       |
|             |           |                 |                                                                       |                  |                    |                           |           |       |
|             |           |                 |                                                                       |                  |                    |                           |           |       |
|             |           |                 |                                                                       |                  |                    |                           |           |       |
|             |           |                 |                                                                       |                  |                    |                           |           |       |
|             |           |                 |                                                                       |                  |                    |                           |           |       |
|             |           |                 |                                                                       |                  |                    |                           |           |       |
|             |           |                 |                                                                       |                  |                    |                           |           |       |
|             |           |                 |                                                                       |                  |                    |                           |           |       |
|             |           |                 |                                                                       |                  |                    |                           |           |       |
|             |           |                 |                                                                       |                  |                    |                           |           |       |
|             |           |                 |                                                                       |                  |                    |                           |           |       |
|             |           |                 |                                                                       |                  |                    |                           |           |       |
|             |           |                 |                                                                       |                  |                    |                           |           |       |
|             |           |                 |                                                                       |                  |                    |                           |           |       |
|             |           |                 |                                                                       |                  |                    |                           |           |       |
|             |           |                 |                                                                       |                  |                    |                           |           |       |

Many of these List Programs are linked.

This is a good example. Click on a line here in the Items Booked. That will take you to the Items Available by Date (pre-loaded with the data for the item you clicked). Then click on a line in the Items Available by Date and it will open the Orders Editor, showing all of that order.
#### Items by Dept.

| Update<br>Copy I<br>Print I | List<br>List<br>Query V<br>Quote Q<br>Order V | cal Documents<br>None<br>Varranty<br>Credit<br>/oid | Orders_DB<br>to<br>Order |     | days<br>Filter with<br>Filter w/o |        |
|-----------------------------|-----------------------------------------------|-----------------------------------------------------|--------------------------|-----|-----------------------------------|--------|
| Due Out                     | Bill                                          | For                                                 | Code                     | Qty | Description                       | Status |
|                             |                                               |                                                     |                          |     |                                   |        |
|                             |                                               |                                                     |                          |     |                                   |        |
|                             |                                               |                                                     |                          |     |                                   |        |
|                             |                                               |                                                     |                          |     |                                   |        |
|                             |                                               |                                                     |                          |     |                                   |        |
|                             |                                               |                                                     |                          |     |                                   |        |
|                             |                                               |                                                     |                          |     |                                   |        |
|                             |                                               |                                                     |                          |     |                                   |        |
|                             |                                               |                                                     |                          |     |                                   |        |
|                             |                                               |                                                     |                          |     |                                   |        |
|                             |                                               |                                                     |                          |     |                                   |        |
|                             |                                               |                                                     |                          |     |                                   |        |
|                             |                                               |                                                     |                          |     |                                   |        |
|                             |                                               |                                                     |                          |     |                                   |        |
|                             |                                               |                                                     |                          |     |                                   |        |

The most important part of this program is the ability to see the type of inventory required by department - usually for cleaning and general preparation.

The departmental codes are as follows:

D - Dish-room; china, silverware, etc.

L - Laundry or linen

S - Service

W, X, Y, Z - user-defined, can be assigned to any department you wish; "W" might be for generators and "Y" might be for heaters, for instance. You can redefine "D", "L" and "S" if you don't use them for their default purposes.

#### **Materials Status**

| ) ? © Nav                                                                                                    |                                                                |                              |                                 | Full S<br>Materials                                             | Size<br>s Status                                                                                                    |                                              |                             |         |         | (        |
|----------------------------------------------------------------------------------------------------|----------------------------------------------------------------|------------------------------|---------------------------------|-----------------------------------------------------------------|----------------------------------------------------------------------------------------------------|----------------------------------------------|-----------------------------|---------|---------|----------|
| Update Orders<br>Copy Orders<br>Print Orders                                                                                                 | Auto Update                                                    | Du                           | e Out                           | Orders<br>-                                                     | s List                                                                                                    | All days                                     | Filter w                    | s       |         |          |
|                                                                                                    |                                                                |                              |                                 | 0 records                                                       |                                                                                                    |                                              | Filter w                    | /•      |         |          |
|                                                                                                    |                                                                |                              | Selec                           | ct One or More                                                  | Orders to Revie                                                                                                    | w                                            | Scroll t                    | @       | )       |          |
| Due Out                                                                                                    | Skip In Proces                                                 | ss Skip Shipped              | • Show Bi                       | ill 🔵 Show F                                                    | or                                                                                                    |                                              |                             |         | She     | ow Detai |
| Due Out                                                                                                    | In Process                                                     | Shipped                      | DIII                            |                                                                 | First Des                                                                                                    | cription                                     |                             |         | Se      | ries #   |
|                                                                                                    |                                                                |                              |                                 |                                                                 |                                                                                                    |                                              |                             |         |         |          |
|                                                                                                    |                                                                |                              |                                 |                                                                 |                                                                                                    |                                              |                             |         |         |          |
|                                                                                                    |                                                                |                              |                                 |                                                                 |                                                                                                    |                                              |                             |         |         |          |
|                                                                                                    |                                                                |                              |                                 |                                                                 |                                                                                                    |                                              |                             |         |         |          |
|                                                                                                    |                                                                |                              |                                 |                                                                 |                                                                                                    |                                              |                             |         |         |          |
|                                                                                                    |                                                                |                              |                                 |                                                                 |                                                                                                    |                                              |                             |         |         |          |
|                                                                                                    |                                                                |                              |                                 |                                                                 |                                                                                                    |                                              |                             |         |         |          |
|                                                                                                    |                                                                |                              |                                 |                                                                 |                                                                                                    |                                              |                             |         |         |          |
|                                                                                                    |                                                                |                              |                                 |                                                                 |                                                                                                    |                                              |                             |         |         |          |
|                                                                                                    |                                                                |                              |                                 |                                                                 |                                                                                                    |                                              |                             |         |         |          |
| Copy Selected<br>Print Selected                                                                                                    |                                                                |                              |                                 | Selected O                                                      | rders List                                                                                                    |                                              |                             |         |         |          |
| Copy Selected<br>Print Selected<br>Due Out                                                                                                   | Bill                                                           |                              | For                             | Selected O                                                      | rders List<br>First De                                                                                                    | escription                                   |                             |         | S       | Geries # |
| Copy Selected<br>Print Selected<br>Due Out<br>Update Detail<br>Copy Detail<br>Print Detail                                                   | Bill<br>Auto Update                                            |                              | 7 For                           | Selected O                                                      | rders List<br>First De                                                                                                    | escription                                   |                             |         | 5       | ieries # |
| Copy Selected<br>Print Selected<br>Due Out<br>Update Detail<br>Copy Detail<br>Print Detail                                                   | Bill<br>Auto Update<br>As Ordered                              | Expanded Cor                 | For For nsolidated K            | Selected O<br>Detail                                            | rders List<br>First Dr<br>Lists                                                                                                    | escription                                   | Machines                    | Work O  | rders   | Series # |
| Copy Selected<br>Print Selected<br>Due Out<br>Update Detail<br>Copy Detail<br>Print Detail<br>OHide Col.<br>Show IDS S                       | Bill<br>Auto Update<br>As Ordered                              | Expanded   Cor               | For For nsolidated K            | Selected O<br>Detail<br>its Material                            | Inders List<br>First Dr<br>Lists<br>S Material Ac<br>Xits Only                                                                                                    | escription                                   | Machines                    | Work O  | rders ) | Series # |
| Copy Selected<br>Print Selected<br>Due Out<br>Update Detail<br>Copy Detail<br>Print Detail<br>• Hide Col.<br>Show IDS S<br>Materials Descrip | Bill<br>Auto Update<br>As Ordered<br>thow Class Sho            | Expanded   Coi<br>ow Cardtag | r For<br>nsolidated K           | Salected O<br>Detail<br>No Kits (<br>Counted Us                 | rders LET<br>First Di<br>LET<br>Material Ac<br>Kits Only<br>ed Rec'd                                                                                                    | escription<br>tivity Labour<br>On Hand Bookd | Machines  <br>ed On Order   | Work O  | rders   | Series # |
| Copy Selected<br>Print Selected<br>Due Out<br>Update Detail<br>Copy Detail<br>Print Detail<br>•)Hide Col.<br>Show IDS S<br>Materials Descrip | Bill<br>Auto Update<br>As Ordered<br>how Class She             | Expanded Cor<br>ow Cardtag   | r For<br>nsolidated K           | Salected O<br>Detail<br>Material<br>No Kits (<br>Counted Us     | rders List<br>First Di<br>Lists<br>Is Material Ac<br>Kits Only<br>ed Rec'd                                                                                                    | escription<br>tivity Labour                  | Machines  <br>ed On Order   | Work O  | rders   | S Var    |
| Copy Selected<br>Print Selected<br>Due Out<br>Update Detail<br>Copy Detail<br>Print Detail<br>•Hide Col.<br>Show IDs S<br>Materials Descrip  | Bill<br>Auto Update<br>As Ordered<br>ihow Class Sho            | Expanded Cor<br>ow Cardtag   | r For<br>nsolidated K           | Salected O<br>Detail<br>No Kits (<br>Counted Us                 | rders List<br>First Di<br>Lists<br>Kits Only<br>ed Rec'd                                                                                                    | tivity Labour                                | Machines  <br>ed   On Order | Work O  | rders   | Series # |
| Copy Selected<br>Print Selected<br>Due Out<br>Update Detail<br>Copy Detail<br>Print Detail<br>• Hide Col.<br>Show IDs S<br>Materials Descrip | Bill<br>Auto Update<br>As Ordered<br>ihow Class OSho<br>tition | Expanded   Cor<br>ow Cardtag | r For<br>nsolidated   K         | Selected O<br>Detail<br>its Material<br>ON Kits (<br>Counted Us | rders List<br>First Dr<br>Lists<br>Material Ac<br>Okits Only<br>ed Rec'd                                                                                                    | tivity Labour                                | Machines                    | Work O  | rders   | Series # |
| Copy Selected<br>Print Selected<br>Due Out<br>Update Detail<br>Copy Detail<br>Print Detail<br>• Hide Col.<br>Show IDs S<br>Materials Descrip | Bill Auto Update As Ordered how Class OShc                     | Expanded Cor<br>ow Cardtag   | r For<br>nsolidated   K         | Selected O<br>Detail<br>Material<br>ON Kits (<br>Counted Us     | rders List First Dr First Dr F | tivity   Labour                              | Machines  <br>ed On Order   | Work O  | rders   | S Var    |
| Copy Selected<br>Print Selected<br>Due Out<br>Update Detail<br>Copy Detail<br>Print Detail<br>• Hide Col.<br>Show IDs S<br>Materials Descrip | Bill<br>Auto Update<br>As Ordered<br>ihow Class Sho            | Expanded Cor<br>ow Cardtag   | r For<br>nsolidated K           | Salected O<br>Detail<br>Material<br>O No Kits (<br>Counted Us   | rders List First Dr First Dr First Dr First Only ed Rec'd                                                                                                    | tivity   Labour                              | Machines  <br>ed On Order   | Work O  | rders   | S Var    |
| Copy Selected<br>Print Selected<br>Due Out<br>Update Detail<br>Copy Detail<br>Print Detail<br>• Hide Col.<br>Show IDS S<br>Materials Descrip | Bill Auto Update As Ordered As Ordered bow Class She           | Expanded   Coi               | r For<br>nsolidated K           | Detail                                                          | ISIS<br>Material Ac<br>Kits Only<br>ed Rec'd                                                                                                    | tivity   Labour                              | Machines  <br>ed On Order   | Work O  | rders   | S Var    |
| Copy Selected<br>Print Selected<br>Due Out<br>Update Detail<br>Copy Detail<br>Print Detail<br>• Hide Col.<br>Show IDS S<br>Materials Descrip | Bill<br>Auto Update<br>As Ordered<br>how Class She             | Expanded   Cor<br>ow Cardtag | r For                           | Salected O<br>Detail<br>No Kits (<br>Counted Us                 | rders List<br>First Di<br>Lists<br>Kits Only<br>ed Rec'd                                                                                                    | tivity   Labour                              | Machines  <br>ed  On Order  | Work O  | rders   | S Var    |
| Copy Selected<br>Print Selected<br>Due Out<br>Update Detail<br>Copy Detail<br>Print Detail<br>•)Hide Col.<br>Show IDS S<br>Show IDS S        | Bill Auto Update As Ordered how Class OShe                     | Expanded Cor<br>ow Cardtag   | r For<br>nsolidated K           | Salected O<br>Detail<br>No Kits (<br>Counted Us                 | rders List<br>First Di<br>Lists<br>Kits Only<br>ed Rec'd                                                                                                    | tivity Labour                                | Machines  <br>ed   On Order | Work Ol | rders   | S Var    |
| Copy Selected<br>Print Selected<br>Due Out<br>Update Detail<br>Copy Detail<br>Print Detail<br>• Hide Col.<br>Show IDs S<br>Materials Descrip | Bill<br>Auto Update<br>As Ordered<br>how Class Sho             | Expanded Cor<br>ow Cardtag   | r For<br>nsolidated K<br>C-Date | Sciented O<br>Detail<br>No Kits (<br>Counted Us                 | rders List<br>First Di<br>Lists<br>Kits Only<br>ed Rec'd                                                                                                    | tivity Labour                                | Machines  <br>ed   On Order | Work Oi | rders   | S Var    |
| Copy Selected<br>Print Selected<br>Due Out<br>Update Detail<br>Copy Detail<br>Print Detail<br>• Hide Col.<br>Show IDs S<br>Materials Descrip | Bill<br>Auto Update<br>As Ordered<br>ihow Class Sho            | Expanded   Cor<br>ow Cardtag | r For<br>nsolidated K<br>C-Date | Selected O<br>Detail<br>No Kits (<br>Counted Us                 | rders List<br>First Dr<br>Listo<br>Kits Only<br>ed Rec'd                                                                                                    | tivity Labour                                | Machines  <br>2d On Order   | Work Oi | rders   | S Var    |

The twin of Production Status (pictured later), shows if there is enough material available to begin manufacturing an order.

### **Orders Out Setup**

|                                                       | Dates                                                             |
|-------------------------------------------------------|-------------------------------------------------------------------|
| This report li<br>Ori                                 | ists deliveries/pickups from<br>ders and Invoices                 |
| Report Template                                       |                                                                   |
| Orders Out Detail.arp                                 |                                                                   |
| Select Template                                       |                                                                   |
| Select By                                             | Selection Details                                                 |
| <ul> <li>Date Due Out</li> <li>Date Due In</li> </ul> | Start Date:         12/12/12           End Date:         12/12/12 |
| Checked Records                                       | Uncheck records when finished                                     |
| Order Type                                            |                                                                   |
|                                                       | Deliver<br>Will Call                                              |
| Report Options                                        |                                                                   |
| Start New Page: O I                                   | For Each Order<br>For Each Day<br>Never                           |
| C                                                     | Senerate Report                                                   |
|                                                       |                                                                   |

Use this to create the daily load lists.

#### **Orders Out Summary**

| Copy<br>Print<br>Print I | Orders<br>Orders<br>by City |             | Due Out Tue, Oct 30, 2012 to Mi<br>Order<br>Deliver & Will<br>Orders Items Totals | on, Nov 5, 2012   7 day<br>Call<br>Shortages   Summary | Filter with       |        |
|--------------------------|-----------------------------|-------------|-----------------------------------------------------------------------------------|--------------------------------------------------------|-------------------|--------|
| Due Out                  | Due In                      | Del/WC Bill | ▲ For                                                                             | City                                                   | First Description | Status |
|                          |                             |             |                                                                                   |                                                        |                   |        |
|                          |                             |             |                                                                                   |                                                        |                   |        |
|                          |                             |             |                                                                                   |                                                        |                   |        |
|                          |                             |             |                                                                                   |                                                        |                   |        |
|                          |                             |             |                                                                                   |                                                        |                   |        |
|                          |                             |             |                                                                                   |                                                        |                   |        |
|                          |                             |             |                                                                                   |                                                        |                   |        |
|                          |                             |             |                                                                                   |                                                        |                   |        |
|                          |                             |             |                                                                                   |                                                        |                   |        |
|                          |                             |             |                                                                                   |                                                        |                   |        |
|                          |                             |             |                                                                                   |                                                        |                   |        |
|                          |                             |             |                                                                                   |                                                        |                   |        |
|                          |                             |             |                                                                                   |                                                        |                   |        |
|                          |                             |             |                                                                                   |                                                        |                   |        |
|                          |                             |             |                                                                                   |                                                        |                   |        |
|                          |                             |             |                                                                                   |                                                        |                   |        |
|                          |                             |             |                                                                                   |                                                        |                   |        |
|                          |                             |             |                                                                                   |                                                        |                   |        |
|                          |                             |             |                                                                                   |                                                        |                   |        |

Tells almost everything related to orders that are out, have been out, or are going out. Be sure to check out the five tabs above the main list - each displays a different list with additional information.

#### **Production Status**

| ? ©     | Nav          |                                                                                                    | Due Out                                                                                                    | U                                                                                                    | Orders List<br>pdate Orders<br>Date Range                             | Auto                     | days              | Filters                 |       |          | 8    |
|---------|--------------|----------------------------------------------------------------------------------------------------|----------------------------------------------------------------------------------------------------|----------------------------------------------------------------------------------------------------|-----------------------------------------------------------------------|--------------------------|-------------------|-------------------------|-------|----------|------|
|         |              |                                                                                                    |                                                                                                    | 0 record<br>Select One o                                                                                                    | ls<br>r More Orders                                                   | to Review                |                   | Filter w/o<br>Scroll to |       |          |      |
|         | Skip In Pro  | ocess Skip Ship                                                                                                    | oped 💽 S                                                                                                    | Show Bill 🔵 S                                                                                                    | how For                                                               |                          |                   |                         |       | Show Det | ails |
| Due Out | In Process   | Shipped                                                                                                    | Bill                                                                                                    |                                                                                                    |                                                                       | First Description        |                   |                         |       | Series # | -    |
|         |              |                                                                                                    |                                                                                                    |                                                                                                    |                                                                       |                          |                   |                         |       |          |      |
|         |              |                                                                                                    |                                                                                                    |                                                                                                    |                                                                       |                          |                   |                         |       |          |      |
|         |              |                                                                                                    |                                                                                                    |                                                                                                    |                                                                       |                          |                   |                         |       |          |      |
|         |              |                                                                                                    |                                                                                                    |                                                                                                    |                                                                       |                          |                   |                         |       |          |      |
|         |              |                                                                                                    |                                                                                                    |                                                                                                    |                                                                       |                          |                   |                         |       |          |      |
|         |              |                                                                                                    |                                                                                                    |                                                                                                    |                                                                       |                          |                   |                         |       |          |      |
|         |              |                                                                                                    |                                                                                                    |                                                                                                    |                                                                       |                          |                   |                         |       |          |      |
|         |              |                                                                                                    |                                                                                                    |                                                                                                    |                                                                       |                          |                   |                         |       |          |      |
|         |              |                                                                                                    |                                                                                                    |                                                                                                    |                                                                       |                          |                   | _                       | _     | _        |      |
|         |              |                                                                                                    |                                                                                                    |                                                                                                    |                                                                       |                          |                   |                         |       |          |      |
|         |              |                                                                                                    |                                                                                                    | Selec                                                                                                    | cted Orders L                                                         | ist                      |                   |                         |       |          |      |
| Due Out | Bill         |                                                                                                    | V For                                                                                                    | Selec                                                                                                    | cted Orders L                                                         | ist<br>First Description |                   |                         |       | Series   | ¥    |
| Due Out | Bill         |                                                                                                    | ¥ For                                                                                                    | Selec                                                                                                    | cted Orders L                                                         | ist<br>First Description |                   |                         |       | Series   | ¥    |
| Due Out | Bill         |                                                                                                    | ▼ For                                                                                                    | Selec                                                                                                    | cted Orders L                                                         | First Description        |                   |                         |       | Series   | ¥    |
| Due Out | Bill         |                                                                                                    | V For                                                                                                    | Selec                                                                                                    | cted Orders L                                                         | ist<br>First Description |                   |                         |       | Series ; | ¥    |
| Due Out | Bill         |                                                                                                    | V For                                                                                                    | Selec                                                                                                    | cted Orders L                                                         | ist<br>First Description |                   |                         |       | Series a | ¥    |
| Due Out | Bill         |                                                                                                    | V For                                                                                                    | Selec                                                                                                    | cted Orders L                                                         | ist<br>First Description |                   |                         |       | Series : | ¥    |
| Due Out | Bill         |                                                                                                    | V For                                                                                                    | Selec                                                                                                    | cted Orders L<br>Detail Lists<br>Jpdate Detail                        | First Description        | _                 |                         |       | Series a | ¥    |
| Due Out | Bill         | Drdered Expa                                                                                                    | V For                                                                                                    | Selec<br>L<br>solidated   Prd                                                                                                    | Detail Lists<br>Jpdate Detail                                         | First Description        | Labour            | Work Orde               | ers   | Series a | ¥    |
| Due Out | Bill         | Ordered Expa                                                                                                    | For                                                                                                    | Selec<br>solidated Provide Provide Provid | Detail Lists<br>Jpdate Detail<br>occesses Ma<br>Unit                  | First Description        | Labour            | Work Orde               | ers ) | Series a | 2    |
| Due Out | Bill<br>As O | Ordered Expa                                                                                                    | For     For                                                                                                    | Selec<br>U<br>Solidated Pro<br>Quantity                                                                                                    | tted Orders L<br>Detail Lists<br>Ipdate Detail<br>Occesses Ma<br>Unit | First Description        | Labour            | Work Orde               | ers   | Series a | *    |
| Due Out | Bill<br>As C | Ordered Expa                                                                                                    | For For for for for for the formed for the formed for the formed formed for the formed formed formed for the formed formed formed for the formed formed formed for the formed formed formed formed for the formed formed formed formed for the formed formed formed formed for the formed formed formed formed formed for the formed formed formed formed for the formed formed forme | Selec<br>U<br>Solidated Pro<br>Quantity                                                                                                    | Detail Lists<br>Ipdate Detail<br>Occesses Ma<br>Unit                  | First Description        | Labour escription | Work Orde               | ers   | Series a | *    |
| Due Out | Bill<br>As C | Ordered Expa                                                                                                    | For                                                                                                    | Selec<br>L<br>Solidated Pro<br>Quantity                                                                                                    | Detail Lists<br>Jpdate Detail<br>occesses Ma<br>Unit                  | St<br>First Description  | Labour            | Work Orde               | ers ) | Series - | ¥    |
| Due Out | As O         | Ordered Expa                                                                                                    | For For for for for the formed for the formed for t | Selec<br>L<br>Solidated   Pro<br>Quantity                                                                                                    | Detail Lists<br>Jpdate Detail<br>occesses Me<br>Unit                  | St<br>First Description  | Labour            | Work Orde               | ers   | Series a | ¥    |
| Due Out | As C         | Ordered Expa                                                                                                    | For For for for for the formed for the formed for t | Selec<br>solidated   Pro<br>Quantity                                                                                                    | Detail Lists<br>Ipdate Detail<br>occesses Ma<br>Unit                  | St<br>First Description  | Labour            | Work Orde               | ers ) | Series a | *    |
| Due Out | As O         | Ordered Expa                                                                                                    | V For                                                                                                    | Selec<br>solidated   Pro<br>Quantity                                                                                                    | Detail Lists<br>Jpdate Detail<br>Docesses Ma<br>Unit                  | St<br>First Description  | Labour            | Work Orde               | ers   | Series a | ¥    |
| Due Out | As C         | Ordered Expansion                                                                                                    | V For                                                                                                    | Selec<br>Solidated Pro<br>Quantity                                                                                                    | Detail Lists<br>Jpdate Detail<br>Docesses Ma<br>Unit                  | St<br>First Description  | Labour            | Work Orde               | ers   | Series   | ¥    |
| Due Out | As C         | Drdered Expa                                                                                                    | v For                                                                                                    | Selec<br>solidated Pro<br>Quantity                                                                                                    | Detail Lists<br>Jpdate Detail<br>occesses Ma<br>Unit                  | St<br>First Description  | Labour escription | Work Orde               | ers)  | Series   | ¥    |
| Due Out | As C         | Ordered Expa                                                                                                    | v For                                                                                                    | Selec<br>L<br>solidated Pro<br>Quantity                                                                                                    | Detail Lists<br>Ipdate Detail<br>Occesses Ma<br>Unit                  | St<br>First Description  | Labour            | Work Orde               | ers   | Series a | ¥    |
| Due Out | As O         | Ordered Expa                                                                                                    | v For                                                                                                    | Selec                                                                                                    | Detail Lists<br>Ipdate Detail<br>Occesses Ma<br>Unit                  | St<br>First Description  | Labour            | Work Orde               | ers ) | Series a | *    |
| Due Out | As C         | Ordered Expa                                                                                                    | v For                                                                                                    | Selec<br>solidated   Pro<br>Quantity                                                                                                    | Detail Lists<br>Ipdate Detail<br>Ocesses Ma<br>Unit                   | Ist                      | Labour            | Work Orde               | ers ) | Series a | 2    |
| Due Out | As O         | Ordered Expansion Control Control Cont | v For                                                                                                    | Select<br>solidated   Pro<br>Quantity                                                                                                    | Detail Lists<br>Jpdate Detail<br>occesses Ma<br>Unit                  | Ist                      | Labour            | Work Orde               | ers   | Series a | ¥    |

The status of everything being manufactured. Companion to the Materials Status. Can generate Work Orders (not covered), if needed.

# Postscript

If you have marched through all the chapters of this Guidebook, from "Hans and Otto" through "Other List Programs", practicing along the way, you can rightfully call yourself an Ahsomme Power User.

Congratulations!

We sincerely hope that your knowledge will help you for decades to come.

Although we are celebrating the 25th Anniversary of this business system, we expect it to continue to grow and improve. We welcome suggestions, insight, critique, and advice from Power Users, like you, to make it better for yourself and future users.

\*\*\*

Most User Guidebook readers will have learned all they need (or want?) from this book. A few will continue with the second book in the Guidebook trilogy, the Administrator Guidebook, which tells how to setup and customize your Ahsomme system. We hope that a few of our readers will even graduate to the final book, the SS C/S Architecture Reference, which describes programming of the under-lying client/server databases used by Ahsomme.

Wherever you decide to exit, we hope it has been an interesting journey. Please let us know if there is any way we could have made it better for you.

By the way... As you were reading did you wonder if there was some logic to the colors used throughout the system? There is:

\*\*\*

Red is for all payable (purchase) programs Green is for receivables (sales and rental orders) Blue is for contacts Teal (blue of contacts and green of orders) is for customers Magenta (blue of contacts and red of purchases) is for vendors Grey is for inventory programs (used by both payables and receivables) Brown is for operations and manufacturing Gold is used on accounting and financial programs Light yellow is the default for the Navigator Bright yellow is used for the Notes program and order notes on all Editors

## On the World Wide Web Ahsomme.com

eMail <u>Support@Ahsomme.com</u>

> In emergencies call 951-545-8885